# Privia **PX-S3000**

## MODE D'EMPLOI

#### **Configuration initiale**

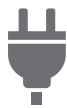

Préparation d'une alimentation

Sélection d'une sonorité et jeu

Sélection d'une seule sonorité

Superposition de deux sonorités

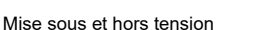

Utilisation d'une pédale

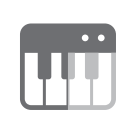

Partage du clavier entre deux sonorités

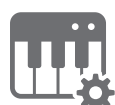

Changement de l'ajustement de gamme (tempérament) du clavier

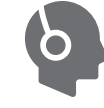

Utilisation d'un casque d'écoute

FR

Enregistrement d'une configuration

|   | 6 | ♪ | ١ |
|---|---|---|---|
|   | _ |   |   |
|   | _ |   |   |
| J |   |   | J |

Enregistrement et rappel d'une configuration (consignation)

Connexion d'un dispositif intelligent

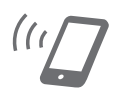

Liaison avec un dispositif intelligent (fonction APP)

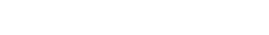

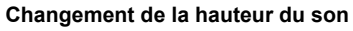

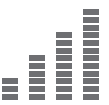

Pour accorder finement une hauteur (Accordage)

Utilisation d'effets

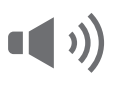

Utilisation des effets de mode sonore (Simulateur de salle/ Réverbération et Surround)

MIDI Utilisation de l'enregistreur MIDI

pour enregistrer des performances

Enregistrement de performances en temps réel

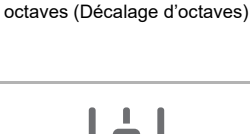

Utilisation d'un DSP

Utilisation de l'enregistreur audio

pour enregistrer des performances

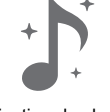

Utilisation du chorus

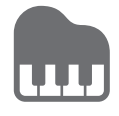

Ajustement des caractéristiques sonores d'un piano acoustique (Simulateur acoustique)

Utilisation de l'accompagnement automatique et du jeu d'arpège automatique

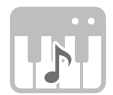

Utilisation de l'accompagnement automatique

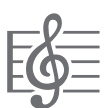

Utilisation de l'arpégiateur

Quand le piano numérique est utilisé uniquement sur piles, les notes peuvent sembler déformées quand vous jouez ou écoutez un enregistrement au volume maximum. Cela provient de la différence entre l'alimentation par l'adaptateur secteur et les piles, et cela n'indique pas un mauvais fonctionnement du piano numérique. Si vous notez une déformation des notes, passez sur l'alimentation par l'adaptateur secteur ou réduisez le niveau de volume.

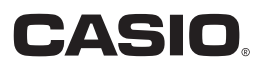

Changement de la hauteur en

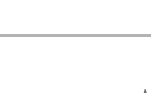

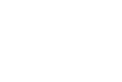

#### Accessoires fournis et optionnels

N'utilisez que les accessoires spécifiés pour ce piano numérique. L'utilisation d'accessoires non autorisés crée un risque d'incendie, de choc électrique et de blessure.

## 

 Vous obtiendrez toutes les informations nécessaires sur les accessoires de ce produit vendus séparément dans le catalogue CASIO, disponible auprès de votre revendeur, ainsi que sur le site CASIO accessible à partir de l'URL ou du code QR ci-dessous.

https://support.casio.com/global/fr/emi/manual/PX-S3000/

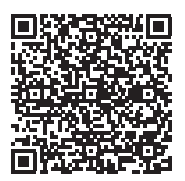

• Toute reproduction du contenu de ce manuel, complète ou partielle, est interdite. Toute utilisation du contenu de ce manuel dans d'autres buts que personnels sans l'autorisation de CASIO est formellement interdite par les lois du copyright.

• EN AUCUN CAS CASIO NE PEUT ÊTRE TENU POUR RESPONSABLE DES DOMMAGES, QUELS QU'ILS SOIENT (Y COMPRIS MAIS SANS S'Y LIMITER, DES DOMMAGES DUS AUX PERTES DE BÉNÉFICES, D'INTERRUPTION D'AFFAIRES, D'INFORMATIONS) RÉSULTANT DE L'EMPLOI OU DE L'IMPOSSIBILITÉ D'EMPLOYER CE MANUEL OU CE PRODUIT, MÊME SI CASIO A ÉTÉ AVISÉ DE LA POSSIBILITÉ DE TELS DOMMAGES.

- · Le contenu de ce manuel est susceptible d'être changé sans avis préalable.
- L'aspect réel du produit peut être différent de celui qui est illustré dans ce mode d'emploi.
- Les noms de sociétés et de produits mentionnés dans ce manuel peuvent être des marques déposées de tiers.

## Sommaire

| Aperçu et configuration                                                                  | FR-3          |
|------------------------------------------------------------------------------------------|---------------|
| Guide général                                                                            | FR-3          |
| Préparation d'une alimentation                                                           | FR-5          |
| Mise sous et hors tension                                                                | FR-6          |
| Utilisation d'une pédale                                                                 | FR-7          |
| Prise de pédale forte (DAMPER PEDAL)                                                     | FR-7          |
| Prise de pédale (PEDAL UNIT)                                                             | FR-8          |
| (EXPRESSION/ASSIGNABLE)                                                                  | FR-8          |
| Utilisation d'un casque d'écoute                                                         | . FR-10       |
| Opérations communes à tous les modes                                                     | FR-11         |
| Utilisation des boutons tactiles                                                         | . FR-11       |
| Fonctionnement du menu<br>de mode FUNCTION                                               | . FR-13       |
| Saisie de caractères                                                                     | . FR-13       |
| Onérations sur le piano numérique                                                        | FR-14         |
| Écoute des changens de démonstration                                                     |               |
| Ecoule des charisons de demonstration                                                    | . FR-14       |
| Selection d'une soule senerité                                                           | . FR-14       |
| Superposition de deux sonorités                                                          | FR-15         |
| Partage du clavier entre deux sonorités                                                  | FR-16         |
| Configuration des réglages                                                               | FR-17         |
| Réglage du niveau de volume général                                                      |               |
| des parties jouées sur le clavier                                                        | FR-18         |
| Changement de la sensibilité de la réponse<br>au toucher du clavier (Réponse au toucher) | . FR-18       |
| Changement de la hauteur du son                                                          | . FR-19       |
| Changement de la hauteur du son par demi-tons                                            | FR-19         |
| Pour accorder finement une hauteur (Accordage)                                           | FR-20         |
| Changement de la hauteur en octaves                                                      | ED 20         |
| Litilisation des effets de mode sonore                                                   |               |
| (Simulateur de salle/<br>Réverbération et Surround)                                      | FR-21         |
| Litilisation d'un DSP                                                                    | FR-23         |
|                                                                                          | FR-25         |
| l Itilisation de la brillance                                                            | FR-25         |
| Aiustement des caractéristiques sonores d'un                                             | . 11(20       |
| piano acoustique (Simulateur acoustique)                                                 | . FR-25       |
| Utilisation des boutons rotatifs                                                         | . FR-26       |
| Utilisation de la molette de variation<br>de la bauteur des potes                        | FR-27         |
|                                                                                          | FR-27         |
| Partage du clavier pour jouer à quatre mains                                             | FR-28         |
| Changement de l'ajustement de gamme                                                      | . 111-20      |
| (tempérament) du clavier                                                                 | . FR-30       |
| Utilisation de l'accompagnement automatique                                              | . FR-30       |
| Sélection d'un rythme                                                                    | FR-30         |
| Reproduction d'un accompagnement                                                         | <b>F5</b> - / |
| automatique.                                                                             | FR-31         |
| variations des mours de l'accompagnement<br>automatique                                  | FR-32         |
| automatique quand vous utilisez le clavier                                               | it.           |
| d'accompagnement (démarrage synchronisé) .                                               | FR-33         |

| Util<br>d<br>Écc<br>Cor<br>(r<br>Util<br>Cor<br>Sup<br>d<br>Clé US<br>Clé<br>Pré<br>d<br>Bra<br>d<br>Bra<br>d<br>For<br>Op<br>Util<br>g<br>Sau<br>(f<br>Clé<br>En cas                     | Suppression d'une chanson de l'enregistreur MIDI.       FR-49         isation de l'enregistreur audio pour enregistrer       es performances       FR-49         pute de chansons (lecteur MIDI)       FR-51         infiguration des réglages de fonction       mode FUNCTION)       FR-53         isation du verrouillage des opérations       FR-59         optession de toutes les données enregistrées       FR-60         B       FR-60         B       FR-60         s USB prises en charge       FR-61         nchement et débranchement d'une clé USB       FR-61         nchement et débranchement d'une clé USB       FR-62         énérales de chanson sur une clé USB       FR-62         isation d'un ordinateur pour copier des données       énérales de chanson sur une clé USB         uyegarde de données audio standard       ichiers WAV) sur une clé USB       FR-65         navec un dispositif intelligent       FR-65         teion APP)       FR-65 |
|----------------------------------------------------------------------------------------------------|----------------------------------------------------------------------------------------------------|
| Util<br>d<br>Écc<br>Cor<br>(r<br>Util<br>Cor<br>Sup<br>d<br>Clé US<br>Clé<br>Bra<br>d<br>Bra<br>d<br>Bra<br>d<br>For<br>Ope<br>Util<br>g<br>Sau<br>(f<br>Clé<br>IS<br>Bra<br>for<br>(fonc | Suppression d'une chanson de l'enregistreur MIDI. FR-49         isation de l'enregistreur audio pour enregistrer         es performances       FR-49         pute de chansons (lecteur MIDI)       FR-51         infiguration des réglages de fonction       FR-53         isation du verrouillage des opérations       FR-59         optession de toutes les données enregistrées       FR-60         B       FR-60         s USB prises en charge       FR-61         nchement et débranchement d'une clé USB       FR-62         érations relatives à la Clé USB       FR-62         érations relatives à la Clé USB       FR-62         isation d'un ordinateur pour copier des données       énérales de chanson sur une clé USB         uyegarde de données audio standard       FR-65         navec un dispositif intelligent       FR-65                                                                                                    |
| Util<br>d<br>Écc<br>Cor<br>(r<br>Util<br>Cor<br>Sup<br>d<br>Clé<br>Bra<br>d<br>Bra<br>d<br>For<br>Opr<br>Util<br>g<br>Sau<br>(f                                                           | Suppression d'une chanson de l'enregistreur MIDI. FR-49         isation de l'enregistreur audio pour enregistrer         es performances                                                                                                    |
| Util<br>d<br>Écc<br>Cor<br>(r<br>Util<br>Cor<br>Sup<br>d<br><b>Clé US</b><br>Clé<br>Bra<br>d<br>Bra<br>d<br>For<br>Opo<br>Util<br>g<br>Sau                                                | Suppression d'une chanson de l'enregistreur MIDI. FR-49         isation de l'enregistreur audio pour enregistrer         es performances                                                                                                    |
| Util<br>d<br>Écc<br>Cor<br>(r<br>Util<br>Cor<br>Sup<br>d<br><b>Clé US</b><br>Clé<br>Bra<br>d<br>Bra<br>d<br>For<br>Ope<br>Util<br>g                                                       | Suppression d'une chanson de l'enregistreur MIDI. FR-49         isation de l'enregistreur audio pour enregistrer         es performances                                                                                                    |
| Util<br>d<br>Écc<br>Cor<br>(r<br>Util<br>Cor<br>Sup<br>d<br><b>Clé US</b><br>Clé<br>Pré<br>d<br>Bra<br>d<br>For<br>Opp                                                                    | Suppression d'une chanson de l'enregistreur MIDI.       FR-49         isation de l'enregistreur audio pour enregistrer         es performances       FR-49         bute de chansons (lecteur MIDI)       FR-51         nfiguration des réglages de fonction       FR-53         node FUNCTION)       FR-59         nfiguration des réglages MIDI       FR-59         opression de toutes les données enregistrées       FR-60         B       FR-60         s USB prises en charge       FR-60         s USB prises en charge       FR-61         nchement et débranchement d'une clé USB       FR-61         nchement et débranchement d'une clé USB       FR-62         árations relatives à la Clé USB       FR-62         árations relatives à la Clé USB       FR-62                                                                                                    |
| Util<br>d<br>Écc<br>Cor<br>(r<br>Util<br>Cor<br>Sup<br>d<br><b>Clé US</b><br>Clé<br>Bra<br>d<br>Bra<br>d<br>For                                                                           | Suppression d'une chanson de l'enregistreur MIDI. FR-49         isation de l'enregistreur audio pour enregistrer         es performances                                                                                                    |
| Util<br>d<br>Écc<br>Cor<br>(r<br>Util<br>Cor<br>Sup<br>d<br><b>Clé US</b><br>Clé<br>Bra<br>d<br>Bra<br>d                                                                                  | Suppression d'une chanson de l'enregistreur MIDI. FR-49         isation de l'enregistreur audio pour enregistrer         es performances                                                                                                    |
| Util<br>d<br>Écc<br>Cor<br>(r<br>Util<br>Cor<br>Sup<br>d<br><b>Clé US</b><br>Clé<br>Pré<br>d<br>Bra                                                                                       | Suppression d'une chanson de l'enregistreur MIDI. FR-49         isation de l'enregistreur audio pour enregistrer         es performances       FR-49         pute de chansons (lecteur MIDI)       FR-51         nfiguration des réglages de fonction       FR-53         node FUNCTION)       FR-59         optestion du verrouillage des opérations       FR-59         optession de toutes les données enregistrées       FR-60         B       FR-60         s USB prises en charge       FR-60         cautions à prendre lors de l'utilisation       FR-61         'une clé USB et du port pour clé USB       FR-61                                                                                                    |
| Util<br>d<br>Écc<br>Cor<br>(r<br>Util<br>Cor<br>Sup<br>d<br><b>Clé US</b><br>Clé                                                                                                    | Suppression d'une chanson de l'enregistreur MIDI. FR-49         isation de l'enregistreur audio pour enregistrer         es performances       FR-49         bute de chansons (lecteur MIDI)       FR-51         infiguration des réglages de fonction       FR-53         node FUNCTION)       FR-59         isation du verrouillage des opérations       FR-59         opression de toutes les données enregistrées       FR-60         B       FR-60         s USB prises en charge       FR-60         cautions à prendre lors de l'utilisation       FR-61                                                                                                    |
| Util<br>d<br>Écc<br>Cor<br>(r<br>Util<br>Cor<br>Sup<br>d<br><b>Clé US</b>                                                                                                    | Suppression d'une chanson de l'enregistreur MIDI. FR-49         isation de l'enregistreur audio pour enregistrer         es performances       FR-49         pute de chansons (lecteur MIDI)       FR-51         nfiguration des réglages de fonction       FR-53         isation du verrouillage des opérations       FR-59         optession de toutes les données enregistrées       FR-60         B       FR-60         s USB prises en charge       FR-60                                                                                                    |
| Util<br>d<br>Écc<br>Cor<br>(r<br>Util<br>Cor<br>Sup<br>d<br><b>Clé US</b>                                                                                                    | Suppression d'une chanson de l'enregistreur MIDI FR-49         isation de l'enregistreur audio pour enregistrer         es performances                                                                                                    |
| Util<br>d<br>Écc<br>Cor<br>(r<br>Util<br>Cor<br>Sup<br>d                                                                                                    | Suppression d'une chanson de l'enregistreur MIDI. FR-49<br>isation de l'enregistreur audio pour enregistrer<br>es performances                                                                                                    |
| Util<br>d<br>Écc<br>Cor<br>(r<br>Util<br>Cor                                                                                                    | Suppression d'une chanson de l'enregistreur MIDI. FR-49<br>isation de l'enregistreur audio pour enregistrer<br>es performances                                                                                                    |
| Util<br>d<br>Écc<br>Cor<br>(r<br>Util                                                                                                    | Suppression d'une chanson de l'enregistreur MIDI. FR-49<br>isation de l'enregistreur audio pour enregistrer<br>es performances                                                                                                    |
| Util<br>d<br>Écc<br>Cor<br>(r                                                                                                    | Suppression d'une chanson de l'enregistreur MIDI. FR-49<br>isation de l'enregistreur audio pour enregistrer<br>es performancesFR-49<br>oute de chansons (lecteur MIDI)FR-51<br>nfiguration des réglages de fonction<br>node FUNCTION)FR-53                                                                                                    |
| Util<br>d<br>Éco                                                                                                    | Suppression d'une chanson de l'enregistreur MIDI. FR-49<br>isation de l'enregistreur audio pour enregistrer<br>es performancesFR-49<br>oute de chansons (lecteur MIDI)FR-51<br>ofiguration des réglages de fonction                                                                                                    |
| Util<br>d                                                                                                    | Suppression d'une chanson de l'enregistreur MIDI. FR-49<br>isation de l'enregistreur audio pour enregistrer<br>es performances                                                                                                    |
| Util<br>بہ                                                                                                    | Suppression d'une chanson de l'enregistreur MIDI FR-49<br>isation de l'enregistreur audio pour enregistrer                                                                                                    |
|                                                                                                    | Suppression d'une chanson de l'enregistreur MIDI FR-49                                                                                                    |
|                                                                                                    |                                                                                                    |
|                                                                                                    | Configuration des réglages d'enregistrement<br>(pré-mesure, métronome, battement,<br>mesure à la volée)FR-48                                                                                                    |
|                                                                                                    | le clavier                                                                                                    |
| a                                                                                                    | Enregistrement et écoute du morceau ioué sur                                                                                                    |
| Util                                                                                                    | Isation de l'enregistreur MIDI pour enregistrer                                                                                                    |
|                                                                                                    | Enregistrement et rappel d'une configuration FR-41<br>Utilisation de la pédale pour faire défiler plusieurs<br>configurations (rappel séquentiel par pédale) FR-42                                                                                                    |
| (0                                                                                                    | consignation)                                                                                                    |
| Enr                                                                                                    | egistrement et rappel d'une configuration                                                                                                    |
| a<br>Util                                                                                                    | isation d'un préréglage musical                                                                                                    |
| Cha                                                                                                    | angement de l'accompagnement                                                                                                    |
|                                                                                                    | Utilisation du preregiage monotoucne                                                                                                    |
|                                                                                                    | Sélection du mode de placage des accords FR-34                                                                                                    |
|                                                                                                    | (mode de commande du clavier) FR-34                                                                                                    |
|                                                                                                    | d'accompagnement automatique                                                                                                    |

| incoordigee a circuit i i i i i i i i i i i i i i i i i i |         |
|-----------------------------------------------------------|---------|
| Référence                                                 | FR-69   |
| Fiche technique                                           | .FR-69  |
| Guide des doigtés                                         | .FR-71  |
| Liste des exemples d'accords                              | .FR-73  |
| Carte des sonorités diverses                              | .FR-75  |
| Liste des jeux de réglage des boutons rotatifs            | .FR-76  |
| Liste des effets DSP                                      | .FR-77  |
| Liste des DSP préréglés                                   | . FR-77 |
| Liste des module DSP                                      | . FR-79 |
| Liste des paramètres des DSP                              | . FR-80 |
|                                                           |         |

**MIDI Implementation Chart** 

## Aperçu et configuration

## Guide général

## Panneau avant

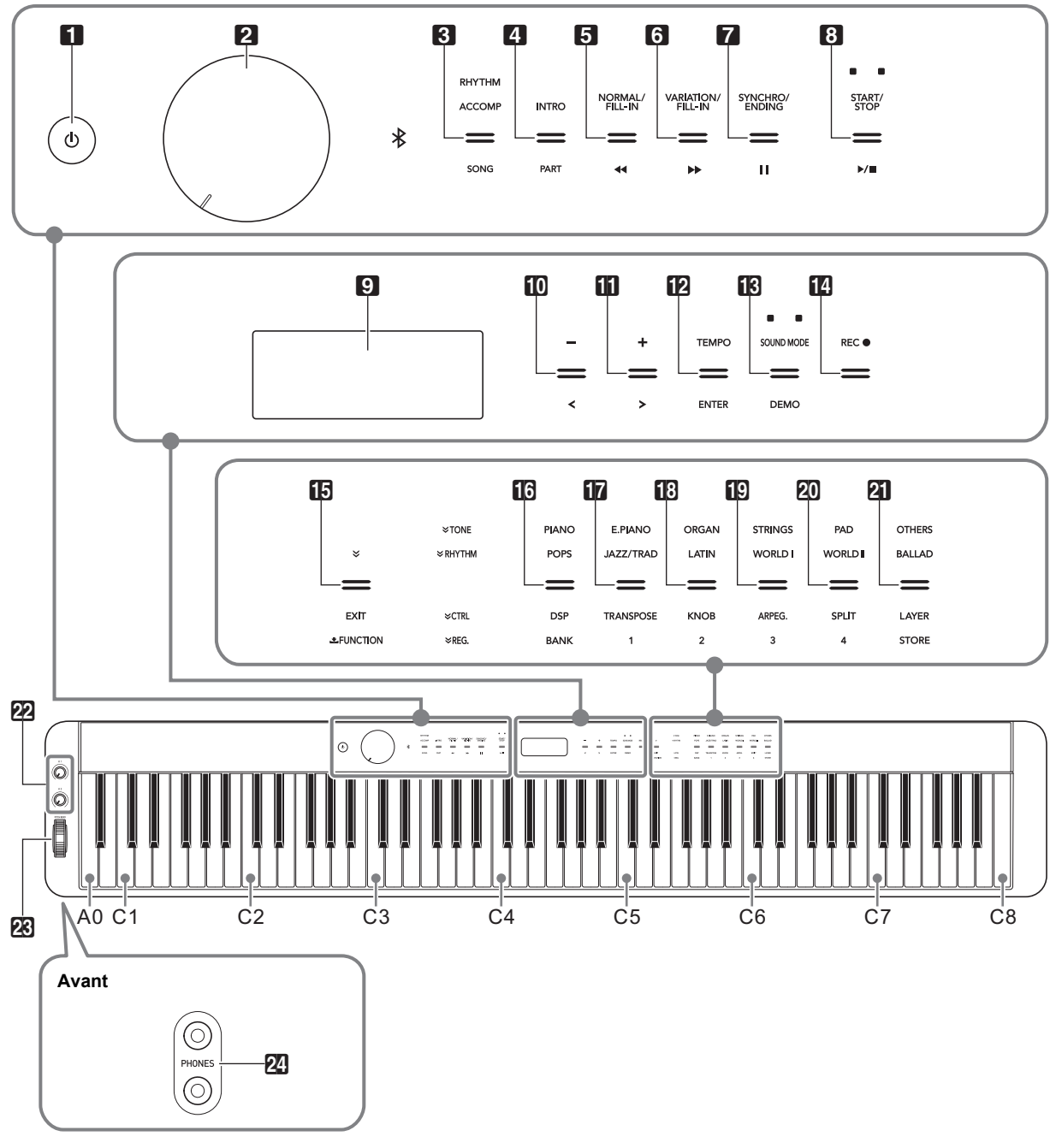

#### **Boutons tactiles**

Quand vous mettez le piano numérique sous tension, tous les boutons tactiles s'allument, à l'exception du bouton 10 (Alimentation). L'illustration ci-dessus montre tous les boutons et leur texte allumés. Quand vous utilisez le piano, seuls les boutons actuellement activés et le texte correspondant sont allumés ou clignotent.

- Bouton 🛈 (Alimentation)
- Bouton de réglage du volume
- Bouton de sélection de mode (RHYTHM, ACCOMP, SONG)
- Bouton d'introduction, partie (INTRO, PART)
- 5 Bouton normal/insertion (NORMAL/FILL-IN), ◄◄
- Bouton de variation/insertion (VARIATION/FILL-IN), ►►
- **7** Bouton de synchro/fin (SYNCHRO/ENDING), **1**
- 8 Bouton de marche/arrêt (START/STOP), ►/■
- 9 Afficheur
- 🚺 Bouton –, <
- Bouton +, >
- Bouton tempo, validation (TEMPO, ENTER)
- Bouton de mode sonore, démonstration (SOUND MODE, DEMO)
- Touche d'enregistrement (REC●)

- **I** Bouton quitter, fonction (V, **EXIT**, **\pm FUNCTION**)
- Bouton de catégorie de sonorité (TONE), catégorie de rythme (RHYTHM)
- Bouton DSP, banque (DSP, BANK)
- Bouton de transposition (TRANSPOSE), Zone 1
- Bouton de réglage de boutons rotatifs (KNOB), Zone 2
- Bouton d'arpégiateur (ARPEG.), Zone 3
- 20 Bouton de séparation (SPLIT), Zone 4
- Bouton de superposition, sauvegarde (LAYER, STORE)
- 22 Bouton rotatif (**K1**), Bouton rotatif (**K2**)
- Molette de variation de hauteur des notes (PITCH BEND)
- Prises de casques (PHONES)

## Arrière

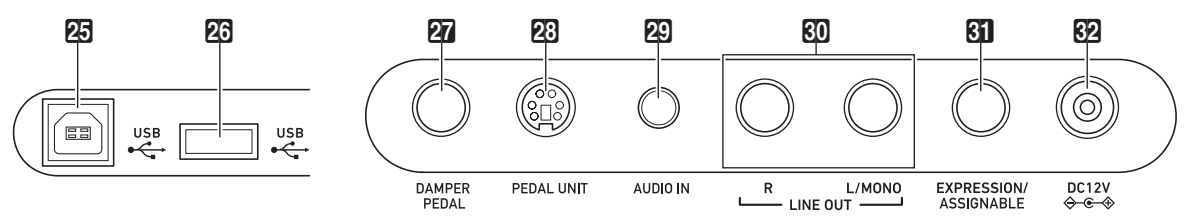

## 25 Port USB

- 26 Port pour clé USB
- 27 Prise de pédale forte (DAMPER PEDAL)
- 23 Prise de pédale (PEDAL UNIT)
- Prise d'entrée audio (AUDIO IN)
- Prises de sortie de ligne droite, gauche/mono (LINE OUT R, L/MONO)
- SI Prise de pédale d'expression/affectable (EXPRESSION/ASSIGNABLE)
- 82 Prise DC 12V

#### ■ Installation du pupitre à musique

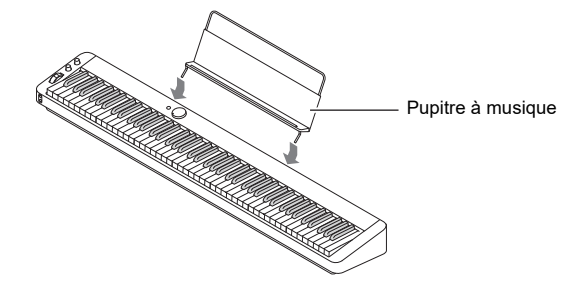

## Préparation d'une alimentation

Votre piano numérique utilise un adaptateur secteur pour l'alimentation.

## 

 Bien que ce piano numérique fonctionne aussi sur piles, il est généralement recommandé d'utiliser l'adaptateur secteur.

## Utilisation de l'adaptateur secteur

Veillez à n'utiliser que l'adaptateur secteur spécifié pour ce piano numérique. L'emploi d'un autre type d'adaptateur secteur peut entraîner une panne.

#### Adaptateur secteur spécifié : AD-A12150LW (Fiche de norme JEITA)

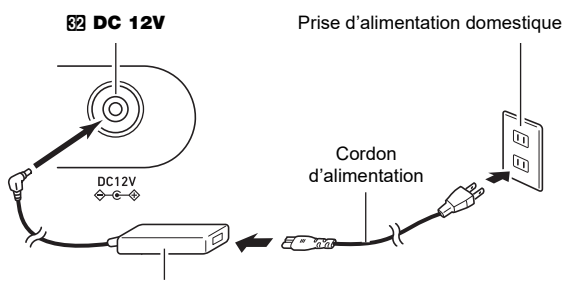

Adaptateur secteur

## N IMPORTANT !

- Ne raccordez jamais l'adaptateur secteur (norme JEITA, avec fiche à polarité unifiée) fourni avec ce piano numérique à un autre appareil que ce piano numérique. Cela pourrait entraîner un mauvais fonctionnement.
- Avant de brancher ou de débrancher l'adaptateur secteur, veillez à mettre le piano numérique hors tension.
- L'adaptateur secteur devient chaud au toucher après une longue période d'utilisation. C'est normal et il ne s'agit pas d'une défectuosité.

## ■ Utilisation de piles

## N IMPORTANT !

- Veillez à mettre le clavier numérique hors tension avant d'insérer les piles.
- Vous devez vous procurer six piles alcalines dans le commerce.
- Respectez les précautions suivantes quand le piano numérique est placé à l'envers pour insérer les piles.
  - Faites attention de ne pas vous blesser en vous pinçant les doigts sous le piano numérique.
- Ne laissez pas le piano numérique se renverser ou être soumis à des chocs violents. Un choc pourrait endommager le bouton de volume et les touches du clavier.
- Ouvrez le cache-piles sous le piano numérique.
- 2. Insérez six piles de taille AA dans le logement de piles.

Veillez à orienter les extrémités positives ⊕ et négatives ⊖ des piles de la façon indiquée sur le piano numérique.

3. Insérez les onglets du cache-piles dans les orifices sur le côté du logement des piles et fermez le cache.

## ■ Indication de piles faibles

Le message « LOW BATTERY » apparaît sur l'afficheur quand la charge des piles est faible. Quand cela se produit, remplacez les piles.

## N IMPORTANT !

 Si vous utilisez le piano numérique alors que les piles sont très faibles, il peut s'éteindre soudainement. Les données stockées dans la mémoire du piano numérique pourraient être endommagées ou perdues.

## Mise sous et hors tension

 Avant de mettre l'appareil hors tension, tournez le bouton de volume 2 aussi loin que possible dans la direction indiquée sur l'illustration ci-dessous.

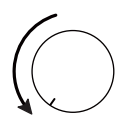

# 2. Appuyez sur le bouton 1 (d) (alimentation) pour mettre sous tension l'appareil.

Le message « Welcome » apparaît momentanément, suivi par le nom de la sonorité. Cela signifie que le piano numérique est prêt à être utilisé.

- Après avoir appuyé sur (alimentation) pour mettre l'appareil hors tension, n'appuyez sur aucune pédale tant que le piano numérique n'est pas prêt (le nom de la sonorité est affiché).
- L'appareil ne se met pas sous tension si vous appuyez trop légèrement sur le bouton U (alimentation). Il ne s'agit pas d'une défectuosité. Si cela se produit, appuyez plus fort sur le bouton U (alimentation).
- 3. Utilisez le bouton de volume 2 pour ajuster le volume.

## 4. Pour mettre le piano hors tension, maintenez enfoncé le bouton む() (alimentation) jusqu'à ce que « Bye » apparaisse sur l'afficheur.

## 

- Une pression sur le bouton 10 (alimentation) pour éteindre le piano numérique, le met en fait en veille. En veille, un courant minime continue de circuler dans le piano numérique. Si vous prévoyez de ne pas utiliser le piano numérique pendant un certain temps, ou en cas d'orage, veillez à débrancher l'adaptateur secteur de la prise secteur.
- Les valeurs par défaut du numéro de sonorité ainsi que d'autres réglages sont rétablis quand il est mis hors tension. Vous pouvez activer/désactiver la Reprise automatique, qui permet de sauvegarder la plupart des réglages quand le piano est mis hors tension.
- Si la Reprise automatique est désactivée, les réglages, à l'exception de ceux ci-dessous, sont réinitialisés quand le piano est mis hors tension.

Accordage, contraste LCD, information de pairage (journaux des connexions Bluetooth), type de pédale d'expression/affectable, étalonnage de pédale d'expression/affectable, sensibilité de bouton tactile

## Signal de marche

Après environ six minutes sans utilisation quand le piano numérique est alimenté pas son adaptateur secteur, la fonction de Signal de marche allume et éteint séquentiellement les témoins des boutons tactiles pour vous rappeler que le piano est sous tension.

Les témoins des boutons retournent à leur état normal si vous touchez un bouton, si vous jouez quelque chose sur le clavier, ou si vous réalisez une autre opération. Pour mettre le piano hors tension, maintenez enfoncé le bouton 10 (d) (alimentation) jusqu'à ce que « Bye » apparaisse sur l'afficheur.

## 

- Utilisez le paramètre FUNCTION 107 (« Power On Alert ») pour activer ou désactiver le signal de marche. Pour plus d'informations sur les paramètres FUNCTION, reportezvous à « Configuration des réglages de fonction (mode FUNCTION) » (page FR-53).
- Si vous utilisez les piles pour alimenter le piano numérique, le piano numérique se met automatiquement hors tension après environ six minutes sans utilisation. Reportez-vous à « Extinction automatique » (page FR-6).

## Réglage du contraste de l'affichage

Utilisez le paramètre FUNCTION 109 (« LCD Contrast ») pour ajuster le contraste de l'affichage. Pour plus d'informations sur les paramètres FUNCTION, reportez-vous à « Configuration des réglages de fonction (mode FUNCTION) » (page FR-53).

## ■ Verrouillage des opérations

Le verrouillage des opérations peut être utilisé pour éviter toute erreur de manipulation pendant que vous jouez en désactivant les opérations des boutons. Pour plus d'informations à ce sujet, reportez-vous à « Utilisation du verrouillage des opérations » (page FR-59).

## Réinitialisation aux réglages par défaut

Vous pouvez utiliser la Réinitialisation usine pour réinitialiser les données stockées dans le piano numérique ainsi que les réglages aux valeurs par défaut de l'usine, chaque fois que vous le souhaitez. Pour plus d'informations à ce sujet, reportez-vous à « Pour réinitialiser tous les réglages et les données du piano numérique aux défauts de l'usine (réinitialisation aux réglages de l'usine) » (page FR-60).

## Extinction automatique

Le piano numérique est conçu pour s'éteindre automatiquement au bout d'un certain temps d'inactivité afin d'économiser l'énergie. Il s'éteint automatiquement au bout de quatre heures quand l'alimentation est fournie par l'adaptateur secteur, ou six minutes pour une alimentation par piles.

## 

 Vous pouvez désactiver la mise hors tension automatique de manière à ce que le piano numérique ne s'éteigne pas, par exemple au cours d'un concert, etc. Pour désactiver l'extinction automatique, sélectionnez « Off » pour le paramètre FUNCTION 106 (« Auto Power Off »). Pour plus d'informations sur les paramètres FUNCTION, reportezvous à « Configuration des réglages de fonction (mode FUNCTION) » (page FR-53).

## Utilisation d'une pédale

Votre piano numérique possède trois prises de connexion pour pédales.

| Jack                          | Pédale connectable                                                                             |
|-------------------------------|------------------------------------------------------------------------------------------------|
| 27) DAMPER<br>PEDAL           | Pédale de type commutable*1                                                                    |
| 23 PEDAL UNIT                 | Bloc de pédales SP-34 disponible<br>séparément (trois pédales : forte,<br>douce et sostenuto). |
| []] EXPRESSION/<br>ASSIGNABLE | Pédale de type commutable,*1<br>pédale d'expression*2                                          |

- \*1 Pédale comprise (SP-3) ou pédale de maintien CASIO disponible séparément.
- \*2 Reportez-vous à « Pour spécifier le type de pédale » (page FR-9).

## 

- Les pédales connectées à la prise 27 DAMPER PEDAL, la prise 31 EXPRESSION/ASSIGNABLE et la prise 23 PEDAL UNIT peuvent être utilisées simultanément.
- Vous pouvez aussi utiliser une pédale pour activer une configuration de consignation du piano numérique. Pour plus d'informations à ce sujet, reportez-vous à « Utilisation de la pédale pour faire défiler plusieurs configurations (rappel séquentiel par pédale) » (page FR-42).

## Prise de pédale forte (DAMPER PEDAL)

Raccordez la pédale fournie (SP-3) à la prise **27 DAMPER PEDAL**.

## Arrière

Prise 27 DAMPER PEDAL (Prise standard (6,3 mm))

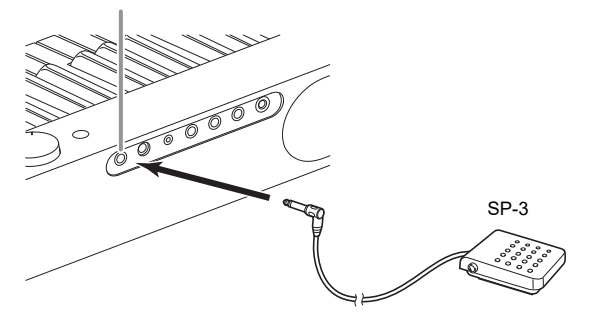

#### Pour changer la fonction de la pédale connectée à la prise DAMPER PEDAL

Vous pouvez utiliser le paramètre FUNCTION 36 (« Pedal Target ») pour sélectionner un des réglages ci-dessous.

| Ce réglage<br>(affiché) : | Fait ceci :                                                                                                    |
|---------------------------|----------------------------------------------------------------------------------------------------|
| Sustain                   | Les notes sont prolongées pendant que<br>la pédale est maintenue enfoncée,<br>même si la touche du clavier est<br>relâchée. L'orgue ou les autres<br>sonorités qui sont prolongées aussi<br>longtemps que la touche est maintenue<br>enfoncée continue à résonner aussi<br>longtemps que la pédale est maintenue<br>enfoncée. |
| Sostenuto                 | Prolonge uniquement les notes des<br>touches pressées au moment où la<br>pédale est enfoncée et jusqu'à ce<br>qu'elle soit relâchée, même si les<br>touches du clavier sont relâchées en<br>premier.                                                                                                    |
| Soft                      | Réduit et adoucit légèrement les notes<br>jouées pendant que la pédale est<br>pressée.                                                                                                    |
| Arpeggio Hold             | Quand l'arpégiateur (page FR-27) est<br>activé, le maintien d'arpège est<br>appliqué pendant que la pédale est<br>enfoncée.                                                                                                    |
| Play/Stop                 | Réalise les mêmes opérations que le<br>bouton B►/■.                                                                                                    |
| Fill-in                   | Joue une insertion quand la pédale est<br>enfoncée et qu'un accompagnement<br>automatique est en cours.                                                                                                    |

 Pour plus d'informations sur les paramètres FUNCTION, reportez-vous à « Configuration des réglages de fonction (mode FUNCTION) » (page FR-53).

## Prise de pédale (PEDAL UNIT)

Utilisez la prise **23 PEDAL UNIT** pour connecter une pédale vendue séparément (SP-34). Vous pouvez ensuite utiliser les pédales pour obtenir une expression similaire à celle d'un piano acoustique.

## SP-34 Fonctions des pédales

#### Pédale forte

Une pression sur cette pédale pendant l'exécution d'un morceau fait réverbérer les notes jouées. La pédale SP-34 prend aussi en charge le fonctionnement à mi-course, et appuyer jusqu'à mi-course sur la pédale applique un effet de pédale forte partiel.

#### Pédale douce

Une pression sur cette pédale coupe les notes jouées sur le clavier après la pression et rend leur son plus doux.

#### Pédale de sostenuto

Seules les notes des touches pressées au moment où cette pédale est enfoncée sont soutenues jusqu'au relâchement de la pédale, même si les touches du clavier sont relâchées.

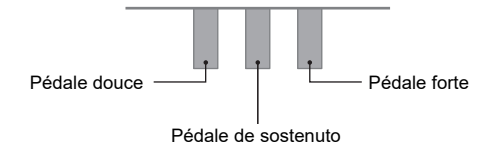

# Prise de pédale d'expression/affectable (EXPRESSION/ASSIGNABLE)

Utilisez la prise **(I) EXPRESSION/ASSIGNABLE** pour connecter une pédale d'expression en vente dans le commerce ou une pédale de maintien CASIO (fournie SP-3 ou vendue séparément).

Réalisez une des opérations ci-dessous en fonction de la pédale connectée.

| Pour ce type de pédale :        | Effectuez cette opération :                                                                                                    |
|---------------------------------|----------------------------------------------------------------------------------------------------|
| Pédale de<br>type<br>commutable | <ul> <li>(1) Utilisez la procédure « Pour spécifier le type de pédale » (page FR-9) pour sélectionner « 1. SW ».</li> <li>(2) Utilisez la procédure « Pour spécifier la fonction de la pédale » (page FR-9) pour sélectionner un réglage de pédale de type commutable.</li> </ul>                                                                                                    |
| Pédale<br>d'expression          | <ol> <li>Utilisez la procédure « Pour spécifier le<br/>type de pédale » (page FR-9) pour<br/>sélectionner un type de polarité<br/>correspondant à la pédale connectée.</li> <li>Utilisez la procédure « Pour spécifier la<br/>fonction de la pédale » (page FR-9) pour<br/>sélectionner un réglage de pédale<br/>d'expression.</li> <li>Effectuez la procédure mentionnée dans<br/>« Étalonnage de la pédale<br/>d'expression » (page FR-10).</li> </ol> |

#### Pédales d'expression compatibles

- Valeur de résistance maximale : 10 k $\Omega$  ±20 % à 50 k $\Omega$  ±20 %
- Il est recommandé d'utiliser une pédale dont le fonctionnement a été testé (voir ci-dessous).

## Pédales dont le fonctionnement a été testé (Type de polarité 2)

Roland EV-5 (Réglez le volume minimum sur 0.) KURZWEIL CC-1 FATAR VP-25, VP-26

#### Pour spécifier le type de pédale

Vous pouvez utiliser le paramètre FUNCTION 41 (« Pedal Type ») pour sélectionner un des réglages ci-dessous.

| Sélectionnez ce<br>réglage (nom de<br>réglage affiché) : | Pour connecter ce type de pédale :                                            |
|----------------------------------------------------------|-------------------------------------------------------------------------------|
| 1. SW                                                    | Pédale de type commutable (pédale de maintien CASIO)                          |
| 2. Exp.Type1                                             | Pédale d'expression de type de polarité<br>1 (voir l'illustration ci-dessous) |
| 3. Exp.Type2                                             | Pédale d'expression de type de polarité<br>2 (voir l'illustration ci-dessous) |

- Notez que le type de polarité de la pédale d'expression dépend du fabricant. Lors de la connexion d'une pédale d'expression, sélectionnez « 2. Exp.Type1 » ou « 3. Exp.Type2 » en fonction de son type de polarité.
- Pour plus d'informations sur les paramètres FUNCTION, reportez-vous à « Configuration des réglages de fonction (mode FUNCTION) » (page FR-53).

#### Pour spécifier la fonction de la pédale

Vous pouvez utiliser le paramètre FUNCTION 42 (« Pedal Target ») pour sélectionner un des réglages ci-dessous. Une valeur de réglage de 1 à 4 convient à une pédale d'expression, tandis qu'une valeur de réglage de 5 à 10 convient à une pédale de type commutable (de maintien CASIO).

| Sélectionnez ce<br>réglage (nom de<br>réglage affiché) : | Pour affecter cette fonction à la pédale :                                                     |  |  |  |  |
|----------------------------------------------------------|------------------------------------------------------------------------------------------------|--|--|--|--|
| 1. Expression                                            | Contrôle d'expression (changement de contrôle MIDI 11)                                         |  |  |  |  |
| 2. Master Volume                                         | Contrôle du niveau de volume général<br>du piano numérique                                     |  |  |  |  |
| 3. Tempo                                                 | Contrôle du tempo                                                                              |  |  |  |  |
| 4. Layer Balance                                         | Contrôle de la balance de niveau de volume entre la partie Upper1 et la partie Upper2          |  |  |  |  |
| 5. Sustain                                               |                                                                                                |  |  |  |  |
| 6. Sostenuto                                             | Même que « Sustain » à « Fill-in » dans                                                        |  |  |  |  |
| 7. Soft                                                  | « Pour changer la fonction de la pédale<br>connectée à la prise DAMPER<br>PEDAL » (page FR-7). |  |  |  |  |
| 8. Arpeggio Hold                                         |                                                                                                |  |  |  |  |
| 9. Play/Stop                                             |                                                                                                |  |  |  |  |
| 10. Fill-in                                              |                                                                                                |  |  |  |  |

 Pour plus d'informations sur les paramètres FUNCTION, reportez-vous à « Configuration des réglages de fonction (mode FUNCTION) » (page FR-53). Étalonnage de la pédale d'expression
 Pour connecter une pédale d'expression à la prise
 EXPRESSION/ASSIGNABLE pour la première fois, réalisez l'opération d'étalonnage ci-dessous.

- Raccordez une pédale d'expression à la prise
   EXPRESSION/ASSIGNABLE.
- Maintenez enfoncé le bouton I i v jusqu'à ce que « [FUNCTION] » apparaisse sur l'afficheur. Vous accédez au mode FUNCTION.
- Utilisez les boutons (0) < et (1) > pour afficher « PEDAL/WHEEL » puis touchez
   (2) ENTER.
- 4. Utilisez les boutons (1) < et (1) > pour afficher « EXP/ASGN PEDAL » puis touchez
  (2) ENTER.
- 5. Utilisez les boutons (1) < et (1) > pour afficher « Exp Calibration » puis touchez
  (1) ENTER.

« Sure? » est affiché. Si vous souhaitez annuler l'opération à ce moment-là, touchez 10 – ici.

- **6** Touchez **11** + pour démarrer l'ajustement.
- 7 Pendant que « Highest » est affiché, appuyez sur le haut de la pédale aussi loin que possible, puis touchez [2] ENTER.
- Pendant que « Lowest » est affiché, appuyez sur le bas de la pédale aussi loin que possible, puis touchez 2 ENTER.

Le message « Complete » apparaît quand l'opération est terminée.

- **9** Pour quitter le mode FUNCTION, maintenez enfoncé **[] EXIT** jusqu'à ce que
  - « [FUNCTION] » disparaisse de l'affichage.

## Utilisation d'un casque d'écoute

Le son des haut-parleurs intégrés est coupé lorsque le casque d'écoute est raccordé, ce qui permet de s'exercer tard le soir sans déranger personne.

Avant de raccorder le casque d'écoute, veillez à réduire le volume.

Prises 29 PHONES (Prise stéréo mini (3,5 mm))

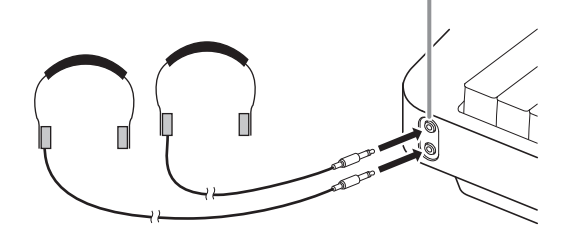

## 

- Le casque d'écoute n'est pas fourni avec le piano numérique.
- Procurez-vous un casque d'écoute dans le commerce. Reportez-vous à la page FR-1 pour de plus amples informations sur les options.

## N IMPORTANT !

- N'utilisez pas le casque d'écoute longtemps à un volume élevé. Ceci peut causer des lésions auditives.
- Si vous utilisez un adaptateur de fiche pour votre casque, veillez à ne pas le laisser sur la prise lorsque vous débranchez le casque. Sinon, les haut-parleurs ne restitueront pas le son.

## Pour sortir le son par les haut-parleurs pendant qu'un casque d'écoute est raccordé

Pendant que le paramètre FUNCTION 104 (« Speaker Out ») est activé (« On »), le son est sorti par les haut-parleurs même si un casque d'écoute est connecté à la prise PHONES. Pour plus d'informations sur les paramètres FUNCTION, reportez-vous à « Configuration des réglages de fonction (mode FUNCTION) » (page FR-53).

## Opérations communes à tous les modes

## N IMPORTANT !

- Sauf spécifié autrement, toutes les procédures de ce manuel supposent que le piano numérique est dans son état d'alimentation initial (immédiatement après l'avoir mis sous tension). Si vous rencontrez un problème avec une procédure, mettez le piano numérique hors tension, puis essayez de réaliser de nouveau la procédure.
- Notez que mettre le piano numérique hors tension pendant une procédure peut entraîner la suppression de toutes les données non sauvegardées.

## Utilisation des boutons tactiles

Les boutons tactiles s'allument quand vous mettez le piano numérique sous tension.

• Les boutons et les textes associés qui s'allument dépendent de l'état de fonctionnement actuel du piano numérique. Par exemple, quand vous mettez le piano numérique sous tension, le mode RHYTHM est automatiquement activé,\*1 et les boutons et les textes ci-dessous s'allument.

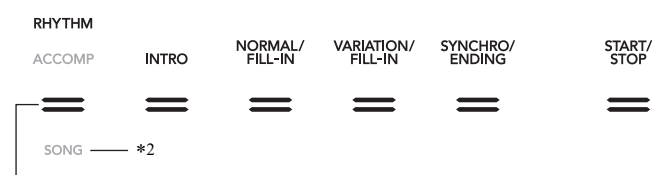

**3** Bouton de sélection de mode

• Toucher deux fois le bouton de sélection de mode 🕄 active le mode SONG,\*1 ce qui modifie l'éclairage comme montré cidessous.

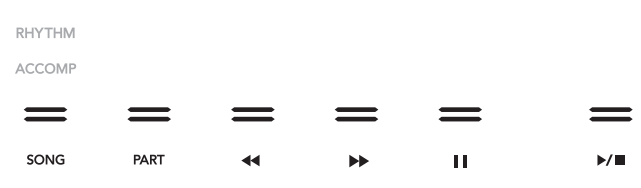

Seuls les boutons et les textes indiquant les fonctions disponibles sont allumés ou clignotent.

- \*1 Pour toute information sur ces modes, reportez-vous à « Bouton de sélection de mode » (page FR-12).
- \*2 Sur les illustrations de ce manuel, le texte d'un témoin éteint au-dessous et/ou au-dessous d'un bouton apparaît en gris. Le texte d'un témoin allumé apparaît en noir.

## N IMPORTANT !

- Pour utiliser un bouton tactile, touchez le fermement avec un doigt nu. Les touches tactiles ne répondent pas si vous les touchez en portant des gants.
- · Si un bouton tactile ne répond pas, réalisez les étapes ci-dessous pour augmenter sa sensibilité tactile.
  - (1) Mettez le piano numérique hors tension.
  - (2) Tout en tentant enfoncée la touche du clavier C8 (la touche la plus à droite), appuyez sur le bouton 🚺 🕛 (alimentation).
    - ・ Maintenez enfoncée la touche du clavier C8 jusqu'à ce que le message « Welcome » apparaisse sur l'afficheur. Vous n'avez pas besoin de maintenir le bouton 面也 (alimentation) enfoncé.

## Réglage de sensibilité de bouton tactile

Utilisez le paramètre FUNCTION 110 (« Touch Btn Sense ») pour ajuster la sensibilité des boutons tactiles. Pour plus d'informations sur les paramètres FUNCTION, reportez-vous à « Configuration des réglages de fonction (mode FUNCTION) » (page FR-53).

#### Bouton de sélection de mode

Votre piano numérique possède trois modes, qui sont décrits ci-dessous.

Mode RHYTHM : C'est le mode utilisé pour la plupart des opérations de base. En plus du jeu normal au clavier, utilisez ce mode pour réaliser la plupart des autres opérations du piano numérique.

- Mode ACCOMP : Ce mode est pour la lecture d'accompagnement automatique avec accords. Reportez-vous à « Utilisation de l'accompagnement automatique » (page FR-30).
- Mode SONG : Utilisez ce mode pour lire des chansons. Reportez-vous à « Écoute de chansons (lecteur MIDI) » (page FR-51).

Touchez le bouton de sélection de mode 3 pour faire défiler les trois modes.

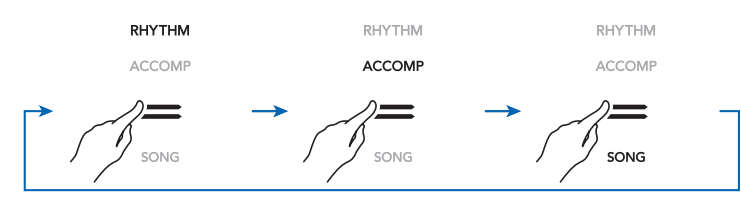

Un témoin au-dessus ou au-dessous du bouton de sélection de mode s'allume pour indiquer le mode actuellement sélectionné. Les autres noms de mode ne sont pas affichés.

#### ■ Bouton V

Vous pouvez utiliser le bouton **1** ♥ pour faire défiler quatre types différents de fonction pour les six boutons (**1** à **2**) du côté droit de panneau avant du piano numérique.

Touchez  $\blacksquare$  vou pour faire défiler les différents types de fonction. Un témoin à la droite du bouton  $\blacksquare$  value pour indiquer le type de fonction actuel.

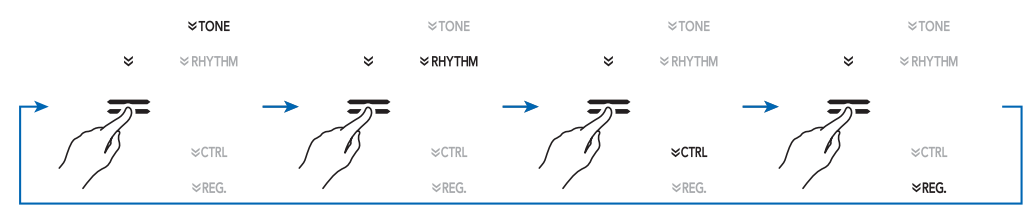

| Pendant que le nom de fonction est allumé : | Les boutons 🚺 à 🔄 réalisent ces opérations :                                                                                                    |
|---------------------------------------------|----------------------------------------------------------------------------------------------------|
| TONE                                        | Sélection de la catégorie de sonorités (page FR-14)                                                                                                    |
| RHYTHM                                      | Sélection de la catégorie de rythme (page FR-30)                                                                                                    |
| CTRL                                        | Sélection du DSP (page FR-23), modification du réglage de transposition (page FR-19), sélection du jeu de réglages des boutons rotatifs (page FR-26), modification du réglage de l'arpégiateur (page FR-27)/harmonisation automatique (page FR-37), modification du réglage de séparation et superposition (page FR-17) |
| REG.                                        | Opérations de configurations (page FR-40)                                                                                                    |

Exemple : Les boutons 🚺 à 🖾 sont configurés de la façon indiquée ci-dessous quand « CTRL » est sélectionné (allumé).

|   | ≈tone   |     |           |      |        |       |       |
|---|---------|-----|-----------|------|--------|-------|-------|
| ≈ | ≈RHYTHM |     |           |      |        |       |       |
| _ |         | _   | _         | _    | _      | _     | _     |
| _ |         | —   | —         | —    | —      | —     | —     |
|   | ≈CTRL   | DSP | TRANSPOSE | KNOB | ARPEG. | SPLIT | LAYER |
|   | ≫REG.   |     |           |      |        |       |       |

## Extinction automatique des témoins des boutons tactiles

Pour économiser de l'énergie, vous pouvez configurer un réglage qui éteint tous les témoins des touches, à l'exception du bouton de sélection de mode **3**, après une certaine période de non utilisation. Utilisez le paramètre FUNCTION 102 (« Panel Light ») pour spécifier la période de non utilisation (en secondes) avant que les témoins s'éteignent, ou vous pouvez spécifier que les témoins doivent rester allumés (réglage initial par défaut). Pour plus d'informations sur les paramètres FUNCTION, reportez-vous à « Configuration des réglages de fonction (mode FUNCTION) » (page FR-53).

## 

- Pour allumer de nouveau les témoins des boutons tactiles, touchez le bouton de sélection de mode 3.
- Si vous mettez le piano numérique sous tension alors qu'il est alimenté uniquement par les piles (sans l'alimentation de l'adaptateur secteur), le réglage de l'éclairage du panneau change automatiquement après 60 secondes pour économiser l'énergie. Vous pouvez changer le réglage de l'éclairage du panneau si vous le souhaitez.
- Si vous éteignez le piano numérique, connectez l'adaptateur secteur, puis allumez de nouveau le piano numérique, « Off » sera sélectionné automatiquement pour le réglage de l'éclairage du panneau (si la Reprise automatique est désactivée).

# Fonctionnement du menu de mode FUNCTION

Vous pouvez utiliser le menu de mode FUNCTION pour réaliser une grande variété d'opérations de réglage du piano numérique. L'exemple ci-dessous explique comment se présente la sélection des éléments (paramètres) du menu de réglage.

## Exemple :

 Maintenez enfoncé le bouton I ÿ jusqu'à ce que « [FUNCTION] » apparaisse sur l'afficheur. Vous accédez au mode FUNCTION.

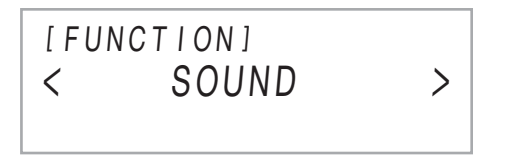

2. Utilisez les boutons (① < et (1) > pour sélectionner les éléments de menu suivant dans l'ordre : « KEYBOARD » → « Touch Response ».

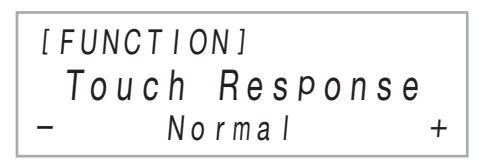

Les opérations actuelles réalisées à l'étape 2 sont les suivantes.

2-1. Utilisez les boutons (10 < et (11 > pour afficher « KEYBOARD » puis touchez
 (12 ENTER.

# 2-2. Utilisez les boutons (1) < et (1) > pour afficher « Touch Response » puis touchez (2) ENTER.

Pour de plus amples informations sur la configuration du menu FUNCTION et les opérations, reportez-vous à « Configuration des réglages de fonction (mode FUNCTION) » (page FR-53).

## 

 Vous pouvez quitter le mode FUNCTION à n'importe quel moment en maintenant enfoncé [] EXIT jusqu'à ce que « [FUNCTION] » disparaisse de l'affichage.

## Saisie de caractères

Utilisez la procédure ci-dessous quand vous devez changer le nom des données sauvegardées sur une clé USB ou pour saisir un autre texte.

- Pour changer un caractère
- Utilisez les boutons (1) < et (1) > pour déplacer le curseur sur la position du caractère que vous souhaitez changer, puis touchez (2) ENTER.

Le clavier entre en mode d'édition de caractère.

- Utilisez les boutons (10 et (11 +, ou le bouton rotatif (22 (K1) pour changer le caractère actuellement sélectionné.
- **3.** Pour valider l'édition, touchez **2** ENTER. Le clavier quitte le mode d'édition de caractère.

## Pour insérer un caractère

 Utilisez les boutons (1) < et (1) > pour déplacer le curseur sur la position où vous souhaitez insérer un caractère.

## **2.** Touchez 🚯 la zone **2**.

« A » est inséré à la position du curseur et l'appareil entre en mode d'édition de caractère.

 À cet instant, vous pouvez changer « A » par le caractère que vous souhaitez. Pour le faire, réalisez la procédure « Pour changer un caractère » à partir de l'étape 2.

## Pour supprimer un caractère

- Utilisez les boutons (1) < et (1) > pour déplacer le curseur sur la position du caractère que vous souhaitez supprimer.
- 2. Touchez 🔟 la zone 1.

Pour sauvegarder le texte modifié

## **1**. Touchez **21** STORE.

## Caractères pouvant être saisis

Les caractères du tableau ci-dessous peuvent être utilisés lors de la sauvegarde d'un fichier sur une clé USB.

|   | ! | # | \$ | % | & | 1 | ( | ) | + | , | - |   |
|---|---|---|----|---|---|---|---|---|---|---|---|---|
| 0 | 1 | 2 | 3  | 4 | 5 | 6 | 7 | 8 | 9 | ; | = | @ |
| Α | В | С | D  | E | F | G | Н | Ι | J | K | L | Μ |
| Ν | 0 | Ρ | Q  | R | S | Т | U | V | W | Х | Υ | Ζ |
| [ | ] | ^ | _  | ` | а | b | с | d | е | f | g | h |
| i | j | k | Ι  | m | n | 0 | р | q | r | s | t | u |
| v | w | х | у  | z | { | } | ~ |   |   |   |   |   |

- Lors de la sauvegarde d'un fichier sur une clé USB, vous pouvez utiliser un maximum de 231 caractères pour le nom du fichier.
- Si vous utilisez cette procédure pour modifier le nom d'un fichier sur une clé USB formatée en FAT32, vous ne pourrez pas saisir les caractères indiqués ci-dessus.

# Opérations sur le piano numérique

## Écoute des chansons de démonstration

Vous pouvez utiliser la procédure ci-dessous pour lire les six chansons de démonstration intégrées dans l'ordre.

 Maintenez enfoncé le bouton I visqu'à ce que « DEMO », sous le bouton I DEMO se mette à clignoter.

## 2. Touchez 🚯 DEMO.

Le bouton **[2] DEMO** et le témoin « DEMO » s'éteignent, ce qui indique l'attente de lecture de démonstration.

- À ce moment, l'afficheur indique « 1: Demo Song ».
- Vous pouvez aussi utiliser les boutons 10 et 11 + pour basculer entre les chansons. Cette opération peut être effectuée pendant que la lecture est en cours.
- 3. Pour arrêter la lecture de démonstration, touchez ③▶/■ ou [2] ENTER.
  - Ensuite, vous pouvez interrompre et reprendre la lecture de démonstration en touchant ③ ▶/■ ou
     ② ENTER.

## **4.** Pour quitter la lecture de démonstration, touchez **[5] EXIT**.

## 

 Si l'extinction automatique (page FR-6) est activée, l'alimentation est coupée automatiquement à un temps de déclenchement donné après une période de non utilisation même si la lecture de démonstration est en cours.

## Sélection d'une sonorité

Votre piano numérique est fourni avec une grande quantité de sonorités. Vous pouvez sélectionner une sonorité et la jouer sur le clavier.

## Sélection d'une seule sonorité

## Catégories de sonorité

Les sonorités de votre piano numérique sont divisées en six catégories auxquelles vous pouvez accéder en utilisant les boutons de catégorie TONE de **1** à **2**. Chacune des six catégories est divisée en sous-catégories, et toucher le bouton de catégorie TONE pour une catégorie particulière permet de faire défiler ses sous-catégories.

Pour les détails sur les catégories de sonorité et les souscatégories, ainsi que sur les noms des sonorités comprises pour chaque sous-catégorie, reportez-vous à la brochure séparée « Listes des données de musique intégrées ».

## Pour sélectionner une sonorité

- 1. Utilisez le bouton réglages jusqu'à ce que l'indicateur
  - « VTONE » à la droite du bouton s'allume.

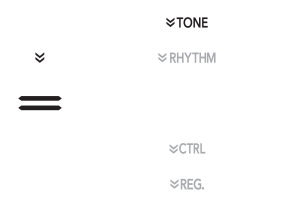

Le nom de la catégorie de sonorité actuellement sélectionnée et le nom de la sonorité apparaissent sur l'afficheur.

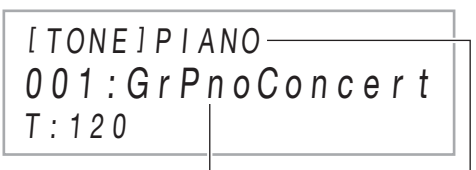

Nom de la sonorité

Nom de la catégorie

## Utilisez les boutons de catégorie TONE 1 à pour sélectionner une catégorie de sonorité.

- Toucher un des boutons de catégorie TONE commute sur la sonorité sélectionnée en dernier, quand vous avez quitté la catégorie de sonorité.
- Chaque fois que vous touchez un bouton de catégorie TONE de la catégorie de sonorité sélectionnée actuellement, les sous-catégories de cette catégorie défileront.

# 3. Utilisez les boutons 10 – et 11 + pour sélectionner une sonorité.

 Pour sauter à la première sonorité de la catégorie actuelle, touchez en même temps 10 – et 11 +.

## Sonorités de guitare

Les sonorités de guitare intégrées à ce piano numérique comprennent un bruit de raclement et d'autres effets sonores qui sont appliqués en fonction de la hauteur (numéro de note) et/ou de l'intensité (vélocité) des notes jouées.

## Sonorités diverses

Les sonorités intégrées au piano numérique comprennent des « sonorités diverses » (trois sonorités de guitare, deux sonorités de basse et deux sonorités de cuivre) qui peuvent être utilisées pour créer de la musique par ordinateur. Les sonorités diverses affectent des sons de jeu qui sont caractéristiques d'un instrument de musique particulier (tel que le glissando d'une guitare ou le bruit fret, etc.) à chaque touche du piano (note) et vélocité. Pour les informations sur les sons affectés à chaque sonorité diverse et vélocité, reportez-vous à « Carte des sonorités diverses » (page FR-75).

## Superposition de deux sonorités

La superposition permet de faire résonner deux différentes sonorités en même temps. La sonorité qui est superposée à une autre sonorité est la « sonorité de la partie Upper2 », qui est appelée « sonorité Upper2 » dans ce manuel. La sonorité sur laquelle la sonorité Upper2 est superposée est la « sonorité de la partie Upper1 », qui est appelée « sonorité Upper1 ».

| Upper1 |  |  |
|--------|--|--|
| Upper? |  |  |

#### Pour superposer deux sonorités

- 1 Utilisez la procédure « Pour sélectionner une sonorité » (page FR-15) pour sélectionner la sonorité Upper1.
- 2. Utilisez le bouton **I** ♥ pour faire défiler les réglages jusqu'à ce que l'indicateur
  - « ♥CTRL » à la droite du bouton s'allume.

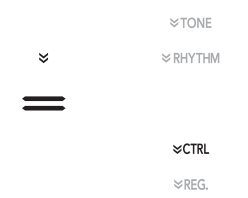

- **3.** Touchez **21 LAYER** pour activer la fonction de superposition, qui est indiquée par « LY » sur l'afficheur.
- 4. Utilisez le bouton I vou faire défiler les réglages jusqu'à ce que l'indicateur
   « ♥ TONE » à la droite du bouton s'allume. Ensuite, réalisez l'opération de « Pour sélectionner une sonorité » (page FR-15) pour sélectionner la sonorité Upper2.

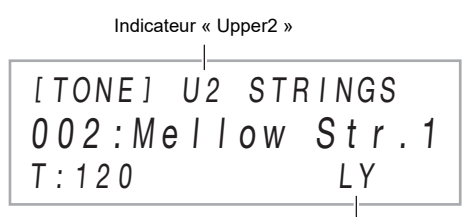

Indicateur de superposition activée

## REMARQUE

 Vous pouvez ajuster le volume des parties Upper1 et Upper2, et configurer les autres réglages de la partie. Pour plus d'informations à ce sujet, reportez-vous à « Configuration des réglages de superposition et partage » (page FR-17).

## ■ Pour annuler la superposition du clavier

- Utilisez le bouton I ♥ pour faire défiler les réglages jusqu'à ce que l'indicateur « ♥CTRL » à la droite du bouton s'allume.
- 2. Touchez 2 LAYER de façon que l'indicateur « LY » disparaisse de l'afficheur.

## Partage du clavier entre deux sonorités

Vous pouvez utiliser le registre inférieur et le registre supérieur du clavier pour reproduire deux sonorités différentes. Quand le clavier est partagé entre un côté gauche et un côté droit, la sonorité affectée au registre inférieur (côté gauche) est la « sonorité de la partie Lower », qui est appelée « sonorité Lower » dans ce manuel. La sonorité affectée au registre supérieur (côté droit) est appelée la « sonorité Upper1 » ou « sonorité Upper2 » (quand le clavier est superposé avec la sonorité Upper2).

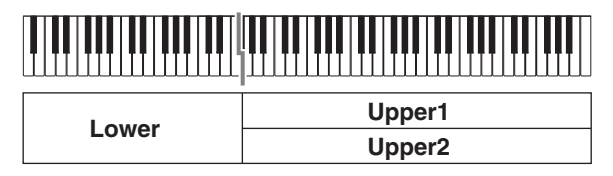

Avec les réglages initiaux par défaut, la note la plus basse du registre supérieur (point de partage) est située en F#3.

- Pour partager le clavier entre deux différentes sonorités
- Utilisez la procédure « Pour sélectionner une sonorité » (page FR-15) pour sélectionner la sonorité du registre supérieur (Upper1).
- Utilisez le bouton I ♥ pour faire défiler les réglages jusqu'à ce que l'indicateur « ♥CTRL » à la droite du bouton s'allume.

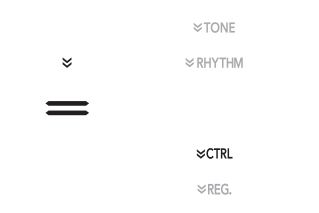

3. Touchez 2 SPLIT pour activer la fonction de séparation, qui est indiquée par « SP » sur l'afficheur.  4. Utilisez le bouton Ø pour faire défiler les réglages jusqu'à ce que l'indicateur
 « ♥ TONE » à la droite du bouton s'allume. Ensuite, réalisez l'opération de « Pour sélectionner une sonorité » (page FR-15) pour sélectionner la sonorité Lower.

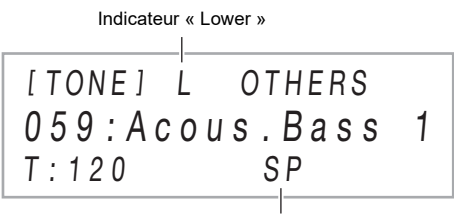

Indicateur de superposition activée

## REMARQUE

- Pour utiliser la séparation et la superposition en même temps, réalisez la procédure ci-dessous, puis continuez avec les étapes 2 à 4 de « Pour superposer deux sonorités » (page FR-15).
- Vous pouvez ajuster individuellement le volume de la partie Lower, de la partie Upper1 et de la partie Upper2, et configurer les autres réglages de partie. Pour plus d'informations à ce sujet, reportez-vous à « Configuration des réglages de superposition et partage » (page FR-17).
- Pour changer le point de partage
- Utilisez le bouton II ♥ pour faire défiler les réglages jusqu'à ce que l'indicateur « ♥CTRL » à la droite du bouton s'allume.
- Maintenez enfoncé SPLIT et appuyez sur la touche du clavier que vous souhaitez spécifier comme la note la plus basse du registre supérieur du clavier (droit). Cela définit le point de partage.

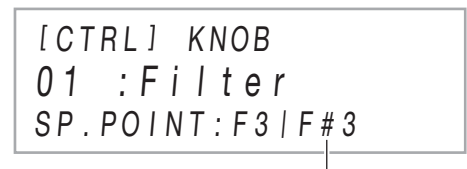

Nom de note de point de partage

## 3. Relâchez 🙆 SPLIT.

Cela définit le point de partage et affiche de nouveau l'écran de sonorité.

## Pour annuler le partage du clavier

- Utilisez le bouton II ♥ pour faire défiler les réglages jusqu'à ce que l'indicateur « ♥CTRL » à la droite du bouton s'allume.
- 2. Touchez 2 SPLIT de façon que l'indicateur « SP » disparaisse de l'afficheur.

## Configuration des réglages de superposition et partage

Vous pouvez configurer individuellement les réglages du niveau de volume, du décalage d'octave et d'accordage pour les parties Upper1, Upper2 et Lower. Vous pouvez aussi spécifier si les opérations de la pédale et/ou de la molette **W PITCH BEND** affectent ou non chaque partie.

#### Pour changer les réglages du niveau de volume, de décalage d'octave et d'accordage

Utilisez les paramètres FUNCTION 14 (PART VOLUME), 18 (PART OCT SHIFT) et 22 (PART FINE TUNE) pour configurer chaque réglage. Pour plus d'informations sur les paramètres FUNCTION, reportez-vous à « Configuration des réglages de fonction (mode FUNCTION) » (page FR-53).

| Nom du paramètre<br>(affiché)                                  | Utilisez ce<br>réglage<br>(affiché) : | Pour faire ceci :                                                    |
|----------------------------------------------------------------|---------------------------------------|----------------------------------------------------------------------|
| PART VOLUME<br>→ Upper1 Part,<br>Upper2 Part,<br>Lower Part    | 0 - 127                               | Ajuster le niveau<br>sonore de chaque<br>partie.                     |
| PART OCT SHIFT<br>→ Upper1 Part,<br>Upper2 Part,<br>Lower Part | -2 - +2                               | Spécifier le montant<br>du décalage d'octave<br>pour chaque partie.  |
| PART FINE TUNE<br>→ Upper1 Part,<br>Upper2 Part,<br>Lower Part | -99 - +99                             | Spécifier, par pas de<br>1 centième, la hauteur<br>de chaque partie. |

#### Pour activer ou désactiver les opérations de la pédale et de la molette de variation de hauteur des notes pour chaque partie

Utilisez les paramètres FUNCTION 35 (DAMPER PEDAL), 40 (EXP/ASGN PEDAL), 47 (PEDAL UNIT), et 51 (WHEEL) pour configurer chaque réglage. Pour plus d'informations sur les paramètres FUNCTION, reportez-vous à « Configuration des réglages de fonction (mode FUNCTION) » (page FR-53).

| Nom du paramètre<br>(affiché)                                  | Utilisez ce<br>réglage<br>(affiché) : | Pour faire ceci :                                                                                                    |
|----------------------------------------------------------------|---------------------------------------|----------------------------------------------------------------------------------------------------|
| PEDAL UNIT<br>→ Upper1 Part,<br>Upper2 Part,<br>Lower Part     | On, Off                               | Spécifier si les trois<br>pédales connectées à<br>la prise 23 <b>PEDAL</b><br><b>UNIT</b> doivent<br>s'appliquer ou non à<br>chaque partie. |
| DAMPER PEDAL<br>→ Upper1 Part,<br>Upper2 Part,<br>Lower Part   | On, Off                               | Spécifier si la pédale<br>connectée à la prise<br><b>27 DAMPER</b><br><b>PEDAL</b> doit<br>s'appliquer ou non à<br>chaque partie.*1         |
| EXP/ASGN PEDAL<br>→ Upper1 Part,<br>Upper2 Part,<br>Lower Part | On, Off                               | Spécifier si la pédale<br>connectée à la prise<br><b>3] EXPRESSION/</b><br>ASSIGNABLE doit<br>s'appliquer ou non à<br>chaque partie.*2      |
| WHEEL<br>→ Upper1 Part,<br>Upper2 Part,<br>Lower Part          | On, Off                               | Spécifier si l'effet de<br>la molette <b>23 PITCH</b><br><b>BEND</b> doit<br>s'appliquer ou non à<br>chaque partie.                         |

\*1 Le réglage On/Off sélectionné ici s'applique uniquement quand le réglage « Sustain », « Sostenuto » ou « Soft » dans le tableau « Pour changer la fonction de la pédale connectée à la prise DAMPER PEDAL » (page FR-7) est sélectionné. Dans les autres cas, l'effet (ou la fonction) affecté à la pédale est appliqué, quelque que soit le réglage choisi ici.

\*2 Le réglage On/Off sélectionné ici s'applique uniquement quand le réglage « Expression », « Sustain », « Sostenuto »ou « Soft » dans le tableau « Pour spécifier le type de pédale » (page FR-9) est sélectionné. Dans les autres cas, l'effet (ou la fonction) affecté à la pédale est appliqué, quelque que soit le réglage choisi ici.

## Réglage du niveau de volume général des parties jouées sur le clavier

Les types de sons suivants sont sortis par votre piano numérique : performance au clavier,\* accompagnement automatique, lecture de chansons et son provenant d'une source externe. Chacun de ces sons peut être contrôlé et ajusté individuellement.

\* La performance au clavier comprend toutes les parties : Upper1, Upper2 et Lower.

## Pour ajuster le volume du clavier

- Maintenez enfoncé le bouton I ÿ ÿ jusqu'à ce que « [FUNCTION] » apparaisse sur l'afficheur. Vous accédez au mode FUNCTION.
- Utilisez les boutons (II) < et (II) > pour sélectionner les éléments de menu suivant dans l'ordre : « KEYBOARD » → « KeyboardVolume ».

[FUNCTION] KeyboardVolume 127 +

- 3. Utilisez les boutons 10 et 11 +, ou le bouton rotatif 22 (K1) pour changer le réglage.
  - Vous pouvez régler le volume dans une plage de 0 à 127.
  - Pour revenir au réglage par défaut, touchez simultanément **10** et **11** +.
- Pour quitter le mode FUNCTION, maintenez enfoncé E EXIT jusqu'à ce que « [FUNCTION] » disparaisse de l'affichage.

## 

- Pour ajuster les autres niveaux de volume que le niveau de volume du clavier, utilisez les paramètres FUNCTION cidessous.
- Volume de l'accompagnement automatique : « Accomp Volume » (74)
- Volume des chansons MIDI : « MIDI Volume » (84)
- Volume des chansons audio : « Audio Volume » (85)
- Volume de l'entrée externe\* : « Audio In Volume » (98)

Pour plus d'informations sur les paramètres FUNCTION, reportez-vous à « Configuration des réglages de fonction (mode FUNCTION) » (page FR-53).

 L'entrée audio d'un dispositif intelligent connecté en Bluetooth ou d'un appareil audio connecté à la prise
 AUDIO IN.

# Changement de la sensibilité de la réponse au toucher du clavier (Réponse au toucher)

La sensibilité au toucher change le volume du son proportionnellement à la pression exercée sur le clavier (vitesse). Ceci permet de jouer avec une expressivité proche de celle d'un piano acoustique.

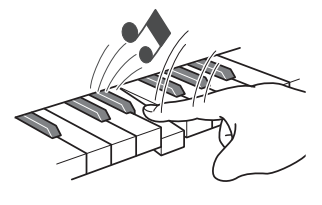

Une frappe rapide produit des notes plus puissantes.

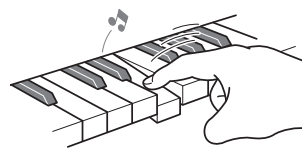

Une frappe lente produit des notes plus douces.

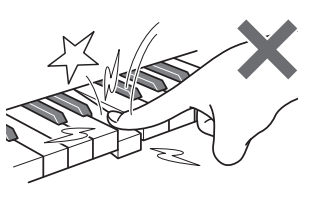

Évitez d'exercer une pression trop forte.

- Pour changer la sensibilité de la réponse au toucher
- Maintenez enfoncé le bouton I ÿ jusqu'à ce que « [FUNCTION] » apparaisse sur l'afficheur. Vous accédez au mode FUNCTION.
- 2. Utilisez les boutons (10) < et (11) > pour sélectionner les éléments de menu suivant dans l'ordre : « KEYBOARD » → « Touch Response ».

[FUNCTION] Touch Response - Normal +

3. Utilisez les boutons 10 – et 11 +, ou le bouton rotatif 22 (K1) pour changer le réglage.

| Ce réglage | (affiché) : | Fait ceci :                                                                                                    |
|------------|-------------|----------------------------------------------------------------------------------------------------|
| Désactivé  | (Off)       | Désactive la réponse au toucher.<br>Le volume sonore est fixe, quelle<br>que soit la vitesse de frappe des<br>touches. |
| Léger      | (Light2)    | Rend la production d'un son<br>puissant plus facile, de facon que                                                      |
| <b>↑</b>   | (Light1)    | le toucher semble plus léger que<br>« Normal ».                                                                        |
| Normal     | (Normal)    | Spécifie une sensibilité normale.                                                                                      |
| ł          | (Heavy1)    | Rend la production d'un son<br>puissant plus difficile de façon que                                                    |
| Lourd      | (Heavy2)    | le toucher semble plus lourd que<br>« Normal ».                                                                        |

4. Pour quitter le mode FUNCTION, maintenez enfoncé [] EXIT jusqu'à ce que « [FUNCTION] » disparaisse de l'affichage.

## Changement de la hauteur du son

## Changement de la hauteur du son par demitons (Transposition)

La transposition permet d'élever ou d'abaisser la tonalité générale du piano numérique par demi-tons. Vous pouvez utiliser cette fonctionnalité pour augmenter ou réduire la clé du clavier et jouer un morceau dans une clé plus confortable pour vous, ou pour ajuster une clé qui correspond mieux au chanteur, etc.

## ■ Pour changer le réglage de transposition

1. Utilisez le bouton **I** ♥ pour faire défiler les réglages jusqu'à ce que l'indicateur

| <b>«</b> | V | CTRL | » | à | la | droite | du | bouton | s'a | llume. |
|----------|---|------|---|---|----|--------|----|--------|-----|--------|
|----------|---|------|---|---|----|--------|----|--------|-----|--------|

|   | ≈TONE    |
|---|----------|
| * | ≈ RHYTHM |
| = |          |
|   | ≈ctrl    |
|   | ≫REG.    |

## 2. Touchez 🛙 TRANSPOSE.

La valeur du réglage de transposition actuellement sélectionné apparaît sur l'afficheur.

| [CTRL] | TRANSPOSE |
|--------|-----------|
| 00     |           |
| T:120  |           |

- 3. Utilisez les boutons 10 et 11 + pour changer le réglage.
  - Vous pouvez changer la hauteur du clavier de –12 à +12 demi-tons.
  - Pour revenir au réglage par défaut, touchez simultanément 10 – et 11 +.

# Pour accorder finement une hauteur (Accordage)

L'accordage permet d'ajuster la hauteur du son du clavier sur celui d'un autre instrument de musique.

- L'accordage permet de spécifier la fréquence de la note A4. La fréquence peut être spécifiée de 415,5 à 465,9 Hz. Le réglage par défaut est 440,0 Hz.
- Vous pouvez changer la fréquence par incréments de 0,1 Hz.

## Pour changer le réglage d'accordage

- Maintenez enfoncé le bouton I ÿ jusqu'à ce que « [FUNCTION] » apparaisse sur l'afficheur. Vous accédez au mode FUNCTION.
- Utilisez les boutons (10 < et (11 > pour sélectionner les éléments de menu suivant dans l'ordre : « SYSTEM » → « Master Tuning ».
- 3. Utilisez les boutons 10 et 11 +, ou le bouton rotatif 22 (K1) pour changer le réglage.
  - Pour revenir au réglage par défaut, touchez simultanément 10 et 11 +.
- 4. Pour quitter le mode FUNCTION, maintenez enfoncé [] EXIT jusqu'à ce que « [FUNCTION] » disparaisse de l'affichage.

## Changement de la hauteur en octaves (Décalage d'octaves)

Vous pouvez utiliser la procédure ci-dessous pour augmenter ou réduire la hauteur des unités d'octave. Dans cette explication, nous supposons que la superposition et le partage ne sont pas utilisés et que la sonorité du clavier est décalée d'une octave (partie Upper1).

## 

- Quand la superposition et/ou le partage est utilisé, vous pouvez spécifier séparément les réglages de décalage d'octave de chaque partie (Upper1, Upper2, Lower). Pour de plus amples informations sur les réglages de chaque partie, reportez-vous à « Configuration des réglages de superposition et partage » (page FR-17).
- Pour faire un décalage d'octave de la partie Upper1
- Désactivez à la fois la superposition et le partage s'ils sont activés.
  - Reportez-vous à « Pour annuler la superposition du clavier » (page FR-16) et « Pour annuler le partage du clavier » (page FR-17).
- Maintenez enfoncé le bouton I iusqu'à ce que « [FUNCTION] » apparaisse sur l'afficheur. Vous accédez au mode FUNCTION.
- 3. Utilisez les boutons (10) < et (11) > pour sélectionner les éléments de menu suivant dans l'ordre : « KEYBOARD » → « PART OCT SHIFT » → « Upper1 Part ».

L'écran de réglage du décalage d'octave de la partie Upper1 apparaît.

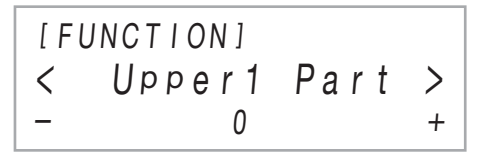

- 4. Utilisez les boutons 10 et 11 +, ou le bouton rotatif 22 (K1) pour changer le réglage.
  - Vous pouvez décaler l'octave de -2 à +2.
  - Pour revenir au réglage par défaut, touchez simultanément 10 et 11 +.
- 5. Pour quitter le mode FUNCTION, maintenez enfoncé [] EXIT jusqu'à ce que « [FUNCTION] » disparaisse de l'affichage.

## Utilisation des effets de mode sonore (Simulateur de salle/ Réverbération et Surround)

Vous pouvez utiliser **SOUND MODE** pour activer ou désactiver les effets décrits ci-dessous.

#### • Simulateur de salle/Réverbération

Le Simulateur de salle et la Réverbération sont deux effets qui changent la réverbération du son.

| Simulateur de<br>salle | L'effet de simulateur de salle simule la<br>clarté opulente, l'éclat absolu et d'autres<br>caractéristiques acoustiques des salles de<br>concert et des établissements les plus<br>célèbres au monde. |
|------------------------|----------------------------------------------------------------------------------------------------|
| Réverbération          | L'effet de réverbération simule l'ambiance<br>d'espaces tels qu'une pièce ou une salle.                                                                                                    |

La profondeur de l'effet de simulateur de salle/réverbération appliqué à la source sonore du piano numérique et la profondeur appliquée au son provenant d'une source extérieure\* peuvent être ajustées séparément.

#### Surround

L'effet Surround crée un champ acoustique qui donne l'impression que le son des enceintes provient de plusieurs directions à la fois (Surround virtuel). Cet effet est parfait quand vous diffusez un son provenant d'une source extérieure\* par les haut-parleurs du piano numérique.

 L'entrée audio d'un dispositif intelligent connecté en Bluetooth ou d'un appareil audio connecté à la prise
 AUDIO IN.

## 

- Le réglage par défaut lors de la première mise sous tension est : Simulateur de salle/réverbération activé et Surround désactivé.
- L'effet Surround n'est pas appliqué à la sortie des prises
   PHONES ou des prises (1) LINE OUT R, L/MONO jacks du piano numérique.

#### Pour activer ou désactiver les effets de Simulateur de salle/Réverbération et Surround

## **1** Touchez **1** SOUND MODE.

 Chaque fois que vous touchez ce bouton, les réglages défilent et le réglage actuel est indiqué par le témoin allumé comme indiqué ci-dessous.

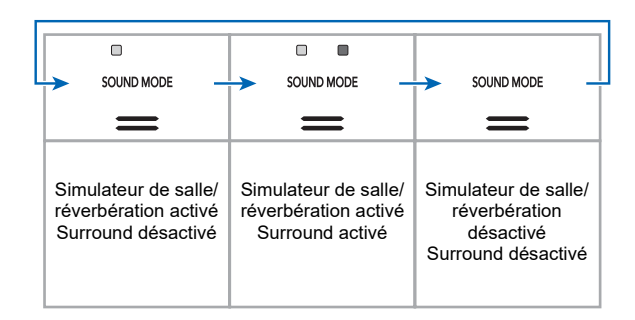

- Pour spécifier le type de Simulateur de salle/ Réverbération
- Maintenez enfoncé [S SOUND MODE jusqu'à ce que « [SOUND MODE] » apparaisse sur l'afficheur, puis relâchez le bouton.

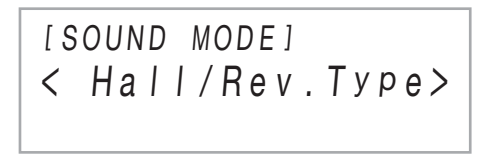

2. Après avoir vérifié que « Hall/Rev. Type » est affiché, touchez [2] ENTER.

Le nom du type de simulateur de salle/réverbération actuellement sélectionné apparaît sur l'afficheur.

 Utilisez les boutons (1) – et (1) + pour sélectionner le type de Simulateur de salle/ Réverbération.

#### Simulateur de salle

| Type (affiché)    | Description                                                  |
|-------------------|--------------------------------------------------------------|
| 1. N.Y.Club       | Club de musique de Manhattan                                 |
| 2. Opera Hall     | Salle de concert de Sydney au profil<br>unique               |
| 3. Berlin Hall    | Salle de concert classique de type<br>amphithéâtre de Berlin |
| 4. BritishStadium | Grand stade en plein air dans la<br>banlieue de Londres      |

#### Réverbération

| Type (affiché) | Description                          |
|----------------|--------------------------------------|
| 5. Room 1      |                                      |
| 6. Room 2      | Simule la réverbération d'une        |
| 7. Room 3      | chambre.                             |
| 8. Large Room  |                                      |
| 9. Hall 1      |                                      |
| 10. Hall 2     | Simule la réverbération d'une petite |
| 11. Hall 3     |                                      |
| 12. Stadium    | Simule la réverbération d'un stade.  |

• Pour revenir au réglage par défaut (Hall 3), touchez simultanément 10 – et 11 +.

4. Une fois que le réglage est comme vous le souhaitez, touchez EXIT autant de fois que nécessaire jusqu'à ce que « [SOUND MODE] » disparaisse de l'afficheur.

Pour ajuster la profondeur de l'effet de simulateur de salle/réverbération

- Maintenez enfoncé [S SOUND MODE jusqu'à ce que « [SOUND MODE] » apparaisse sur l'afficheur, puis relâchez le bouton.
- 2. Utilisez les boutons (10 < et (11 > pour afficher un des éléments de réglage cidessous, puis touchez (12 ENTER.

| Avec cet élément<br>de menu (affiché) : | Vous pouvez faire ceci :                                                                                                    |
|-----------------------------------------|----------------------------------------------------------------------------------------------------|
| Hall/Rev. Depth                         | Ajuster la profondeur des effets du<br>simulateur de salle et de la<br>réverbération appliqués à la source<br>sonore du piano numérique.                                                        |
| AudioInHallDepth                        | Ajuster la profondeur des effets du<br>simulateur de salle et de la<br>réverbération appliqués à l'entrée<br>audio extérieure (entrée Bluetooth ou<br>entrée par la prise <b>29 AUDIO IN</b> ). |

- 3. Utilisez les boutons 10 et 11 + pour changer le réglage.
  - Vous pouvez spécifier une valeur de 0 à 127. Plus la valeur est grande, plus élevée est la profondeur de l'effet.
- **4.** Quand le réglage souhaité est sélectionné, touchez **[5] EXIT**.
- 5. Répétez les étapes 2 à 4 si nécessaire.
- **6**. Quand le réglage est comme vous le souhaitez, touchez **[] EXIT**.

Pour spécifier le type de Surround

- Maintenez enfoncé SOUND MODE jusqu'à ce que « [SOUND MODE] » apparaisse sur l'afficheur, puis relâchez le bouton.
- 2. Utilisez les boutons (1) < et (1) > pour afficher « Surround Type » puis touchez
   (2) ENTER.

Le nom du type de surround actuellement sélectionné apparaît sur l'afficheur.

- Utilisez les boutons (1) et (1) + pour sélectionner le type de Surround (Type 1 ou Type 2).
- 4. Une fois que le réglage est comme vous le souhaitez, touchez **E EXIT** autant de fois que nécessaire jusqu'à ce que « [SOUND MODE] » disparaisse de l'afficheur.

## Utilisation d'un DSP

Un DSP (Processeur de signal numérique) est un type d'effet qui agit entre la source sonore et la sortie. Sont inclus l'égaliseur, tremolo, limiteur, wah, etc. En plus des DSP par défaut\*1 affectés à chacune des sonorités, votre piano numérique offre aussi une sélection de 100 DSP préréglés\*2 parmi lesquels vous pouvez choisir. Vous pouvez aussi configurer les réglages des paramètres DSP.

- \*1 Des DSP sont affectés à chacune des sonorités sur la base de l'adaptabilité. Certaines sonorités n'ont pas de DSP affecté par défaut.
- \*2 DSP en plus des DSP par défaut qui peuvent être affectés à n'importe quelle sonorité.

## Pour sélectionner un DSP

- Utilisez la procédure « Pour sélectionner une sonorité » (page FR-15) pour sélectionner une sonorité.
- Utilisez le bouton I ♥ pour faire défiler les réglages jusqu'à ce que l'indicateur
  - « ♥CTRL » à la droite du bouton s'allume.

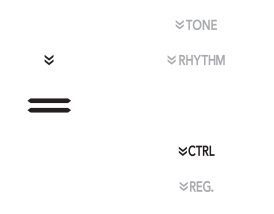

## 3. Touchez 🚺 DSP.

Cela affiche le nom du DSP affecté à la sonorité que vous avez sélectionnée (sonorité Upper1) à l'étape 1 de cette procédure.

 Si le DSP actuel est le réglage par défaut, le mot « Tone » apparaît sur l'affichage.

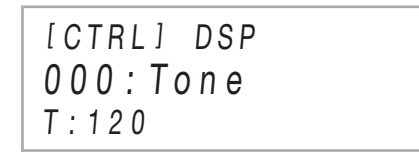

## 4. Utilisez les boutons 10 – et 11 + pour sélectionner un DSP.

- Pour les noms des DSP préréglés sélectionnables et leur contenu (modules DSP), reportez-vous à « Liste des DSP préréglés » (page FR-77). Pour les informations sur les modules DSP, reportez-vous à « Configuration des réglages DSP » (page FR-23).
- Pour revenir au DSP initial par défaut, touchez simultanément **10** et **11** +.

## 

 Même si la superposition et/ou le partage est activé, l'affichage qui apparaît à l'étape 3 ci-dessus montre le nom du DSP affecté à la sonorité Upper1.

#### Configuration des réglages DSP

Les étapes ci-dessous indiquent la procédure générale pour configurer les réglages DSP.

- (1) Sélectionnez le DSP par défaut ou le DSP préréglé dont vous souhaitez configurer les réglages.
- (2) Sélectionnez un des modules DSP dans le DSP que vous avez sélectionné.
- (3) Configurez les réglages des paramètres du module DSP sélectionné.
- Exemple : Un module DSP : DSP préréglé No.1 « Mono 1BandEQ »

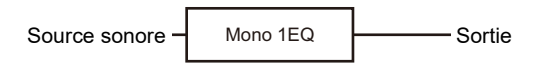

• Exemple : Quatre modules DSP : DSP préréglé No.27 « Re-Amp 1 »

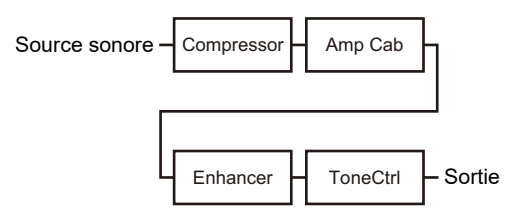

Si le DSP dont vous configurez les réglages est composé de quatre modules et que vous souhaitez changer leur réglage, répétez les étapes (2) et (3) quatre fois, une fois pour chaque module. Pour les détails sur la procédure complète, reportezvous à « Pour configurer les réglages DSP » (page FR-24).

## N IMPORTANT !

 Notez que toutes les modifications faites aux réglages DSP sont annulées chaque fois que vous mettez le piano numérique hors tension. Si vous souhaitez conserver les modifications DSP effectuées, utilisez la fonction d'enregistrement (page FR-40) pour sauvegarder une configuration que vous pourrez rappeler plus tard.

## Pour configurer les réglages DSP

- Utilisez la procédure de « Pour sélectionner un DSP » (page FR-23) pour sélectionner le DSP que vous souhaitez configurer.
- 2. Appuyez sur (C) DSP jusqu'à ce que « [DSP SETTING] » apparaisse à l'écran.

Le piano entre en mode de réglage DSP et « DSP On/ Off » est affiché.

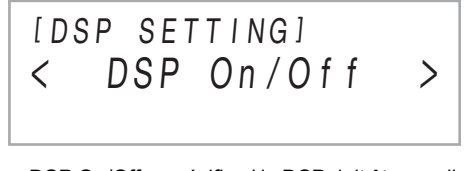

- « DSP On/Off » spécifie si le DSP doit être appliqué ou non à une sonorité. Après avoir vérifié que « On » est sélectionné pour ce réglage, passez à l'étape 3.
   « DSP On/Off » est toujours « On » si vous avez sélectionné un DSP préréglé à l'étape 1 de cette procédure.
- Si vous avez sélectionné un DSP par défaut (indiqué par « Tone » sur l'affichage), le réglage par défaut ici est « Off », ce qui signifie que le DSP n'est pas appliqué. Si ce réglage est « Off », touchez **[] EXIT** pour retourner à l'étape 1 et sélectionnez une sonorité et/ou un DSP différent. Vous pouvez aussi utiliser les étapes ci-dessous pour changer le réglage « DSP On/ Off » sur « On ». Sélectionner « On » ici fait que le DSP préréglé 1 devient la cible de chaque modification de réglage que vous configurez.
- Après avoir vérifié que « DSP On/Off » est affiché, touchez 2 ENTER.
- (2) Utilisez les boutons (10 et (11 + pour changer le réglage sur « On ».
- (3) Touchez **15** EXIT.

# Utilisez les boutons (0 < et (1) > pour sélectionner un module DSP, puis touchez (2) ENTER.

Un des paramètres du module DSP sélectionné est affiché.

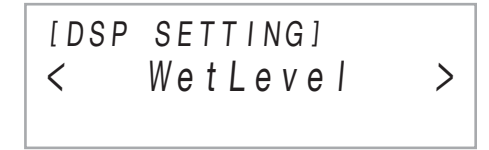

4. Utilisez les boutons (0) < et (1) > pour afficher le paramètre dont vous souhaitez changer un réglage, puis touchez (2) ENTER.

Le clavier entre en mode d'édition de paramètre.

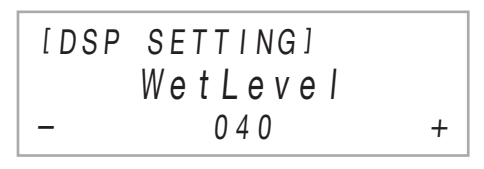

- 5. Utilisez les boutons 10 et 11 + pour changer le réglage du paramètre.
  - Pour revenir au réglage du paramètre par défaut, touchez simultanément 10 et 11 +.
- **6**. Quand le réglage correspond à la valeur souhaitée, touchez **15** EXIT.
- Répétez les étapes 4 à 6 si nécessaire. Quand les réglages sont comme vous le souhaitez, touchez E EXIT.

Le module DSP affiché à l'étape 3 de cette procédure apparaît de nouveau.

- 8∎ Répétez les étapes 3 à 7 si nécessaire.
- **9** Pour quitter le mode de réglage DSP, touchez **E EXIT**.

## Utilisation du chorus

Le chorus est une fonction qui donne de la profondeur et de l'ampleur aux notes.

Pour sélectionner un réglage de chorus, utilisez le paramètre FUNCTION 9 (« Chorus Type ») pour sélectionner un des réglages ci-dessous.

| Régler cette valeur : | Sélectionne le type de chorus (affiché) : |
|-----------------------|-------------------------------------------|
| Tone                  | Tone*                                     |
| 1                     | Chorus 1                                  |
| 2                     | Chorus 2                                  |
| 3                     | Chorus 3                                  |
| 4                     | Chorus 4                                  |
| 5                     | FB Chorus                                 |
| 6                     | Deep Chorus                               |
| 7                     | Flanger 1                                 |
| 8                     | Flanger 2                                 |
| 9                     | Flanger 3                                 |
| 10                    | Flanger 4                                 |
| 11                    | Short Delay 1                             |
| 12                    | Short Delay 2                             |

\* Spécifie le réglage initial de chaque sonorité.

Pour plus d'informations sur les paramètres FUNCTION, reportez-vous à « Configuration des réglages de fonction (mode FUNCTION) » (page FR-53).

## Utilisation de la brillance

La brillance peut être utilisée pour rendre le son plus brillant ou plus terne.

Vous pouvez utiliser le paramètre FUNCTION 10 (« Brilliance ») pour ajuster la brillance dans une plage de –3 à +3. Un réglage de +1 ou supérieur donne aux notes une sensation plus brillante, alors qu'un réglage de –1 ou inférieur fait paraitre le son plus terne. Pour plus d'informations sur les paramètres FUNCTION, reportez-vous à « Configuration des réglages de fonction (mode FUNCTION) » (page FR-53).

# Ajustement des caractéristiques sonores d'un piano acoustique (Simulateur acoustique)

Les sonorités de votre piano numérique intègrent des fonctionnalités restituant les caractéristiques de réverbération d'un piano acoustique. Vous pouvez ajuster les caractéristiques des notes en procédant de la façon suivante.

- Pour ajuster les caractéristiques sonores d'un piano acoustique
- Maintenez enfoncé le bouton I ÿ jusqu'à ce que « [FUNCTION] » apparaisse sur l'afficheur. Vous accédez au mode FUNCTION.
- 2. Utilisez les boutons (10) < et (11) > pour sélectionner les éléments de menu suivant dans l'ordre : « SOUND » → « ACOUSTIC SIMU. ».
- 3. Utilisez les boutons (1) < et (1) > pour afficher l'élément de réglage que vous souhaitez configurer, puis touchez (2) ENTER.
  - Pour de plus amples informations sur les éléments de réglage et leurs réglages, reportez-vous à « Liste des éléments des réglages sonores du piano acoustique » (page FR-26).
- 4. Utilisez les boutons 🔟 et 🚺 + pour changer le réglage.
- 5. Touchez 🚯 EXIT.
- 6. Répétez les étapes 3 à 5 pour chaque paramètre que vous souhaitez configurer.
- 7 Pour quitter le mode FUNCTION, maintenez enfoncé [] EXIT jusqu'à ce que « [FUNCTION] » disparaisse de l'affichage.

## Liste des éléments des réglages sonores du piano acoustique

| Réglage (affichage)                                                                                                    | Options disponibles |                                                                                     |
|----------------------------------------------------------------------------------------------------|---------------------|-------------------------------------------------------------------------------------|
| Résonance des cordes<br>(String Reso.)<br>Lorsqu'on joue sur un piano                                                                                                    | Tone :              | Spécifie le réglage<br>initial de chaque<br>sonorité.                               |
| acoustique, les harmoniques<br>des cordes vibrantes<br>résonnent. Vous pouvez<br>sélectionner un des réglages                                                                                                    | Off :               | Désactivé<br>Résonance des<br>cordes.                                               |
| de résonance des cordes dans<br>la colonne de droite.                                                                                                    | 1-4 :               | Plus la valeur est<br>élevée, plus forte<br>est la résonance<br>des cordes.         |
| Prolongation de la<br>résonance<br>(Damper Reso.)                                                                                                    | Tone :              | Spécifie le réglage<br>initial de chaque<br>sonorité.                               |
| Lorsque vous appuyez sur la<br>pédale forte d'un piano<br>acoustique, ses 88 cordes sont<br>libéréos si bion que toutes los                                                                                                    | Off :               | Désactivé<br>Prolongation de la<br>résonance.                                       |
| harmoniques des cordes<br>jouées résonnent. Vous<br>pouvez sélectionner un des<br>réglages prolongation de la<br>résonnance dans la colonne de<br>droite.                                                                                                    | 1-4 :               | Plus la valeur est<br>élevée, plus forte<br>est la prolongation<br>de la résonance. |
| Bruit des étouffoirs<br>(Damper Noise)<br>Le bruit des étouffoirs est un                                                                                                    | Tone :              | Spécifie le réglage<br>initial de chaque<br>sonorité.                               |
| léger bruit métallique audible<br>au moment où l'étouffoir d'un<br>piano acoustique se détache<br>des cordes lors de l'utilisation<br>de la pédale forte. Vous<br>pouvez utiliser les réglages de<br>la colonne de droite pour<br>ajuster le volume du bruit des<br>étouffoirs. | Off :               | Coupé Bruit des<br>étouffoirs.                                                      |
|                                                                                                    | 1-4 :               | Plus la valeur est<br>élevée, plus élevé<br>est le volume du<br>bruit.              |
| Bruit de touche pressée<br>(Key On Noise)<br>Quand les touches d'un piano                                                                                                    | Tone :              | Spécifie le réglage<br>initial de chaque<br>sonorité.                               |
| acoustique sont pressées avec<br>une pression très faible, un son                                                                                                    | Off :               | Coupé Bruit de touche pressée.                                                      |
| est produit sans que les<br>marteaux n'atteignent les<br>cordes. Vous pouvez utiliser<br>les réglages de la colonne de<br>droite pour ajuster le volume du<br>bruit.                                                                                                    | 1-4 :               | Plus la valeur est<br>élevée, plus élevé<br>est le volume du<br>bruit.              |
| Bruit de touche relâchée<br>(Key Off Noise)<br>Relâcher les touches du clavier                                                                                                    | Tone :              | Spécifie le réglage<br>initial de chaque<br>sonorité.                               |
| d'un piano acoustique produit<br>un son (bruit) lié au mécanisme<br>du piano. Vous pouvez utiliser                                                                                                    | Off :               | Coupe le Bruit de touche relâchée.                                                  |
| les réglages de la colonne de<br>droite pour ajuster le volume du<br>bruit.                                                                                                    | 1-4 :               | Plus la valeur est<br>élevée, plus élevé<br>est le volume du<br>bruit               |

## Utilisation des boutons rotatifs

Le piano numérique possède deux boutons rotatifs que vous pouvez utiliser pour changer la sonorité, l'effet et d'autres paramètres en temps réel.

#### Pour sélectionner les fonctions (jeu de réglages des boutons rotatifs) affectées aux boutons rotatifs

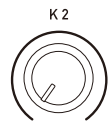

K 1

## REMARQUE

- Quelle que soit la position des boutons rotatifs
  (K1) et (K2), les réglages de paramètres ne changent pas immédiatement après avoir changé le jeu de réglages des boutons rotatifs. Les réglages ne sont pas changés tant que vous n'effectuez aucune opération avec un bouton rotatif après avoir changé le jeu de réglages des boutons rotatifs.
- Utilisez le bouton I ♥ pour faire défiler les réglages jusqu'à ce que l'indicateur
   ♥ CTRL » à la droite du bouton s'allume.

|   | ≈TONE   |
|---|---------|
| * | ≈RHYTHM |
| = |         |
|   | ≫CTRL   |
|   | ≫REG.   |

## **2.** Touchez **B** KNOB.

Le nom du bouton rotatif actuellement sélectionné apparaît sur l'afficheur.

| [CTRL] KNOB |  |
|-------------|--|
| 01 : Filter |  |
| T:120       |  |

- Pour les informations sur les paramètres affectés aux boutons rotatifs 22 (K1) et (K2) par chaque jeu de réglages des boutons rotatifs, reportez-vous à « Liste des jeux de réglage des boutons rotatifs » (page FR-76).
- Utilisez les boutons 10 et 11 + pour sélectionner un jeu de réglages des boutons rotatifs.
  - Pour revenir au réglage par défaut, touchez simultanément 10 – et 11 +.

## Pour initialiser tous les réglages de paramètres pouvant être configurés avec les boutons rotatifs

## REMARQUE

- La procédure ci-dessous réinitialise tous les réglages des paramètres de « Liste des jeux de réglage des boutons rotatifs » (page FR-76) aux réglages initiaux par défaut du piano numérique.
- Utilisez le bouton I ♥ pour faire défiler les réglages jusqu'à ce que l'indicateur « ♥CTRL » à la droite du bouton s'allume.
- 2. Maintenez enfoncé le bouton **(E)** KNOB jusqu'à ce que « Sure? » apparaisse sur l'afficheur.
- 3. Pour initialiser, touchez 11 +. Pour quitter cette opération sans initialiser, touchez 10 -.

# Utilisation de la molette de variation de la hauteur des notes

Vous pouvez utiliser la molette de variation pour décaler la hauteur des notes doucement vers le haut ou le bas. Ceci permet d'imiter les techniques de jeu employées avec un saxophone ou une guitare électrique.

|            | 11        |
|------------|-----------|
|            | 11        |
|            | 11        |
|            | 11        |
| - <b>п</b> | 1 D       |
| - 11       | <br>- 11  |
|            | <br>4 1 1 |
|            | 111       |
| - 11       | 1         |
|            | <br>      |
| 11         | 111       |
|            | 1         |
|            | 111       |
|            |           |
|            | 111       |
|            |           |
|            |           |
|            |           |
|            |           |
|            | <br>4     |
|            |           |
| 11         | 1         |
|            | <br>      |
| 11         | <br>4     |
| - 11       | 111       |
| Ч          | чP        |
|            | 41        |
|            |           |
|            | <br>11    |

PITCH BEND

 Tout en jouant une note au clavier, tournez la molette A PITCH BEND sur la gauche du clavier vers le haut ou le bas.

L'ampleur de la variation de la note dépend

- de l'ampleur de la rotation de la molette.
- Ne touchez pas la molette au moment où vous mettez le clavier sous tension.

## 

 Vous pouvez utiliser le paramètre FUNCTION 52 (« P Bend Range ») pour spécifier l'ampleur du changement de hauteur au niveau de rotation maximale de la molette dans une direction ou l'autre. Pour plus d'informations sur les paramètres FUNCTION, reportez-vous à « Configuration des réglages de fonction (mode FUNCTION) » (page FR-53).

## Utilisation de l'arpégiateur

L'arpégiateur permet une exécution automatique de divers arpèges et de certaines phrases par simple pression des touches du clavier. Vous avez le choix entre un certain nombre d'arpèges, par exemple, l'exécution d'arpèges depuis un accord, l'exécution automatique de diverses phrases, et davantage.

 Une seule touche est utilisée pour commander l'arpégiateur et l'harmonisation automatique (page FR-37). À cause de ceci, l'harmonisation automatique ne peut pas être utilisée pendant que l'arpégiateur est utilisé.

## Pour activer l'arpégiateur

## N IMPORTANT !

- Si « AH » apparaît à la place de « AR » quand vous touchez le bouton ① ARPEG. à l'étape 2 de la procédure ci-dessous, vous devez changer la fonction affectée au bouton ① ARPEG. Sélectionnez « Arpeggiator » pour le paramètre FUNCTION 78 (« Type Select »). Pour plus d'informations sur les paramètres FUNCTION, reportez-vous à « Configuration des réglages de fonction (mode FUNCTION) » (page FR-53).
- Utilisez le bouton I ♥ pour faire défiler les réglages jusqu'à ce que l'indicateur « ♥CTRL » à la droite du bouton s'allume.

|   | ≈TONE    |
|---|----------|
| ≈ | ≈ RHYTHM |
| = |          |
|   | ≈ctrl    |
|   | ≫REG.    |

2. Pour activer l'arpégiateur, touchez (2) ARPEG. de façon que « AR » apparaisse sur l'afficheur.

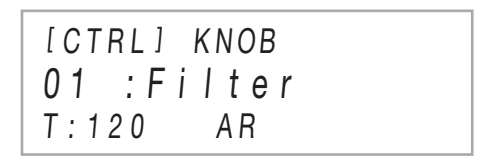

• Jouer un accord ou une seule note sur le clavier joue l'arpège sélectionné actuellement.

## Pour désactiver l'arpégiateur, touchez ARPEG. de façon que « AR » disparaisse de l'afficheur.

## 

- Activer le paramètre FUNCTION 79 (« Arpeggio Hold ») permet de prolonger le motif d'arpège même après avoir relâché les touches d'un accord.
- Vous pouvez utiliser le paramètre FUNCTION 80 (« Arpeggio Part ») pour spécifier si les sons de l'arpégiateur résonnent pour les deux parties Upper1 et Upper2 quand deux sonorités sont superposées sur le clavier (page FR-15), ou pour uniquement la partie Upper1.
- Pour plus d'informations sur les paramètres FUNCTION, reportez-vous à « Configuration des réglages de fonction (mode FUNCTION) » (page FR-53).

## ■ Pour sélectionner un type d'arpégiateur

- Effectuez les opérations 1 et 2 de la procédure mentionnée dans « Pour activer l'arpégiateur » (page FR-27) pour activer l'arpégiateur.
- 2. Maintenez enfoncé le bouton D ARPEG. jusqu'à ce que « ARPEG. » apparaisse sur l'afficheur.

Le type d'arpégiateur actuellement sélectionné apparaît sur la deuxième ligne de l'affichage.

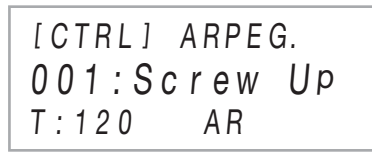

# 3. Utilisez les boutons 10 – et 11 + pour sélectionner le type d'arpégiateur.

- Quand le type d'arpégiateur est affiché, maintenir enfoncé le bouton (2) ARPEG. jusqu'à ce que le nom de la sonorité soit affiché permet de sélectionner la sonorité recommandée pour le type d'arpégiateur affiché.
- Pour les détails sur les types d'arpégiateur, reportezvous à la brochure séparée « Listes des données de musique intégrées ».

# Partage du clavier pour jouer à quatre mains

Vous pouvez partager le clavier au centre pour jouer à quatre mains de sorte que les côtés gauche et droit aient le même registre. Le mode Quatre mains est parfait pour l'enseignement, le professeur jouant sur le côté gauche pendant que l'élève joue le même morceau sur le côté droit.

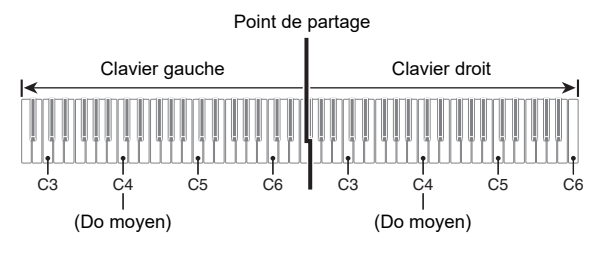

## REMARQUE

 Vous pouvez changer les registres des claviers gauche et droit d'une octave à la fois par rapport à leurs réglages par défaut. Ceci est pratique par exemple si le registre par défaut n'est pas suffisant lorsqu'une personne joue la partie main gauche et l'autre personne la partie main droite. Pour plus d'informations sur l'opération de réglage, reportezvous à « Pour changer les octaves des claviers pour l'interprétation à quatre mains » (page FR-29).

## Fonctionnement des pédales lors d'une interprétation à quatre mains

 Si vous utilisez une pédale SP-34 disponible séparément, la pédale la plus à gauche devient la pédale forte du clavier gauche, tandis que la pédale la plus à droite devient la pédale forte du clavier droit. Seule la pédale forte du clavier droit peut être actionnée à mi-course.

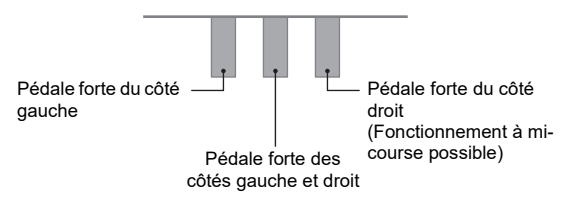

- Pour utiliser la pédale SP-3 fournie comme pédale forte qui affecte à la fois le clavier gauche et le clavier droit, connectez-là à la prise 27 DAMPER PEDAL. En mode Quatre mains, cette pédale fonctionne comme pédale forte, quel que soit le type d'effet qui lui est affecté avec la procédure « Pour changer la fonction de la pédale connectée à la prise DAMPER PEDAL » (page FR-7). Le fonctionnement à mi-course n'est pas possible dans ce cas.
- Si vous connectez la pédale fournie SP-3 à la prise
   EXPRESSION/ASSIGNABLE, elle peut être utilisée comme une pédale douce pour les claviers gauche et droit.

## Pour utiliser le mode Quatre mains

- Maintenez enfoncé le bouton 

   ∭ V jusqu'à ce que « [FUNCTION] » apparaisse sur l'afficheur. Vous accédez au mode FUNCTION.
- Utilisez les boutons III < et III > pour sélectionner les éléments de menu suivant dans l'ordre : « KEYBOARD » → « DUET ».
- Après avoir vérifié que « Duet Mode » est affiché, touchez 2 ENTER.
- 4. Utilisez les boutons 10 et 11 + pour changer le réglage du mode Quatre mains.
  - Pour utiliser le mode Quatre mains, sélectionnez
     « On » ou « Pan » pour ce réglage. Pour quitter le mode Quatre mains et retourner au clavier normal, sélectionnez « Off ».

| Ce réglage<br>(affiché) : | Fait ceci :                                                                                                    |
|---------------------------|----------------------------------------------------------------------------------------------------|
| Off                       | Quitte le mode Quatre mains.                                                                                                    |
| On                        | Entre en mode Quatre mains.                                                                                                    |
| Pan                       | Sort les notes du clavier gauche par le haut-<br>parleur gauche et les notes du clavier droit<br>par le haut-parleur droit en mode Quatre<br>mains. |

## 5. Pour quitter le mode FUNCTION, maintenez enfoncé EXIT jusqu'à ce que « [FUNCTION] » disparaisse de l'affichage.

## 

- Certains réglages sont fixés et ne peuvent pas être changés pendant le mode Duo.
- Les effets suivants ne peuvent pas être utilisés quand « Pan » est sélectionné pour le réglage Quatre mains : Simulateur de salle/réverbération (page FR-21), Surround (page FR-21), Chorus (page FR-25).
- En mode Quatre mains, le jeu de réglages des boutons rotatifs (page FR-26) est changé automatiquement sur 12 Kbd/Acmp Vol. Ce bouton est fixe et ne peut pas être changé.

- Pour changer les octaves des claviers pour l'interprétation à quatre mains
- Effectuez les étapes 1 et 2 de « Pour utiliser le mode Quatre mains » (page FR-29).
- Utilisez les boutons (0) < et (1) > pour afficher « Upper Octave » (côté droit du clavier) ou « Lower Octave » (côté gauche du clavier) puis touchez (2) ENTER.
- 3. Utilisez les boutons 10 et 11 + pour changer le réglage.
  - Vous pouvez spécifier l'octave du côté droit du clavier pendant que « Upper Octave » est affiché, et l'octave du côté gauche du clavier pendant que « Lower Octave » est affiché.
  - Augmenter la valeur du réglage d'une unité permet de monter d'une octave tandis que réduire la valeur d'une unité permet de descendre d'une octave. Le réglage par défaut pour les deux réglages est 0.
  - Vous pouvez décaler l'octave de chaque clavier de -2 à +2 octaves.

## **4.** Touchez 🚯 EXIT.

 Répétez si nécessaire les étapes 2 à 4 de cette procédure pour spécifier les réglages pour les deux claviers.

#### Exemple :

Spécifier 0 pour « Upper Octave » et 1 pour « Lower Octave » règle le clavier sur les octaves indiquées cidessous.

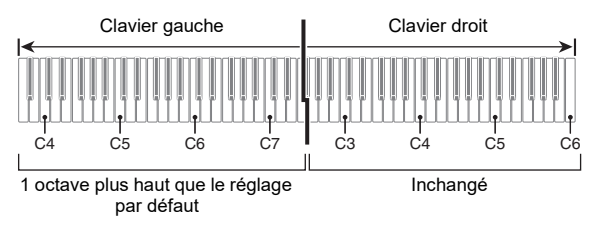

 Pour quitter le mode FUNCTION, maintenez enfoncé EXIT jusqu'à ce que « [FUNCTION] » disparaisse de l'affichage.

# Changement de l'ajustement de gamme (tempérament) du clavier

Vous pouvez changer la gamme du clavier du tempérament égal normal sur un autre accordage mieux adapté à la musique indienne, la musique arabe, la musique classique, etc. Vous avez le choix entre les 17 gammes préréglées décrites ci-dessous.

## Pour changer la gamme

- Maintenez enfoncé le bouton I i V jusqu'à ce que « [FUNCTION] » apparaisse sur l'afficheur. Vous accédez au mode FUNCTION.
- 2. Utilisez les boutons (① < et (1) > pour sélectionner les éléments de menu suivant dans l'ordre : « KEYBOARD » → « SCALE TUNING » → « Scale Type ».
- Utilisez les boutons (1) et (1) +, ou le bouton rotatif (2) (K1) pour sélectionner un réglage de gamme.

Vous pouvez sélectionner n'importe quelle gamme du tableau ci-dessous.

| Ce réglage (affiché) : | Sélectionne cette gamme : |
|------------------------|---------------------------|
| Equal                  | Tempérament égal          |
| Pure Major             | Majeur pur                |
| Pure Minor             | Mineur pur                |
| Pythagorean            | Pythagoricien             |
| Kirnberger 3           | Kirnberger 3              |
| Werckmeister           | Werckmeister              |
| Mean-Tone              | Mésotonique               |
| Rast                   | Rast                      |
| Bayati                 | Bayati                    |
| Hijaz                  | Hijaz                     |
| Saba                   | Saba                      |
| Dashti                 | Dashti                    |
| Chahargah              | Chahargah                 |
| Segah                  | Segah                     |
| Gurjari Todi           | Gurjari Todi              |
| Chandrakauns           | Chandrakauns              |
| Charukeshi             | Charukeshi                |

- 4. Si vous souhaitez changer la note de base de la gamme, réalisez les étapes ci-dessous.
  - Vous n'avez pas besoin de réaliser ces étapes si vous souhaitez utiliser les réglages de la note de base par défaut (C).
  - (1) Touchez **[5] EXIT**.
  - (2) Utilisez les boutons (1) < et (1) > pour afficher
     « Scale Base Note » puis touchez (2) ENTER.
  - (3) Utilisez les boutons (0 et (1 +, ou le bouton rotatif
     (K1) pour sélectionner un réglage de note de base.
- 5. Pour quitter le mode FUNCTION, maintenez enfoncé [] EXIT jusqu'à ce que « [FUNCTION] » disparaisse de l'affichage.
- Pour utiliser des notes de la gamme actuelle pour les accompagnements automatiques

Utilisez le paramètre FUNCTION 29 pour activer (« On ») ou désactiver (« Off ») « Accomp Scale ». Activer ce réglage applique la gamme et la note de base sélectionnées en utilisant les opérations de « Pour changer la gamme » (page FR-30) pour les accompagnements automatiques. Pour plus d'informations sur les paramètres FUNCTION, reportez-vous à « Configuration des réglages de fonction (mode FUNCTION) » (page FR-53).

# Utilisation de l'accompagnement automatique

Sélectionnez simplement un motif d'accompagnement pour obtenir un accompagnement automatique. Chaque fois que vous jouerez un accord de la main gauche, l'accompagnement approprié sera joué. C'est comme si vous aviez tout un groupe pour vous accompagner.

## Sélection d'un rythme

## Rythmes et catégories

Les rythmes de votre piano numérique sont divisés en six catégories auxquelles vous pouvez accéder en utilisant les boutons de catégorie RHYTHM de **16** à **21**. Chacune des six catégories est divisée en sous-catégories, et toucher le bouton de catégorie RHYTHM pour une catégorie particulière permet de faire défiler ses sous-catégories.

Pour les détails sur les catégories de rythme et les souscatégories, ainsi que sur les noms des rythmes compris pour chaque sous-catégorie, reportez-vous à la brochure séparée « Listes des données de musique intégrées ».

## Pour sélectionner un rythme

- - STONE
    STONE
    STONE
    SCTRL
    SCTRL
    SREG.

Les noms de la catégorie de rythme et du rythme actuellement sélectionnés apparaissent sur l'afficheur.

Nom de rythme

Nom de la catégorie

## 2. Utilisez les boutons de catégorie de rythme RYTHM (1) à (2) pour sélectionner une catégorie de rythme RYTHM.

- Toucher un des boutons de catégorie RHYTHM commute sur le rythme sélectionné en dernier, quand vous avez quitté la catégorie de rythme.
- Chaque fois que vous touchez un bouton de catégorie RHYTHM de la catégorie de rythme sélectionnée actuellement, les sous-catégories de cette catégorie défileront.
- 3. Utilisez les boutons (1) et (1) + pour sélectionner un rythme.
  - Pour sauter au premier rythme de la catégorie actuelle, touchez en même temps 10 et 11 +.

## Reproduction d'un accompagnement automatique

L'accompagnement automatique de ce piano numérique est constitué d'une « partie rythme » (batterie et percussions) et d'une « partie accord » (divers instruments musicaux). Lors de la lecture d'un accompagnement automatique, vous pouvez lire la partie du rythme uniquement, ou vous pouvez lire les deux parties en même temps.

## Pour lire la partie du rythme uniquement

## 

 La partie rythme est la base de chaque accompagnement automatique. Le piano numérique présente toute une variété de rythmes, dont le 8 temps et la valse. Utilisez la procédure ci-dessous pour jouer la partie rythme de base.

## Utilisez le bouton de sélection de mode pour faire défiler les réglages jusqu'à ce que le témoin « RHYTHM » (Mode RHYTHM) s'allume.

| RHYTHM |
|--------|
| ACCOMP |
| _      |
| —      |
| SONG   |

2. Utilisez la procédure de « Pour sélectionner un rythme » (page FR-31) pour sélectionner le rythme que vous souhaitez.

## 3. Touchez 🕄 START/STOP.

Le jeu avec le motif de rythme ordinaire (page FR-32) démarre.

Les témoins jaune et rouge au dessus du bouton
START/STOP clignotent avec le rythme (jaune pour le battement 1 et rouge pour les battements restants de chaque mesure).

## **4**. Jouez en même temps que le rythme.

5. Pour arrêter le jeu avec le rythme, touchez une nouvelle fois 3 START/STOP.

## 

- À l'étape 3 de la procédure ci-dessus, vous pouvez aussi toucher un des boutons ci-dessous pour démarrer la lecture du motif de rythme.
  - 4 INTRO ... Démarre un jeu avec un motif d'intro.
  - 5 NORMAL/FILL-IN ... Démarre un jeu avec un motif normal.
  - G VARIATION/FILL-IN ... Démarre un jeu avec un motif de variation.

Pour de plus amples informations les différents motifs de rythme (accompagnement automatique), reportez-vous à « Variations des motifs de l'accompagnement automatique » (page FR-32).

#### Pour lire l'accompagnement automatique avec des accords

## REMARQUE

- Lorsque vous jouez un accord de la main gauche, des basses et des harmoniques sont automatiquement ajoutées au rythme sélectionné. C'est comme si votre propre groupe vous accompagnait.
- Utilisez le bouton de sélection de mode pour faire défiler les réglages jusqu'à ce que le témoin « ACCOMP » (Mode ACCOMP) s'allume.

| RHYTHM |  |
|--------|--|
| ACCOMP |  |
| =      |  |
| SONG   |  |

## **2.** Activez la partie rythme.

 Pour des informations sur la sélection d'un rythme et sa lecture, reportez-vous aux étapes 2 et 3 de « Pour lire la partie du rythme uniquement » (page FR-31).

## 3. Utilisez le clavier d'accompagnement pour jouer des accords.

Les parties basses et harmoniques de l'accompagnement automatique s'ajoutent à la partie rythme.

Clavier d'accompagnement Clavier de mélodie

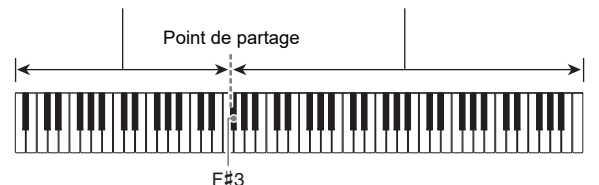

#### Exemple :

Si vous appuyez sur Ré-Fa<sup>#</sup>-La-Do sur le clavier d'accompagnement

L'accompagnement de l'accord Ré-Fa#-La-Do (D7) résonne.

• Vous pouvez changer la dimension du clavier d'accompagnement en déplaçant le point de partage (page FR-16).

## 4. Jouez d'autres accords de la main gauche tout en jouant la mélodie de la main droite.

 Vous pouvez utiliser « CASIO Chord » ou d'autres modes de placage d'accords simplifiés pour jouer des accords. Reportez-vous à « Sélection du mode de placage des accords » (page FR-34).

## 5. Pour arrêter l'accompagnement automatique, touchez START/STOP.

## 

 Avec la procédure ci-dessus, vos accords sont joués par l'accompagnement automatique. Vous pouvez aussi utiliser les préréglages musicaux pour jouer l'accompagnement automatique en utilisant une progression d'accord basée sur le genre musical que vous souhaitez jouer, sans insérer les accords. Pour plus d'informations à ce sujet, reportezvous à « Utilisation d'un préréglage musical » (page FR-38).

## Motifs d'accompagnement Métronome

Les motifs d'accompagnement ci-dessous produisent un son de métronome uniquement, sans parties basses ou accords. C'est vrai même si vous jouez un accord.

| Ce numéro<br>de rythme : | Sélectionne ce son de métronome :                                                                                                    |
|--------------------------|----------------------------------------------------------------------------------------------------|
| BALLAD : 39              | Un clic résonne pour tous les battements.                                                                                                    |
| BALLAD : 40              | Une cloche résonne pour tous les battements.                                                                                                    |
| BALLAD :<br>41 à 48      | Deux battements à neuf battements par<br>mesure.<br>Le premier temps de chaque mesure est un<br>son de carillon et les autres temps sont des<br>tic-tacs. |

#### Pour changer le tempo de l'accompagnement automatique

Reportez-vous à « Changement de l'accompagnement automatique et du tempo sonore » (page FR-38).

## Variations des motifs de l'accompagnement automatique

En général, la progression d'une pièce musicale commence par une introduction, des transitions vers des couplets entrecoupés d'intermèdes et d'autres changements, puis revient au thème principal avant d'atteindre le final. La fonction d'accompagnement automatique du piano numérique offre une sélection de motifs d'accompagnement qui conviennent à la progression d'une composition musicale.

## Normal et Variation

C'est un motif d'accompagnement qui peut être utilisé dans le couplet ou le chorus d'une pièce. Une variation d'une mesure à plusieurs mesures est répétée.

| Pour lire ce motif<br>d'accompagnement : | Faites ceci :                       |
|------------------------------------------|-------------------------------------|
| Normal                                   | Touchez <b>5</b> NORMAL/FILL-IN.    |
| Variation                                | Touchez <b>6</b> VARIATION/FILL-IN. |

## Intermède

Ces motifs d'accompagnement sont utilisés pour faire des courtes insertions d'une ou deux mesures dans une pièce. Un motif d'insertion est lu dés que vous touchez un des boutons d'insertion (voir ci-dessous). La lecture de l'accompagnement retourne au motif original normal ou au motif de variation à partir du premier battement après une ou deux mesures, quand l'insertion est terminée.

| Pour lire ce motif<br>d'accompagnement : | Faites ceci :                                                                     |
|------------------------------------------|-----------------------------------------------------------------------------------|
| Intermède normal                         | Pendant qu'un motif normal est joué, touchez <b>S NORMAL/FILL-IN</b> .            |
| Intermède à variation                    | Pendant qu'un motif de variation est joué, touchez <b>(3) VARIATION/FILL-IN</b> . |

#### ■ Introduction

C'est un motif d'accompagnement qui peut être utilisé au début d'une chanson. La lecture du motif d'accompagnement normal démarre une fois que les mesures du motif d'accompagnement d'introduction sont terminées.

| Pour lire ce motif<br>d'accompagnement : | Faites ceci :    |
|------------------------------------------|------------------|
| Introduction                             | Touchez 🛃 INTRO. |

#### 🔳 Fin

C'est un motif d'accompagnement qui peut être utilisé à la fin d'une pièce. Après qu'une fin de plusieurs mesures résonne, l'accompagnement automatique se termine.

| Pour lire ce motif<br>d'accompagnement : | Faites ceci :                                                                    |
|------------------------------------------|----------------------------------------------------------------------------------|
| Fin                                      | Pendant qu'un accompagnement<br>automatique est joué, touchez<br>SYNCHRO/ENDING. |

## Déclenchement de la lecture de l'accompagnement automatique quand vous utilisez le clavier d'accompagnement (démarrage synchronisé)

Utilisez la procédure ci-dessous pour régler le piano numérique de manière à ce que l'accompagnement automatique commence dès que vous appuyez sur une touche du clavier.

- Pour déclencher la lecture de l'accompagnement automatique quand un accord est joué sur le clavier
- Quand lecture de l'accompagnement automatique est arrêtée, touchez
   SYNCHRO/ENDING.

Le piano entre en attente de démarrage synchronisé, qui est indiqué par les témoins au-dessus du bouton **3 START/STOP** clignant entre vert et rouge.

- Si vous souhaitez démarrer avec une introduction, touchez [4] INTRO ici.
- Si vous souhaitez démarrer avec une variation, touchez 🕜 VARIATION/FILL-IN ici.
- 2. Jouez un accord sur le clavier d'accompagnement.

L'accompagnement automatique démarre.

## REMARQUE

Pour quitter l'attente de démarrage synchronisé, touchez
 SYNCHRO/ENDING.

## Utilisation du clavier pour commander le motif d'accompagnement automatique (mode de commande du clavier)

Vous pouvez utiliser les six touches blanches les plus à gauche pour démarrer et arrêter la lecture du motif d'accompagnement, pour changer les motifs, etc.

## Pour entrer en mode de commande du clavier

 Maintenez enfoncé le bouton du sélecteur de mode jusqu'à ce que « KC » apparaisse sur l'afficheur.

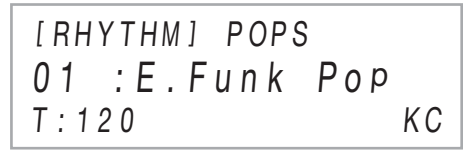

• Le piano entre en mode de commande du clavier et affecte les opérations ci-dessous aux touches blanches les plus à gauche.

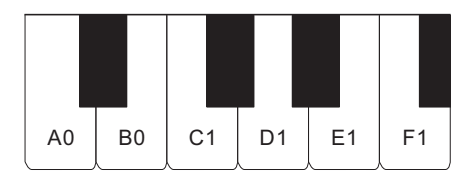

| Touche du<br>clavier | Touche                       |
|----------------------|------------------------------|
| A0                   | Bouton de sélection de mode* |
| B0                   | Touche 🛃 INTRO               |
| C1                   | Touche 5 NORMAL/FILL-IN      |
| D1                   | Touche G VARIATION/FILL-IN   |
| E1                   | Touche 7 SYNCHRO/ENDING      |
| F1                   | Touche 🕄 START/STOP          |

\* Bascule uniquement entre les modes RHYTHM et ACCOMP.

 Pour quitter le mode de commande du clavier, maintenez enfoncé le bouton de sélection de mode Sijusqu'à ce que « KC » disparaisse de l'affichage.

## 

 En mode de commande du clavier, aucune note ne résonne quand vous appuyez sur une touche du clavier dans la plage de A0 à F1 (y compris les touches noires).

## Sélection du mode de placage des accords

Vous pouvez utiliser le paramètre FUNCTION 75 (« Chord Mode ») pour sélectionner un des six modes de placage d'accord ci-dessous.

| Ce réglage (affiché) : | Sélectionne le mode de placage<br>d'accords : |
|------------------------|-----------------------------------------------|
| CASIO Chord            | CASIO CHORD                                   |
| Fingered 1             | FINGERED 1                                    |
| Fingered 2             | FINGERED 2                                    |
| Fg On Bass             | FINGERED ON BASS                              |
| Fg Assist              | FINGERED ASSIST                               |
| Full Range             | FULL RANGE CHORD                              |

Pour plus d'informations sur les paramètres FUNCTION, reportez-vous à « Configuration des réglages de fonction (mode FUNCTION) » (page FR-53).

#### ■ CASIO CHORD

Avec CASIO CHORD, vous pouvez utiliser un doigté simplifié pour jouer les quatre types d'accords suivants.

Clavier d'accompagnement

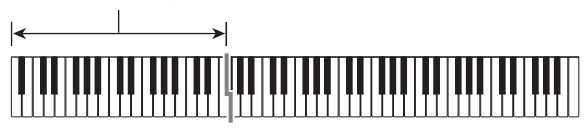

Type d'accords

#### Accords majeurs

Une pression du doigt sur une seule touche de la section d'accompagnement en mode CASIO CHORD permet de jouer l'accord majeur indiqué au-dessus de la touche. Toutes les touches de la section d'accompagnement ayant le même nom d'accord jouent exactement le même accord.

*Exemple :* C (Do Majeur)

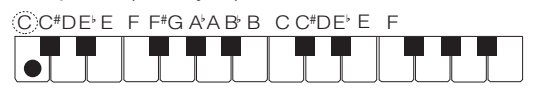

#### Accords mineurs

Pour jouer un accord mineur, appuyez sur la touche de la section d'accompagnement correspondant à l'accord majeur tout en appuyant à droite sur une autre touche de la section d'accompagnement.

Exemple : Cm (Do Mineur)

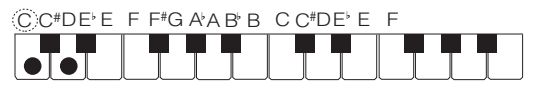

#### Accords de septième

Pour jouer un accord de septième, appuyez sur la touche de la section d'accompagnement correspondant à l'accord majeur tout en appuyant à droite sur deux autres touches de la section d'accompagnement.

Exemple : C7 (Do Septième)

C't'DE'E F F\*G A'A B'B C C\*DE'E F

#### Accords de septième mineure

Pour jouer un accord de septième mineur, appuyez sur la touche de la section d'accompagnement correspondant à l'accord majeur tout en appuyant à droite sur trois autres touches de la section d'accompagnement.

Exemple : Cm7 (Do Septième mineure)

CC\*DE'E F F\*G A'A B' B C C\*DE' E F

## 

 Lorsque vous jouez un accord mineur, de septième ou de septième mineur, vous pouvez appuyer sur les touches noires ou blanches à la droite de la touche d'accord majeur.

#### ■ FINGERED

Ces modes de placage d'accords permettent de jouer des accords sur le clavier d'accompagnement avec les doigtés d'accords normaux. Certaines formes d'accords sont abrégées et n'exigent que l'on appuie que sur une ou deux touches.

Reportez-vous à la page FR-71 pour de plus amples informations sur les accords pris en charge et sur la façon de les jouer sur le clavier.

Clavier d'accompagnement

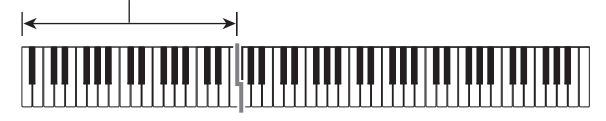

#### • FINGERED 1

Jouez les notes composant l'accord sur le clavier.

#### • FINGERED 2

À la différence de FINGERED 1, le placage d'un accord de 6e n'est pas possible. Un accord m7 ou m7<sup>,5</sup> est saisi.

#### • FINGERED ON BASS

À la différence de FINGERED 1, le placage d'accords partiels avec la note inférieure la plus basse comme note de référence est possible.
### FINGERED ASSIST

Produit un effet qui est différent de FINGERED 1 quand deux ou trois touches sont pressées. Appuyer sur une fondamentale et sur n'importe quelle touche à la gauche de la fondamentale joue un accord de septième, tandis qu'une touche noire joue un accord mineur. Appuyer en même temps sur une touche blanche et noire joue un accord de septième mineur.

 En plus de FINGERED 1, vous pouvez aussi utiliser les méthodes ci-dessous pour jouer les trois types d'accord décrits ci-dessous.

### Type d'accords

#### Accords mineurs

Pour jouer un accord mineur, appuyez sur la touche du clavier d'accompagnement qui spécifie l'accord majeur, tout en ajoutant la touche noire la plus proche à la gauche de l'accord majeur.

Exemple : Cm (Do Mineur)

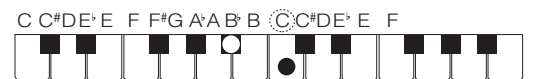

### Accords de septième

Pour jouer un accord de septième, appuyez sur la touche du clavier d'accompagnement qui spécifie l'accord majeur, tout en ajoutant la touche blanche la plus proche à la gauche de l'accord majeur.

Exemple : C7 (Do Septième)

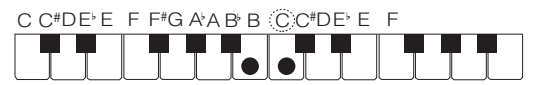

### Accords de septième mineure

Pour jouer un accord de septième, appuyez sur la touche du clavier d'accompagnement qui spécifie l'accord majeur, tout en ajoutant les touches blanche et noire les plus proches à la gauche de l'accord majeur.

Exemple : Cm7 (Do Septième mineure)

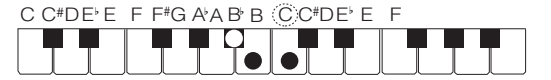

### ■ FULL RANGE CHORD

Dans ce mode, vous pouvez utiliser tout le clavier pour jouer les accords et la mélodie.

Reportez-vous à la page FR-71 pour de plus amples informations sur les accords pris en charge.

Clavier d'accompagnement / Clavier de mélodie

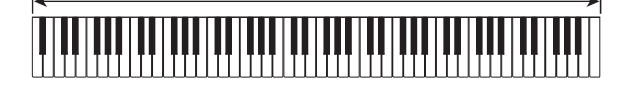

## Utilisation du préréglage monotouche

Lorsque vous utilisez le préréglage monotouche, le piano numérique choisit la sonorité, le tempo et d'autres réglages en fonction du motif rythmique sélectionné.

### Pour rappeler un préréglage monotouche

 Utilisez le bouton de sélection de mode pour faire défiler les réglages jusqu'à ce que le témoin « RHYTHM » ou « ACCOMP » s'allume.

| RHYTHM |    | RHYTHM |
|--------|----|--------|
| ACCOMP | ou | ACCOMP |
| =      |    | =      |
| SONG   |    | SONG   |

- 2. Utilisez la procédure de « Pour sélectionner un rythme » (page FR-31) pour sélectionner le rythme que vous souhaitez.
- 3 Maintenez enfoncé le bouton 2 BALLAD jusqu'à ce que l'affichage change, du nom du rythme au nom de la sonorité.

BALLAD

Les réglages enregistrés sous la touche de préréglage monotouche s'appliquent au motif rythmique actuellement sélectionné. À ce moment le piano numérique se met en attente de démarrage synchro de l'accompagnement automatique (page FR-33).

## Utilisation de l'harmonisation automatique

L'harmonisation automatique permet d'ajouter des harmoniques aux notes de la mélodie jouée avec la main droite pour approfondir la mélodie. Vous avez le choix entre 12 types d'harmonisation automatique.

 Une seule touche est utilisée pour commander l'harmonisation automatique et l'arpégiateur (page FR-27). À cause de ceci, l'arpégiateur ne peut pas être utilisé pendant que l'harmonisation automatique est utilisée.

## ■ Pour activer l'harmonisation automatique

## N IMPORTANT !

- Si « AR » apparaît à la place de « AH » quand vous touchez le bouton ① ARPEG. à l'étape 2 de la procédure ci-dessous, vous devez changer la fonction affectée au bouton ② ARPEG. Sélectionnez « A.Harmonize » pour le paramètre FUNCTION 78 (« Type Select »). Pour plus d'informations sur les paramètres FUNCTION, reportez-vous à « Configuration des réglages de fonction (mode FUNCTION) » (page FR-53).
- Utilisez le bouton I ♥ pour faire défiler les réglages jusqu'à ce que l'indicateur « ♥CTRL » à la droite du bouton s'allume.

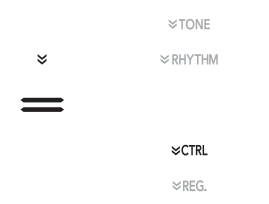

 Pour activer l'harmonisation automatique, touchez ARPEG. de façon que « AH » apparaisse sur l'afficheur.

| [CTRL] | КNОВ  |
|--------|-------|
| 01 :F  | ilter |
| T:120  | AH    |

- Lorsque vous jouez un accord sur le clavier d'accompagnement tout en interprétant la mélodie sur le clavier de mélodie (clavier de la partie supérieure).
- Pour désactiver l'harmonisation automatique, touchez ( ARPEG. de façon que « AH » disparaisse de l'afficheur.

- Pour sélectionner le type d'harmonisation automatique
- Effectuez les étapes 1 et 2 de « Pour activer l'harmonisation automatique » (page FR-37) pour activer l'harmonisation automatique.
- Maintenez enfoncé le bouton ( ARPEG. jusqu'à ce que « A.HARMO » apparaisse sur l'afficheur.

Le type d'harmonisation automatique actuellement sélectionné apparaît sur la deuxième ligne de l'affichage.

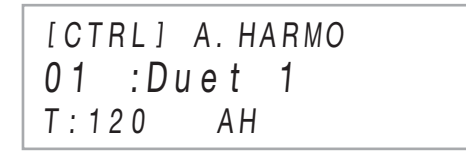

## 3. Utilisez les boutons (10 – et (11) + pour sélectionner un type d'harmonisation automatique.

| Type (affiché)  | Description                                                                                                    |
|-----------------|----------------------------------------------------------------------------------------------------|
| 01: Duet 1      | Ajoute des harmoniques fermées à une<br>note (séparées par 2 à 4 degrés) en<br>dessous de la note de mélodie.             |
| 02: Duet 2      | Ajoute des harmoniques ouvertes à une<br>note (séparées par plus de 4 à 6<br>degrés) en dessous de la note de<br>mélodie. |
| 03: Country     | Ajoute des harmoniques de style<br>Country.                                                                               |
| 04: Octave      | Ajoute la note à l'octave inférieure la<br>plus proche.                                                                   |
| 05: 5th         | Ajoute la note du cinquième degré.                                                                                        |
| 06: 3-Way Open  | Ajoute des harmoniques ouvertes à 2 notes, soit un total de trois notes.                                                  |
| 07: 3-Way Close | Ajoute des harmoniques fermées à 2<br>notes, soit un total de trois notes.                                                |
| 08: Strings     | Ajoute des harmoniques optimales pour les cordes.                                                                         |
| 09: 4-Way Open  | Ajoute des harmoniques ouvertes à 3 notes, soit un total de quatre notes.                                                 |
| 10: 4-Way Close | Ajoute des harmoniques fermées à 3 notes, soit un total de quatre notes.                                                  |
| 11: Block       | Ajoute des notes d'accords groupés.                                                                                       |
| 12: Big Band    | Ajoute des harmoniques de style grand orchestre populaire.                                                                |

## Changement de l'accompagnement automatique et du tempo sonore

Il y a deux façons de changer le réglage du tempo (battements par minute) : utilisation des boutons pour spécifier une valeur du tempo et taper une mesure avec une touche du clavier ou une pédale.

## 

 Vous pouvez spécifier l'utilisation d'une lettre (T) ou d'une icône (J) comme indicateur d'affichage à la gauche de la valeur du tempo. Pour spécifier le type d'indicateur, utilisez le paramètre 108 (« Indicateur de tempo »). Pour plus d'informations sur les paramètres FUNCTION, reportezvous à « Configuration des réglages de fonction (mode FUNCTION) » (page FR-53).

## ■ Pour spécifier une valeur de tempo

## **1**. Touchez **1** TEMPO.

La valeur actuelle du tempo apparaît sur l'afficheur.

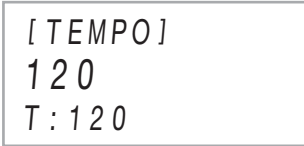

# 2. Utilisez les boutons 10 – et 11 + pour ajuster la valeur du tempo.

- Vous pouvez spécifier une valeur de 20 à 255 pour le tempo.
- Pour réinitialiser la chanson actuellement sélectionnée, le motif de rythme ou le préréglage musical au son réglage de tempo recommandé, touchez simultanément 10 - et 11 +.
- 3. Pour quitter l'écran de réglage, touchez 2 TEMPO ou 5 EXIT.
- Pour utiliser une clé du clavier ou une pédale pour ajuster le tempo
- Maintenez le bouton 2 TEMPO enfoncé.
   « TAP » apparaît à la droite de [TEMPO] sur l'afficheur.

## 2. Appuyez sur une touche du clavier ou une pédale au moins deux fois de suite.

 Un tempo correspondant à la vitesse avec laquelle vous avez appuyé sur la touche du clavier ou la pédale est réglé.

## 3. Relâchez 😰 TEMPO.

 Vous pouvez utiliser les étapes ci-dessus pour régler un tempo approximatif, puis utiliser les étapes de « Pour spécifier une valeur de tempo » pour faire un réglage plus fin.

## 

 Notez qu'une pédale d'expression ne peut pas être utilisée pour régler un tempo à l'aide de la procédure ci-dessus.

# Utilisation d'un préréglage musical

En sélectionnant un préréglage musical vous pouvez changer instantanément la configuration du piano numérique (sonorité, rythme, progression d'accord, etc.) pour jouer des chansons de genres ou catégories divers. Il suffit d'appuyer sur un bouton pour configurer le piano numérique de sorte que les chansons résonnent exactement comme vous pensez qu'elles le devraient. Reportez-vous à la brochure séparée « Listes des données de musique intégrées » pour la liste complète des 310 préréglages musicaux disponibles.

- Pour jouer une chanson à l'aide d'un préréglage musical
- Utilisez le bouton de sélection de mode pour faire défiler les réglages jusqu'à ce que le témoin « RHYTHM » ou « ACCOMP » s'allume.

| RHYTHM |    | RHYTHM |
|--------|----|--------|
| ACCOMP | ou | ACCOMP |
| =      |    | =      |
| SONG   |    | SONG   |

 Utilisez le bouton I ♥ pour faire défiler les réglages jusqu'à ce que l'indicateur « ♥RHYTHM » à la droite du bouton s'allume.

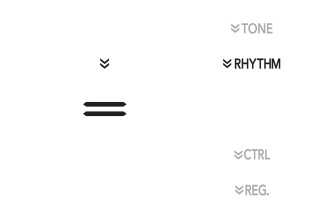

# 3. Maintenez enfoncé le bouton **1 POPS** jusqu'à ce que « [MUSIC PRESET] » apparaisse sur l'afficheur.

Le piano entre en mode de préréglage musical et le témoin « ACCOMP » du bouton de sélection de mode clignote.

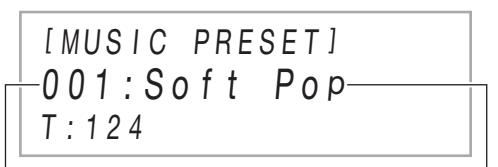

Numéro du préréglage musical

Nom du préréglage musical

- Le nom et le numéro du préréglage musical actuellement sélectionné apparaîssent sur l'afficheur.
- Le piano entre en attente de démarrage synchronisé, ce qui est indiqué par les témoins au-dessus du bouton
  START/STOP clignotant en jaune et en rouge.

## 4. Utilisez les boutons 10 – et 11 + pour sélectionner un numéro de préréglage musical.

Le nom de préréglage musical affiché est changé. En même temps, les réglages sont rappelés pour la sonorité, le rythme, la progression d'accords et les données qui correspondent au genre ou à la mélodie indiquée par le nom.

- Vous pouvez aussi changer la sonorité, le rythme, le DSP et les autres réglages si vous le souhaitez. Pour le faire, utilisez le bouton 19 % pour sélectionner le type de fonction affectée aux boutons 16 à 21. Chaque fois que vous touchez 19 % le type de fonction suivant est sélectionné, et cette sélection est indiquée par le témoin qui s'allume à la droite du bouton : « VTONE », « VRHYTHM » ou « VCTRL ».
- Pour retourner à l'écran de sélection de préréglage musical (l'écran de l'étape 3 de cette procédure) après avoir touché 15 ♥, touchez le bouton de sélection de mode 3.

## 5. Touchez 🕄 START/STOP.

L'accompagnement automatique démarre selon la progression d'accords.

- Au lieu d'utiliser les boutons ci-dessus, vous pouvez aussi démarrer la lecture de l'accompagnement automatique en jouant quelque chose sur le clavier d'accompagnement. Notez, cependant, qu'appuyer sur une touche du clavier d'accompagnement démarre la progression d'accords préréglée. Dans ce cas, le clavier d'accompagnement ne peut pas être utilisé pour spécifier les accords.
- Jouez sur le clavier avec l'accompagnement automatique.
- Pour arrêter l'accompagnement automatique, touchez START/STOP ou SYNCHRO/ ENDING.
- Pour quitter le mode de préréglage musical, affichez l'écran de sélection de préréglage musical, puis touchez le bouton de sélection de mode 3.
  - À ce moment là, les réglages de la sonorité et du rythme configurés par le mode de préréglage musical restent en vigueur.

## 

- Les opérations du motif d'accompagnement ci-dessous peuvent être utilisées pendant une interprétation avec un préréglage musical. Reportez-vous à « Variations des motifs de l'accompagnement automatique » (page FR-32) et « Utilisation du clavier pour commander le motif d'accompagnement automatique (mode de commande du clavier) » (page FR-34). Notez, cependant, que la fonction de la touche du clavier A0 est désactivée en mode de commande du clavier.
- La fonction de consignation (page FR-40) ne peut pas être utilisée en mode de préréglage musical.

### Pour changer le tempo d'un préréglage musical

Reportez-vous à « Changement de l'accompagnement automatique et du tempo sonore » (page FR-38).

### Pour changer la clé d'une progression d'accords

Vous pouvez utiliser le paramètre FUNCTION 76 (« MP Key Shift ») pour changer la clé d'une progression d'accords. Pour plus d'informations sur les paramètres FUNCTION, reportez-vous à « Configuration des réglages de fonction (mode FUNCTION) » (page FR-53).

# Enregistrement et rappel d'une configuration (consignation)

Vous pouvez utiliser la fonction de consignation pour enregistrer la configuration du piano numérique (sonorité, rythme et autres réglages). Vous pouvez rappeler quand vous le souhaitez une configuration enregistrée pour jouer une chanson donnée, etc.

## 

- Les opérations de consignation peuvent être réalisées en mode RHYTHM (page FR-12) ou en mode ACCOMP (page FR-12).
- Les opérations de consignation ne peuvent pas être réalisées en mode SONG (page FR-12), pendant la lecture de démonstration (page FR-14), les préréglages musicaux (page FR-38) ou quand une opération de réglage (page FR-53) est en cours.

## Emplacements de stockage des configurations

Les configurations enregistrées sont stockées dans des emplacements mémoire divisés en 24 banques. Chaque banque contient quatre zones de stockage, ce qui signifie que vous pouvez enregistrer un maximum de 96 configurations (24 banques × 4 zones).

- Utilisez la touche **I** BANK pour spécifier une banque.
- Spécifiez une zone en utilisant les boutons de **17** la Zone **1** à **20** la Zone **4**.

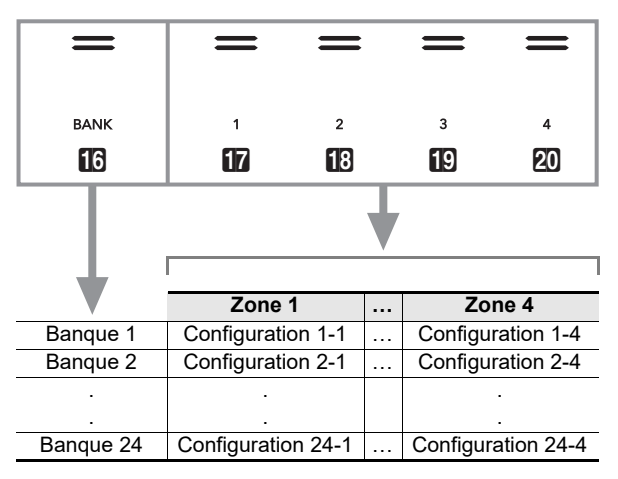

## Données de la mémoire de préréglages

| Éléments de réglage                                                                                                    | Figer*1         |
|----------------------------------------------------------------------------------------------------|-----------------|
| Numéro de rythme, sélection de mode<br>(mode ACCOMP ou mode RHYTHM),<br>attente de démarrage synchronisé,<br>réglages d'accompagnement<br>automatique (mode de placage<br>d'accords, volume d'accompagnement<br>automatique)                                                                          | Accompaniment   |
| Тетро                                                                                                    | Tempo           |
| Numéros de sonorité (Upper1, Upper2,<br>Lower), superposition activée/<br>désactivée, séparation activée/<br>désactivée, DSP (type, paramètre),<br>réglage du volume du clavier, réglages<br>de partie (volume, décalage d'octave,<br>accordage fin), réglage pour<br>l'interprétation à quatre mains | Tone            |
| Point de partage                                                                                                    | Split Point     |
| Harmonisation automatique/arpégiateur<br>(activé/désactivé, type, autres réglages)                                                                                                    | Arpeg./A.Harmo. |
| Transposition                                                                                                    | Transpose       |
| Réglages de gamme (type, note de<br>base, gamme d'accompagnement<br>automatique)                                                                                                    | Scale Tuning    |
| Réglages de réponse au toucher                                                                                                    | Touch Response  |
| Réglages de type de chorus, brillance                                                                                                    | Effect          |
| Simulateur de salle/réverbération<br>(activé/désactivé, type, profondeur),<br>Surround (activé/désactivé, type)                                                                                                    | Sound Mode      |
| Fonction de la pédale forte, fonction de<br>la pédale d'expression/affectable,<br>réglage de partie (pédale, pédale forte,<br>pédale d'expression/affectable, variation<br>de la hauteur)                                                                                                    | Pedal/Wheel     |
| Réglages de boutons rotatifs*2                                                                                                    | Knob            |

- \*1 La colonne « Figer » montre les noms de paramètre compris dans le répertoire « FREEZE » (paramètre FUNCTION 57). Pour plus d'informations à ce sujet, reportez-vous à « Fonction Figer » (page FR-42).
- \*2 Élément de réglage spécial pour les opérations des boutons rotatifs **22** (**K1**) et (**K2**). Pour de plus amples informations sur les réglages des boutons rotatifs pouvant être enregistrés dans une configuration consignée, reportez-vous à « Liste des jeux de réglage des boutons rotatifs » (page FR-76).

### Sauvegarde sur un appareil extérieur

Les configurations sauvegardées en consignation peuvent être sauvegardées sur une clé USB dans les unités de banque. Reportez-vous à « Opérations relatives à la Clé USB » (page FR-62).

## Enregistrement et rappel d'une configuration

### ■ Pour enregistrer une configuration

## N IMPORTANT !

- Spécifier une banque et une zone qui contient déjà des données dans la procédure ci-dessous entraîne la suppression des données enregistrées. Pour les informations sur les banques et les zones, reportezvous à « Emplacements de stockage des configurations » (page FR-40).
- Utilisez le bouton de sélection de mode pour faire défiler les réglages jusqu'à ce que le témoin « RHYTHM » ou « ACCOMP » s'allume.

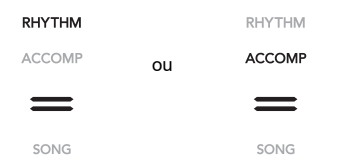

- 2. Sur le piano numérique effectuez les réglages pour la configuration que vous voulez sauvegarder.
- 3. Utilisez le bouton I ♥ pour faire défiler les réglages jusqu'à ce que l'indicateur « VREG. » à la droite du bouton s'allume.

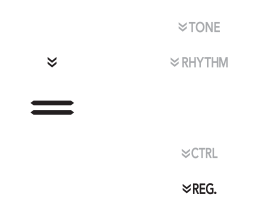

4. Sélectionnez la banque que vous souhaitez utiliser comme destination de la consignation (sauvegarde).

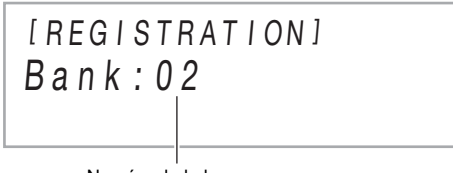

Numéro de la banque

- Touchez **[6] BANK** pour accéder au numéro de banque suivant.
- Utilisez les boutons **(1)** et **(1)** + pour sélectionner un numéro de banque.

5. Sélectionnez la zone dans laquelle vous souhaitez stocker la configuration.

Tout en maintenant enfoncé **(2) STORE**, touchez un bouton de zone entre **(1)** la Zone **1** et **(20)** la Zone **4**. « Sure? » apparaît sur l'afficheur.

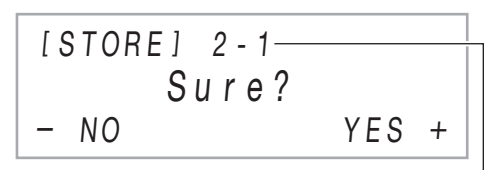

Numéro de banque - Numéro de zone

- Pour quitter la consignation de la configuration à ce point, touchez 10 –.
- Pour consigner la configuration, touchez 1 +. L'opération de consignation est terminée et « Complete » est affiché.

## ■ Pour rappeler une configuration consignée

- Utilisez le bouton de sélection de mode pour faire défiler les réglages jusqu'à ce que le témoin « RHYTHM » ou « ACCOMP » s'allume.
- Utilisez le bouton I ♥ pour faire défiler les réglages jusqu'à ce que l'indicateur « VREG. » à la droite du bouton s'allume.
- 3. Activez ou désactivez la fonction Figer en fonction de vos besoins.
  - Le témoin « FZ » sur l'afficheur signifie que la fonction Figer est activée. Il n'y a pas de témoin quand la fonction est désactivée. Pour activer (« FZ » affiché) ou désactiver (« FZ » non affiché) le réglage de la fonction Figer, maintenez enfoncé le bouton
     BANK.

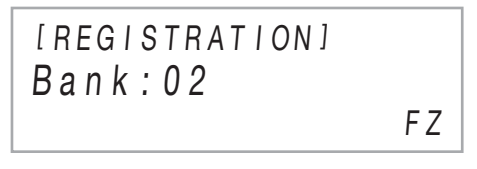

- Pour les détails sur la fonction Figer, reportez-vous à « Fonction Figer » (page FR-42).
- **4.** Utilisez **1** BANK ou **1** et **1** + pour sélectionner la banque de la configuration que vous souhaitez rappeler.

 Touchez un des boutons de II la Zone 1 à
 la Zone 4 pour sélectionner la zone où se trouve la configuration que vous souhaitez rappeler.

La configuration est rappelée.

[REGISTRATION] Bank:02 ARFA 1

• Les réglages du piano numérique changent en fonction de la configuration que vous avez rappelée.

### Fonction Figer

Rappeler une configuration enregistrée écrase normalement tous les réglages indiqués dans « Données de la mémoire de préréglages » (page FR-40). Vous pouvez aussi utiliser la fonction Figer pour spécifier des réglages particuliers qui ne doivent pas être remplacés quand une configuration de consignation est rappelée.

Pour les numéros de paramètre FUNCTION 58 à 69 (paramètres compris dans 57 « FREEZE ») sélectionnez soit « On » (conserver le réglage actuel) ou « Off » (remplacer le réglage actuel) pour spécifier ce qui doit se produire quand une configuration est rappelée.

- Pour de plus amples informations sur les réglages conservés quand « On » est sélectionné pour un numéro de paramètre FUNCTION, reportez-vous à « Données de la mémoire de préréglages » (page FR-40).
- Pour plus d'informations sur les paramètres FUNCTION, reportez-vous à « Configuration des réglages de fonction (mode FUNCTION) » (page FR-53).

## Utilisation de la pédale pour faire défiler plusieurs configurations (rappel séquentiel par pédale)

Vous pouvez configurer les réglages du piano numérique de façon que chaque fois que vous appuyez sur une pédale, les configurations enregistrées avec la fonction de consignation changent et soient sélectionnées.

- Pour spécifier la pédale permettant de rappeler les configurations
- Maintenez enfoncé le bouton I ÿ jusqu'à ce que « [FUNCTION] » apparaisse sur l'afficheur. Vous accédez au mode FUNCTION.
- 2. Utilisez les boutons (1) < et (1) > pour sélectionner les éléments de menu suivant dans l'ordre :
  - « REGISTRATION »  $\rightarrow$  « SEQ PED RECALL ».
- 3. Utilisez les boutons (1) < et (1) > pour sélectionner une prise de pédale, puis touchez
   (2) ENTER.

| Pour sélectionner cette prise de<br>pédale : | Affichez ceci : |
|----------------------------------------------|-----------------|
|                                              | Damper Pedal    |
| Prise []] EXPRESSION/<br>ASSIGNABLE          | Exp/Asgn Pedal  |

4. Utilisez les boutons 10 – et 11 + pour changer le réglage de la prise de pédale.

| Pour faire ceci :                                                                           | Affichez ceci : |
|---------------------------------------------------------------------------------------------|-----------------|
| Activez le rappel par pédale de façon<br>que les configurations défilent vers<br>l'avant.   | Inc             |
| Activez le rappel par pédale de façon<br>que les configurations défilent vers<br>l'arrière. | Dec             |
| Désactivez le rappel par pédale.                                                            | Off             |

- Pour les informations sur les opérations des pédales pouvant être réalisées quand chaque réglage est sélectionné, reportez-vous à « Pour jouer en utilisant la fonction de rappel séquentiel par pédale » (page FR-43).
- Spécifier « Inc » ou « Dec » pour une prise la configure de façon qu'elle fonctionne uniquement comme pédale de rappel de configuration. Toutes les fonctions affectées à cette prise par « Damper Target » (page FR-7) ou « Exp/Asgn Target » (page FR-9) seront désactivées pour cette prise.
- 5. Pour quitter le mode FUNCTION, maintenez enfoncé E EXIT jusqu'à ce que « [FUNCTION] » disparaisse de l'affichage.

- Pour jouer en utilisant la fonction de rappel séquentiel par pédale
- Connectez la pédale fournie ou une pédale de maintien CASIO disponible séparément à la prise pour laquelle vous avez spécifié « Inc » ou « Dec » à l'étape 4 de la procédure « Pour spécifier la pédale permettant de rappeler les configurations » (page FR-42).

## Au moment où vous souhaitez rappeler la configuration de consignation, appuyez sur la pédale.

Quand « Inc » est spécifié :

- Chaque fois que vous appuyez légèrement et que vous relâchez la pédale, les numéros de configuration de consignation de la banque et les numéros de zone (1-1, 1-2, 1-3, 1-4, 2-1, 2-2...) défilent vers l'avant.
- Chaque fois que vous appuyez longuement et que vous relâchez la pédale, les configurations de consignation (2-2, 2-1, 1-4, 1-3...) défilent vers l'arrière.

Quand « Dec » est spécifié :

- Chaque fois que vous appuyez légèrement et que vous relâchez la pédale, les numéros de configuration de consignation de la banque et les numéros de zone (24-4, 24-3, 24-2, 24-1, 23-4, 23-3...) défilent vers l'arrière.
- Chaque fois que vous appuyez longuement et que vous relâchez la pédale, les configurations de consignation (23-3, 23-4, 24-1, 24-2...) défilent vers l'avant.

### Pour désactiver la fonction de rappel séquentiel par pédale

Effectuez la procédure mentionnée dans « Pour spécifier la pédale permettant de rappeler les configurations » (page FR-42). À l'étape 4 de la procédure, affichez le réglage « Off ».

# Utilisation de l'enregistreur MIDI pour enregistrer des performances

L'enregistreur MIDI enregistre votre jeu au clavier du piano numérique sous la forme de données MIDI. Les données enregistrées sont stockées sur les numéros de chanson 11 à 15 du mode SONG (page FR-12).

- Vous pouvez stocker un maximum de cinq chansons en mémoire.
- Un enregistrement multipiste sur trois pistes peut être fait pour chaque chanson.
- Un maximum d'environ 30 000 notes (total pour les trois pistes) peuvent être enregistrées pour chaque chanson.

## N IMPORTANT !

 CASIO COMPUTER CO., LTD. décline toute responsabilité quant aux dommages, pertes de bénéfices ou plaintes de tiers, résultant de l'effacement des données enregistrées dû à une défectuosité, une réparation ou un autre problème.

## Comment le piano numérique enregistre-t-il vos performances ? (Enregistreur MIDI)

Votre piano numérique possède deux enregistreurs : un enregistreur MIDI et un enregistreur audio. Au lieu du signal audio (données audio), l'enregistreur MIDI décrit dans cette section enregistre les informations des performances au clavier (touches pressées/relâchées, pression du toucher, etc.), sous la forme de données MIDI.\* La taille des données MIDI est plus petite que celle des données audio, ce qui permet de les éditer plus facilement ultérieurement sur un ordinateur, etc.

### \* MIDI

MIDI est l'acronyme de « Musical Instrument Digital Interface ». Il s'agit d'une norme universelle permettant d'échanger des informations musicales (touches pressées/ relâchées, pression du toucher, etc.) entre des instruments de musique, des ordinateurs et d'autres dispositifs de marques différentes. Les données de la chanson jouée dans ce cas sont appelées « données MIDI ».

### Pistes enregistrées et données enregistrées

L'enregistreur MIDI du piano numérique est un enregistreur multipiste trois pistes.

Les types de piste de l'enregistreur sont une piste système et deux pistes solo, et les données pouvant être enregistrées dépendent du type de piste.

- Piste système : La piste système peut être utilisée pour enregistrer le jeu au clavier en utilisant l'accompagnement automatique. La superposition, le partage ainsi que d'autres réglages du clavier peuvent aussi être enregistrés.
- Pistes solo 1, Piste solo 2 : Une piste solo peut être utilisée pour enregistrer le jeu au clavier en utilisant une seule sonorité (Upper1).

Ces pistes peuvent être surimposées comme montré cidessous.

| Système | Enregistre-<br>ment |        | Lecture             |        | Lecture             |
|---------|---------------------|--------|---------------------|--------|---------------------|
| Solo 1  | (Vide)              | $\Box$ | Enregistre-<br>ment | $\Box$ | Lecture             |
| Solo 2  | (Vide)              |        | (Vide)              |        | Enregistre-<br>ment |

### Données enregistrées pour chaque piste

Les symboles ci-dessous sont utilisés dans la colonne « Système » pour indiquer les éléments qui peuvent être enregistrés sur la piste système, et dans la colonne « Solo » pour indiquer les éléments qui peuvent être enregistrés sur les pistes solo 1 et 2. ✓: Enregistré

× : Non enregistré

| Opérations ou Réglages                                      | Système      | Solo         |
|-------------------------------------------------------------|--------------|--------------|
| Tempo                                                       | $\checkmark$ | ×            |
| Battement                                                   | $\checkmark$ | ×            |
| Numéro de rythme                                            | $\checkmark$ | ×            |
| Opérations du contrôleur de rythme                          | ✓            | ×            |
| Volume de l'accompagnement                                  | ✓            | ×            |
| Opérations du clavier<br>d'accompagnement                   | $\checkmark$ | ×            |
| Réglages de gamme                                           | ✓            | ×            |
| Mise en/hors service de la gamme<br>de l'accompagnement     | $\checkmark$ | ×            |
| Réglages pour l'interprétation à<br>quatre mains            | ~            | ×            |
| Volume du clavier                                           | $\checkmark$ | ×            |
| Simulateur de salle/Réverbération                           |              |              |
| En/hors service                                             | ✓            | ×            |
| Туре                                                        | ✓            | ×            |
| Profondeur                                                  | ✓            | ×            |
| Réglages du Surround                                        | ✓            | ×            |
| Type de chorus                                              | ✓            | ×            |
| Éclat                                                       | $\checkmark$ | ×            |
| Réglages du simulateur acoustique                           | $\checkmark$ | ×            |
| Clavier d'accompagnement                                    |              |              |
| Upper1                                                      | $\checkmark$ | ✓            |
| Upper2                                                      | $\checkmark$ | ×            |
| Lower                                                       | $\checkmark$ | ×            |
| Harmonisation automatique                                   | $\checkmark$ | ×            |
| Arpégiateur                                                 | $\checkmark$ | $\checkmark$ |
| Numéro de sonorité                                          |              |              |
| Upper1                                                      | $\checkmark$ | $\checkmark$ |
| Upper2                                                      | ✓            | ×            |
| Lower                                                       | $\checkmark$ | ×            |
| DSP                                                         | $\checkmark$ | $\checkmark$ |
| Pression sur la pédale*1                                    | $\checkmark$ | $\checkmark$ |
| Décalage d'octave                                           | ✓            | <b>√</b> *2  |
| Volume de la partie                                         | ✓            | <b>√</b> *2  |
| Accordage fin                                               | ✓            | <b>√</b> *2  |
| Utilisation de la molette de variation de hauteur des notes | ~            | ~            |
| Plage de variation de hauteur des notes                     | $\checkmark$ | ~            |

|     | Opérations ou Réglages                         | Système      | Solo         |
|-----|------------------------------------------------|--------------|--------------|
| Opé | erations de la molette                         |              |              |
|     | Fréquence de coupure                           | ✓            | ✓            |
|     | Résonance                                      | $\checkmark$ | ✓            |
|     | Éclat                                          | $\checkmark$ | ×            |
|     | Envoi de réverbération                         | $\checkmark$ | ✓            |
|     | Envoi de chorus                                | ✓            | ✓            |
|     | Temps d'attaque                                | $\checkmark$ | ✓            |
|     | Temps de relâchement                           | ✓            | ✓            |
|     | Vitesse du vibrato                             | $\checkmark$ | ✓            |
|     | Profondeur du vibrato                          | $\checkmark$ | ✓            |
|     | Temps de retard du vibrato                     | $\checkmark$ | ✓            |
|     | Temps de portamento                            | ✓            | ✓            |
|     | Profondeur de la modulation                    | $\checkmark$ | ✓            |
|     | Balance du volume des<br>sonorités superposées | $\checkmark$ | <b>√</b> *2  |
|     | Upper2 Accordage fin                           | $\checkmark$ | ×            |
|     | Upper1 Pan                                     | $\checkmark$ | $\checkmark$ |
|     | Upper2 Pan                                     | $\checkmark$ | ×            |
|     | Volume Lower                                   | $\checkmark$ | ×            |
|     | Lower Pan                                      | $\checkmark$ | ×            |
|     | Envoi de chorus au clavier                     | $\checkmark$ | <b>√</b> *2  |
|     | Envoi de réverbération au<br>clavier           | $\checkmark$ | <b>√</b> *2  |
|     | Volume du clavier                              | $\checkmark$ | ×            |
|     | Volume de l'accompagnement                     | $\checkmark$ | ×            |
|     | Volume de la chanson                           | ×            | ×            |
|     | Paramètre du DSP 1                             | $\checkmark$ | ✓            |
|     | Paramètre du DSP 2                             | $\checkmark$ | $\checkmark$ |

\*1 Pédale forte, pédale douce, pédale de sostenuto, expression

\*2 Partie Upper1 uniquement

### Sauvegarde sur un appareil extérieur

Après avoir créé un enregistrement avec le piano numérique, vous pouvez sauvegarder les données résultantes sur une clé USB. Reportez-vous à « Opérations relatives à la Clé USB » (page FR-62).

# Enregistrement et écoute du morceau joué sur le clavier

## N IMPORTANT !

- Quand le nombre de notes enregistrables restantes est de 100 ou moins pendant un enregistrement, le bouton
   REC

   clignote. Quand le nombre de notes enregistrables restantes est zéro, l'enregistrement s'arrête automatiquement et le bouton
   REC

   s'arrête de clignoter et s'éteint.
- Toutes les données de la piste en cours d'enregistrement seront supprimées si l'alimentation est coupée pendant l'enregistrement.

### Préparatifs pour l'utilisation de l'enregistreur MIDI

Votre piano numérique possède deux enregistreurs : un enregistreur MIDI et un enregistreur audio. En fonction du type de données que vous souhaitez enregistrer ou lire, vous devez d'abord sélectionner le mode MIDI ou le mode audio.

- L'enregistreur MIDI peut être utilisé pendant que le piano est en mode MIDI. Si le piano numérique est en mode audio, réalisez la procédure ci-dessous (étape 1) pour basculer sur le mode MIDI.
- Notez qu'avec les réglages par défaut, le piano numérique est en mode MIDI, et l'opération ci-dessous (étape 1) n'est pas nécessaire si vous n'avez pas changé le réglage.

## **1** ■ Réalisez les étapes ci-dessous pour mettre le piano numérique en mode MIDI.

- Maintenez enfoncé le bouton II V jusqu'à ce que « [FUNCTION] » apparaisse sur l'afficheur. Vous accédez au mode FUNCTION.
- (2) Utilisez les boutons ① < et ① > pour sélectionner les éléments de menu suivant dans l'ordre : « SONG » → « Song Type ».
- (3) Utilisez les boutons **10** et **11** + pour changer le réglage sur « MIDI ».
- (4) Pour quitter le mode FUNCTION, maintenez enfoncé
   **[5] EXIT** jusqu'à ce que « [FUNCTION] » disparaisse de l'affichage.

## 2. Effectuez la procédure mentionnée dans « Pour configurer les réglages

### d'enregistrement » (page FR-48).

 Vous pouvez configurer les réglages ci-dessous. Cette opération n'est pas nécessaire si vous prévoyez d'utiliser les réglages initiaux par défaut.
 Battement (réglage par défaut : 4), Tempo du métronome (réglage par défaut : sourdine), Prémesure (réglage par défaut : sourdine)

### Opérations qui démarrent l'enregistrement

Pendant que l'enregistreur MIDI ou l'enregistreur audio (page FR-49) est en attente d'enregistrement, une des opérations ci-dessous démarrera l'enregistrement.

- · Jouer quelque chose sur le clavier
- Appuyer sur une pédale
- Utiliser la molette **2 PITCH BEND**, le bouton rotatif **2** (**K1**) ou le bouton rotatif (**K2**)
- Toucher 🕃 START/STOP, 🗗 NORMAL/FILL-IN, 🔁 VARIATION/FILL-IN ou 🕘 INTRO
- Rappeler une configuration de la mémoire de consignation (page FR-41)

## Pour enregistrer sur la piste système

## 

- Avant de réaliser la procédure ci-dessous, lisez la section intitulée « Préparatifs pour l'utilisation de l'enregistreur MIDI » (page FR-45).
- La procédure ci-dessous enregistre sur la piste système de la zone de l'enregistreur MIDI dont le numéro est le plus petit (numéros de chanson 11 à 15) et qui n'a pas encore été enregistrée.

## Spécifiez la sonorité, le rythme, les effets, le tempo et les autres réglages que vous voulez utiliser pendant l'enregistrement.

 Pour les éléments de réglage qui peuvent être enregistrés au début d'un enregistrement, reportezvous à la colonne « Système » du tableau « Données enregistrées pour chaque piste » (page FR-44).

## 2. Touchez 🚻 RECO.

Le clavier se met en attente d'enregistrement, ce qui est indiqué par 🚺 RECO clignotant en rouge.

- Pour annuler l'enregistrement, touchez de nouveau [2] REC●.
- Si l'enregistreur MIDI contient déjà le nombre maximum de chansons autorisées, le message « Data Full » apparaît sur l'afficheur et le piano numérique quitte l'attente d'enregistrement. Si cela se produit, utilisez la procédure décrite dans « Pour supprimer une chanson de l'enregistreur MIDI » (page FR-49) pour supprimer les données de chanson inutiles pour faire de la place.

## Pour démarrer l'enregistrement, jouez quelque chose sur le clavier ou touchez START/ STOP.\*

**RECO** arrête de clignoter et reste allumé, ce qui indique que l'enregistrement est en cours.

\* L'enregistrement peut aussi être démarré en utilisant d'autres opérations. Pour plus d'informations à ce sujet, reportez-vous à « Opérations qui démarrent l'enregistrement » (page FR-45).

## **4.** Pour arrêter l'enregistrement, touchez **[]** REC●.

• Le piano entre automatiquement en mode SONG, avec ce que vous venez d'enregistrer sélectionné pour la lecture.

- 5. Pour écouter la chanson que vous venez juste d'enregistrer, touchez ③ ▶/■.
- Pour sélectionner un numéro de piste avant l'enregistrement
- Utilisez le bouton de sélection de mode pour faire défiler les réglages jusqu'à ce que le témoin « SONG » (Mode SONG) s'allume.
- 2. Utilisez les boutons (10 et (11 + pour sélectionner un numéro de chanson.
  - Les numéros de chanson 11 à 15 sont des zones pour l'enregistreur MIDI. Si nécessaire, vous pouvez toucher ③ ▶/■ pour vérifier s'il y a déjà ou non quelque chose d'enregistré dans la zone sélectionnée.
  - Pour enregistrer sur le numéro de chanson que vous venez de sélectionner ici, réalisez la procédure de « Pour enregistrer sur la piste système » (page FR-45). Si la piste système du numéro de chanson sélectionné contient déjà données, elles seront remplacées par le nouvel enregistrement.

## Pour surimposer l'enregistrement de la piste solo sur une piste système enregistrée

## 

- Si vous réalisez la procédure ci-dessous suivant immédiatement la procédure « Pour enregistrer sur la piste système » (page FR-45), vous n'avez pas besoin de sélectionner le mode SONG ou de sélectionner une chanson. Par conséquent, vous devez ignorer les étapes 1 et 2 ci-dessous.
- Utilisez le bouton de sélection de mode pour faire défiler les réglages jusqu'à ce que le témoin « SONG » (Mode SONG) s'allume.
- Utilisez les boutons 10 et 11 + pour sélectionner le numéro de chanson d'une chanson de l'enregistreur MIDI qui a été enregistrée sur la piste système.
- 3. Spécifiez la sonorité et les autres réglages que vous voulez utiliser pour l'enregistrement.
  - Pour les éléments de réglage qui peuvent être enregistrés au début d'un enregistrement, reportezvous à la colonne « Solo » du tableau « Données enregistrées pour chaque piste » (page FR-44).

## **4.** Touchez **1** RECO.

Le clavier se met en attente d'enregistrement, ce qui est indiqué par **[] RECO** clignotant en rouge.

- Maintenez enfoncé le bouton [] REC● jusqu'à ce que « [MIDI REC SETTING] » apparaisse sur l'afficheur.
- 6. Après avoir vérifié que « Rec Track » est affiché, touchez **2** ENTER.

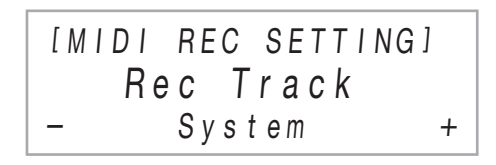

- 7. Utilisez les boutons 10 et 11 + pour sélectionner une piste.
  - L'afficheur affiche « Solo 1 » ou « Solo 2 » en fonction de la piste solo que vous choisissez.
- Pour démarrer l'enregistrement, jouez quelque chose sur le clavier ou touchez START/
   STOP.\*

La lecture de la piste système et l'enregistrement de la piste solo sélectionnée à l'étape 7 ci-dessus démarrent simultanément.

**RECO** arrête de clignoter et reste allumé, ce qui indique que l'enregistrement est en cours.

- \* L'enregistrement peut aussi être démarré en utilisant d'autres opérations. Pour plus d'informations à ce sujet, reportez-vous à « Opérations qui démarrent l'enregistrement » (page FR-45).
- 9. Pour arrêter l'enregistrement, touchez
   [2] REC●.
- 10.Pour écouter la chanson que vous venez juste d'enregistrer, touchez ③ ▶/■.
  - Les contenus de la piste système et de la piste solo sont lus tous les deux.
  - Si vous souhaitez surimposer l'enregistrement de l'autre piste solo, réalisez de nouveau les étapes 3 à 10, en sélectionnant la piste solo restante (non enregistré) à l'étape 7.

### Pour réenregistrer un passage d'une piste enregistrée (Enregistrement à la volée)

## REMARQUE

- Vous pouvez utiliser l'enregistrement à la volée pour réenregistrer une section particulière dans une piste spécifique d'une chanson de l'enregistreur MIDI.
- Si vous le souhaitez, vous pouvez spécifier la mesure de début pour la lecture de l'enregistrement à la volée. Si vous ne spécifiez aucune mesure de début, la lecture démarre à partir de la première mesure de la chanson. Pour plus d'informations à ce sujet, reportez-vous à « Configuration des réglages d'enregistrement (pré-mesure, métronome, battement, mesure à la volée) » (page FR-48).

## Spécifiez le numéro de la chanson de l'enregistreur MIDI qui contient la piste que vous souhaitez réenregistrer.

- (1) Utilisez le bouton de sélection de mode pour faire défiler les réglages jusqu'à ce que le témoin
   « SONG » (Mode SONG) s'allume.
- (2) Utilisez les boutons **10** et **11** + pour sélectionner un numéro de chanson.
  - Les numéros de chanson 11 à 15 sont les chansons enregistrées avec l'enregistreur MIDI. Si nécessaire, vous pouvez toucher 3 ►/■ pour lire la chanson et vérifier son contenu.

## 2. Touchez 🖪 RECO.

Le clavier se met en attente d'enregistrement, ce qui est indiqué par **III RECO** clignotant en rouge.

- 3. Maintenez enfoncé le bouton [] REC jusqu'à ce que « [MIDI REC SETTING] » apparaisse sur l'afficheur.
- 4. Sélectionnez la piste que vous souhaitez réenregistrer.
  - (1) Après avoir vérifié que « Rec Track » est affiché, touchez **[2] ENTER**.
  - (2) Utilisez les boutons **10** et **11** + pour sélectionner une piste.

| Pour sélectionner cette piste : | Affichez ceci : |
|---------------------------------|-----------------|
| Piste système                   | System          |
| Piste solo 1                    | Solo 1          |
| Piste solo 2                    | Solo 2          |

(3) Touchez **15 EXIT**.

## **5**. Sélectionnez l'enregistrement à la volée comme type d'enregistrement de piste.

- (1) Utilisez les boutons **(1)** < et **(1)** > pour afficher « Rec Type » puis touchez **(2)** ENTER.
- (2) Utilisez les boutons 10 et 11 + pour sélectionner « Punch In ».

## 6. Touchez 🕄 START/STOP.

La lecture de la chanson démarre.

• Pour arrêter l'enregistrement à la volée, touchez de nouveau ③ **START/STOP**.

7 Lorsque vous atteignez le point à partir duquel vous souhaitez faire le réenregistrement, commencez à jouer sur le clavier.

L'enregistrement commence et le témoin rouge **REC** s'arrête de clignoter et reste allumé.

 Vous pouvez aussi lancer l'enregistrement en touchant **[2]** RECO. Dans ce cas, des pauses sont insérées au début de la chanson jusqu'à ce que vous commenciez à jouer quelque chose au clavier.

# 8 Pour arrêter l'enregistrement, touchez I REC●.

 La procédure ci-dessus permet de réenregistrer la piste que vous avez sélectionnée à l'étape 4 à partir du point où vous commencez l'enregistrement à l'étape 7 et jusqu'à ce que vous arrêtiez l'enregistrement à l'étape 8.

## Configuration des réglages d'enregistrement (pré-mesure, métronome, battement, mesure à la volée)

Les réglages ci-dessous sont disponibles pour l'enregistrement.

| Réglage affiché | Description et options                                                                                                    |
|-----------------|----------------------------------------------------------------------------------------------------|
| Precount        | <ul> <li>Spécifiez si vous voulez ou non utiliser<br/>une pré-mesure pour signaler le début de<br/>l'enregistrement.</li> <li>Off :La pré-mesure ne résonne pas.<br/>L'enregistrement commence dès<br/>que vous touchez <b>3 START/</b></li> <li>STOP ou quand jouez quelque<br/>chose sur le clavier.</li> <li>Measure / 2 Measure:<br/>Des sons de pré-mesure d'une ou<br/>deux mesures résonnent quand vous<br/>touchez <b>3 START/STOP</b> ou<br/>quand vous jouez quelque chose sur<br/>le clavier pendant l'attente<br/>d'enregistrement. Si vous démarrez<br/>l'enregistrement en touchant</li> <li><b>3 START/STOP</b>, l'enregistrement<br/>démarre après la pré-mesure, en<br/>même temps que la lecture du motif<br/>de rythme. Si vous démarrez<br/>l'enregistrement en jouant quelque<br/>chose sur le clavier, l'enregistrement<br/>démarre après la pré-mesure, sans<br/>lire le motif de rythme.</li> </ul> |
| Metronome       | <ul> <li>Spécifie si le métronome doit ou ne doit<br/>pas résonner pendant l'enregistrement.</li> <li>On :Le métronome résonne pendant<br/>l'enregistrement.</li> <li>Off :Le métronome ne résonne pas<br/>pendant l'enregistrement.</li> </ul>                                                                                                    |
| Beat            | <ul> <li>Spécifie le temps du métronome pendant<br/>l'enregistrement.</li> <li>0 :1 temps. Pendant que le métronome<br/>résonne pendant l'enregistrement,<br/>tous les temps sont des sons de clic.</li> <li>1 :1 temps. Pendant que le métronome<br/>résonne pendant l'enregistrement,<br/>tous les temps sont des sons de<br/>cloche.</li> <li>2 à 9 : 2 temps à 9 temps. Précise le<br/>nombre de temps par mesure.<br/>Pendant que le métronome<br/>résonne pendant l'enregistrement,<br/>le premier temps de chaque<br/>mesure est un son de cloche alors<br/>que tous les temps restants dans<br/>la mesure sont des sons de clic.</li> </ul>                                                                                                    |

## ■ Pour configurer les réglages d'enregistrement

## **1**. Touchez **I** RECO.

Le clavier se met en attente d'enregistrement, ce qui est indiqué par [2] RECO clignotant en rouge.

## 2. Maintenez enfoncé le bouton [] REC jusqu'à ce que « [MIDI REC SETTING] » apparaisse sur l'afficheur.

- Utilisez les boutons (0 < et (1 > pour afficher le paramètre (« Precount », « Metronome », « Beat », « PunchInMeasure ») dont vous souhaitez changer un réglage, puis touchez (2 ENTER.
- 4. Utilisez les boutons 10 et 11 + pour changer le réglage.

## 5. Touchez 🚯 EXIT.

 Pour réaliser plusieurs réglages, répétez les étapes 3 à 5 ci-dessous pour chaque paramètre que vous souhaitez configurer.

6. Quand le réglage est comme vous le souhaitez, touchez **[**] **REC●**.

## Suppression d'une chanson de l'enregistreur MIDI

Utilisez les procédures de cette section pour supprimer une seule chanson ou une piste particulière d'une chanson.

- Pour supprimer une chanson de l'enregistreur MIDI
- Utilisez le bouton de sélection de mode pour faire défiler les réglages jusqu'à ce que le témoin « SONG » (Mode SONG) s'allume.
- Utilisez les boutons (1) et (1) + pour sélectionner le numéro de chanson de l'enregistreur MIDI que vous souhaitez supprimer.
- 3. Maintenez enfoncé le bouton I RECO jusqu'à ce que « Song Clear » apparaisse sur l'afficheur.
- 4. Touchez 2 ENTER. « Sure? » apparaît sur l'afficheur.
- 5. Pour supprimer la chanson, touchez 1 +.
   Pour quitter cette opération sans supprimer quoi que ce soit, touchez 0 -.
- Pour supprimer une piste particulière de l'enregistreur MIDI
- Effectuez les étapes 1 à 3 de « Pour supprimer une chanson de l'enregistreur MIDI » (page FR-49).
- 2. Utilisez les boutons (10) < et (11) > pour afficher « Track Clear » puis touchez
   (12) ENTER.
- 3. Utilisez les boutons (0) < et (1) > pour afficher la piste que vous souhaitez supprimer.

| Pour supprimer cette piste : | Affichez ceci : |
|------------------------------|-----------------|
| Piste système                | System          |
| Piste solo 1                 | Solo 1          |
| Piste solo 2                 | Solo 2          |

- 4. Touchez 2 ENTER.
  - « Sure? » est affiché.
- Four supprimer la piste, touchez II +. Pour quitter cette opération sans supprimer quoi que ce soit, touchez II -.

## Utilisation de l'enregistreur audio pour enregistrer des performances

L'enregistreur audio enregistre votre jeu au clavier du piano numérique sous la forme de données audio. Les enregistrements sont stockés sous la forme de fichiers WAV (PCM linéaire, 16 bits, 44,1 kHz, stéréo) sur la clé USB branchée sur le port pour clé USB du piano numérique.

## N IMPORTANT !

- Ne retirez pas la clé USB pendant l'enregistrement sur l'enregistreur audio ou pendant la lecture. Ceci pourrait détruire les données enregistrées sur la clé USB et endommager le port pour clé USB.
- Pour les précautions sur la manipulation d'une clé USB, reportez-vous à « Clé USB » (page FR-60).
- Pour de plus amples informations sur les formats de clé USB compatibles avec le piano numérique, reportez-vous à « Clés USB prises en charge » (page FR-60).
- Préparatifs pour l'utilisation d'un enregistreur audio
- Réalisez les étapes ci-dessous pour mettre le piano numérique en mode audio.\*

  - (2) Utilisez les boutons **10** < et **11** > pour sélectionner les éléments de menu suivant dans l'ordre : « SONG » → « Song Type ».
  - (3) Utilisez les boutons **10** et **11** + pour changer le réglage sur « Audio ».
  - (4) Pour quitter le mode FUNCTION, maintenez enfoncé
     **[5] EXIT** jusqu'à ce que « [FUNCTION] » disparaisse de l'affichage.
- 2. Insérez la clé USB dans le port pour clé 2 USB du piano numérique.

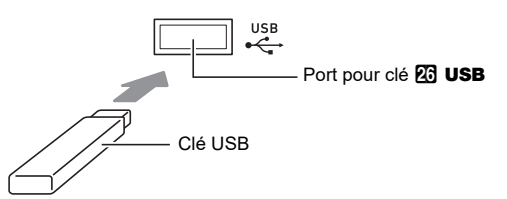

- Enfoncez la clé USB avec précaution à fond dans le port. N'exercez pas de force lorsque vous insérez la clé USB.
- Quand le piano numérique détecte la clé USB, le message « MOUNTING » apparaît sur l'afficheur.
   N'effectuez aucune opération lorsque ce message est affiché. Attendez qu'il disparaisse.
- \* Votre piano numérique possède deux enregistreurs : un enregistreur MIDI et un enregistreur audio. En fonction du type de données que vous souhaitez enregistrer ou lire, vous devez d'abord sélectionner le mode MIDI ou le mode audio.

- Pour enregistrer une performance au clavier sur une clé USB
- Effectuez la procédure mentionnée dans « Préparatifs pour l'utilisation d'un enregistreur audio » (page FR-49).

## 2. Touchez 🛽 RECO.

Le clavier se met en attente d'enregistrement, ce qui est indiqué par **[2] REC** clignotant en rouge. Le piano numérique entre alors en mode RHYTHM s'il se trouve en mode SONG.

• Pour annuler l'enregistrement, touchez de nouveau **[1] REC●**.

## Pour démarrer l'enregistrement, jouez quelque chose sur le clavier ou touchez START/ STOP.\*

**REC** arrête de clignoter et reste allumé, ce qui indique que l'enregistrement est en cours.

\* L'enregistrement peut aussi être démarré en utilisant d'autres opérations. Pour plus d'informations à ce sujet, reportez-vous à « Opérations qui démarrent l'enregistrement » (page FR-45).

## 

 Le temps d'enregistrement maximum autorisé avec l'enregistreur audio est d'environ 25 minutes, après quoi l'enregistrement s'arrête automatiquement. A RECO clignote pour vous faire savoir quand le temps d'enregistrement est écoulé, de façon à ce que vous puissiez terminer l'enregistrement dés que possible une fois que le clignotemmente commence.

## 4. Pour arrêter l'enregistrement, touchez [] REC●.

- L'enregistrement est stocké sous la forme d'un fichier WAV sur la clé USB. Des noms sont automatiquement attribués aux fichiers dans l'ordre de « TAKE01.WAV » à « TAKE99.WAV ».
- Le piano numérique bascule automatiquement sur le mode SONG avec le fichier qu'il vient juste d'être stocké sélectionné pour la lecture.

## 5. Pour écouter la chanson que vous venez juste d'enregistrer, touchez ③▶/■.

- Pour sélectionner et lire un fichier enregistré avec l'enregistreur audio
- Effectuez la procédure mentionnée dans « Préparatifs pour l'utilisation d'un enregistreur audio » (page FR-49).
- 2. Utilisez le bouton de sélection de mode pour faire défiler les réglages jusqu'à ce que le témoin « SONG » (Mode SONG) s'allume.

| RHYTHM |  |
|--------|--|
| ACCOMP |  |
| —      |  |
| —      |  |
| CONIC  |  |

- 3. Utilisez les boutons (D) et (1) + pour sélectionner le fichier que vous voulez lire.
- 4. Pour démarrer la lecture, touchez 
  b./■.
  La lecture s'arrête automatiquement à la fin du fichier. Pour arrêter la lecture en cours, touchez 
  b./■.
- Pour supprimer un fichier enregistré avec l'enregistreur audio
- Effectuez la procédure mentionnée dans « Préparatifs pour l'utilisation d'un enregistreur audio » (page FR-49).
- 2. Utilisez le bouton de sélection de mode pour faire défiler les réglages jusqu'à ce que le témoin « SONG » (Mode SONG) s'allume.
- Utilisez les boutons (1) et (1) + pour sélectionner le fichier que vous voulez supprimer.
- 4. Appuyez sur II REC● jusqu'à ce que « Sure? » apparaisse à l'écran.
- Pour supprimer le fichier, touchez +. Pour quitter cette opération sans supprimer quoi que ce soit, touchez -.

# Écoute de chansons (lecteur MIDI)

Votre piano numérique possède un lecteur MIDI qui peut lire les types de fichiers MIDI décrits ci-dessous.

### Chansons pouvant être lues

| Type de<br>chanson                    | Description                                                                                                    |
|---------------------------------------|----------------------------------------------------------------------------------------------------|
| Chansons<br>personnalisées            | Vous pouvez ajouter jusqu'à 10 chansons<br>dans la mémoire du piano numérique en<br>tant que chansons personnalisées<br>(numéros de chanson 1 à 10). Pour ajouter<br>des données de chanson personnalisée<br>(320 Ko maximum par chanson de<br>données pouvant être lues par ce piano<br>numérique), stockez les sur une clé USB<br>ou un dispositif intelligent, puis transférez<br>les données de la chanson sauvegardée<br>dans la mémoire du piano numérique. Pour<br>les détails, reportez-vous à « Opérations<br>relatives à la Clé USB » (page FR-62) et à<br>« Liaison avec un dispositif intelligent<br>(fonction APP) » (page FR-65). |
| Chansons de<br>l'enregistreur<br>MIDI | Chansons enregistrées avec l'enregistreur<br>MIDI du piano numérique. Reportez-vous à<br>« Utilisation de l'enregistreur MIDI pour<br>enregistrer des performances » (page<br>FR-43).                                                                                                    |
| Chansons de<br>la mémoire<br>USB      | Fichiers standard MIDI (format SMF 0/1)<br>ou fichiers CASIO MIDI (format CMF)<br>stockés sur une clé USB. Pour les<br>informations sur le stockage de données<br>de chansons, reportez-vous à « Utilisation<br>d'un ordinateur pour copier des données<br>générales de chanson sur une clé USB »<br>(page FR-65).                                                                                                    |

## Pour sélectionner et lire une chanson

- Si vous souhaitez lire une chanson stockée sur une clé USB, insérez la clé sur le port pour clé
   USB du piano numérique.
  - Une fois que la clé USB est montée, le piano numérique démarre la lecture de la liste des chansons sur le disque, ce qui est indiqué par le message « WAIT » sur l'afficheur. Attendez que la lecture soit terminée.
  - Pour les précautions sur la manipulation d'une clé USB, reportez-vous à « Clé USB » (page FR-60).

2. Utilisez le bouton de sélection de mode pour faire défiler les réglages jusqu'à ce que le témoin « SONG » (Mode SONG) s'allume.

| RHYTHM |
|--------|
| ACCOMP |
|        |
|        |
|        |

# **3.** Utilisez les boutons **10** – et **11** + pour sélectionner un numéro de chanson.

| Numéro de<br>chanson | Type de chanson                 |
|----------------------|---------------------------------|
| 1 à 10               | Chansons personnalisées         |
| 11 à 15              | Chansons de l'enregistreur MIDI |
| 16 à 999             | Chansons de la mémoire USB      |

 Sélectionner certaines chansons fait apparaître « LOADING ». Cela indique que les données ont été chargées.

## 4. Pour démarrer la lecture de la chanson sélectionnée, touchez ③▶/■.

- Les témoins jaune et rouge au dessus du bouton
   ▶/■ clignotent avec le battement (jaune pour le battement 1 et rouge pour les battements restants de chaque mesure).
- Les opérations ci-dessous peuvent être effectuées pendant que la lecture est en cours.

| Pour faire ceci :                            | Effectuez cette opération :                                                                     |
|----------------------------------------------|-------------------------------------------------------------------------------------------------|
| Arrêter la lecture                           | Touchez <b>8</b> ►/■.                                                                           |
| Mettre la lecture en<br>pause                | Touchez <b>7</b> 💵.                                                                             |
| Changer le tempo de<br>la lecture (vitesse). | Reportez-vous à « Changement de l'accompagnement automatique et du tempo sonore » (page FR-38). |
| Sauter d'une mesure vers l'avant.            | Touchez <b>G</b> ►►.                                                                            |
| Avancer rapidement                           | Maintenez 6 ►► enfoncé.                                                                         |
| Sauter d'une mesure<br>vers l'arrière.       | Touchez <b>5</b> ◀◀.                                                                            |
| Reculer rapidement                           | Maintenez 5 < enfoncé.                                                                          |

• La lecture se termine automatiquement quand la fin du fichier est atteinte.

### Pour lire une chanson avec une des parties de main en sourdine (pour vous exercer avec la partie en sourdine)

## 

- Cette procédure peut être utilisée pour une chanson personnalisée ou une chanson sur une clé USB.
- Effectuez les étapes 1 et 2 de « Pour sélectionner et lire une chanson » (page FR-51).
- 2. Si vous le souhaitez, vous pouvez utiliser la procédure de « Changement de l'accompagnement automatique et du tempo sonore » (page FR-38) pour spécifier le tempo.
- Utilisez le bouton PART pour sélectionner la partie que vous souhaitez mettre en sourdine.
  - Chaque fois que vous touchez PART, les réglages de la partie à lire changent. La ou les parties actuellement sélectionnées pour la lecture sont indiquées par les indicateurs « L » et « R » qui apparaissent en bas au centre de l'afficheur.

| Cet indicateur | Signifie que :                                                                     |
|----------------|------------------------------------------------------------------------------------|
| LR             | Les parties main gauche et main droite sont lues toutes les deux.                  |
| L              | Seule la partie main gauche est lue et la partie main droite est mise en sourdine. |
| R              | Seule la partie main droite est lue et la partie main gauche est mise en sourdine. |
|                | Les parties main gauche et main droite<br>sont coupées toutes les deux.            |

## **4** ■ Pour démarrer la lecture, touchez **8** ►/■.

- Jouez la partie silencieuse en même temps que la lecture.
- Vous pouvez aussi changer le réglage du tempo pendant la lecture.
- La lecture s'arrête automatiquement à la fin du morceau. Pour arrêter la lecture d'une chanson en cours, touchez 3►/■.

## 

 Lors de la lecture d'un fichier standard MIDI (format SMF) sauvegardé sur une clé USB, le canal 3 est affecté à la partie de la main gauche tandis que le canal 4 est affecté à la partie de la main droite.

### Pour importer des réglages d'une chanson comme réglages de performance au clavier

## REMARQUE

 La procédure ci-dessous peut être utilisée pour importer les réglages ci-dessous, qui sont enregistrés au début d'une chanson sélectionnée, comme réglages de performance au clavier.

Tempo, réglages de simulateur de salle/réverbération (en/ hors service, type, profondeur), réglages surround (chansons de l'enregistreur MIDI uniquement), type de chorus, réglage de brillance (chansons de l'enregistreur MIDI uniquement), réglage de gamme (chansons de l'enregistreur MIDI uniquement)

- Effectuez les étapes 1 et 2 de « Pour sélectionner et lire une chanson » (page FR-51).
- Maintenez enfoncé le bouton du sélecteur de mode jusqu'à ce que « COMPLETE » apparaisse sur l'afficheur.

Les réglages de la chanson sélectionnée sont importés comme réglages de performance au clavier.

## Pour supprimer une chanson personnalisée

- Utilisez le bouton de sélection de mode pour faire défiler les réglages jusqu'à ce que le témoin « SONG » (Mode SONG) s'allume.
- Utilisez les boutons (1) et (1) + pour sélectionner le numéro de chanson (1 à 10) de la chanson personnalisée que vous souhaitez supprimer.
  - Si nécessaire, vous pouvez toucher **3** ►/■ pour lire la chanson et vérifier son contenu.
- 3. Maintenez enfoncé le bouton A REC jusqu'à ce que « Sure? » apparaisse sur l'afficheur.
- 4. Pour supprimer la chanson, touchez 
   H. Pour quitter cette opération sans supprimer quoi que ce soit, touchez 
   I.

## Configuration des réglages de fonction (mode FUNCTION)

Le mode FUNCTION permet de configurer les réglages de fonction en utilisant un format de menu. Il y a deux types d'éléments : répertoires et paramètres.

Répertoire : Un répertoire est un groupe de plusieurs paramètres.

Paramètre : Un paramètre est un réglage configurable. Après avoir sélectionné le paramètre « Touch Response », par exemple, vous pouvez changer son réglage comme vous le souhaitez.

Le tableau ci-dessous montre un exemple de certains éléments de menu pour le mode FUNCTION. Les éléments marqués « (DIR) » dans le tableau sont des répertoires, alors que tous les autres éléments sont des paramètres.

|             | Nom de paramètre ou nom de répertoire | Afficheur      | Réglages         |  |
|-------------|---------------------------------------|----------------|------------------|--|
| Son (DIR)   |                                       | SOUND          | -                |  |
| S           | imulateur acoustique (DIR)            | ACOUSTIC SIMU. | -                |  |
|             | Résonance des cordes                  | String Reso.   | Tone, Off, 1 - 4 |  |
|             | Prolongation de la résonance          | Damper Reso.   | Tone, Off, 1 - 4 |  |
|             | Bruit des étouffoirs                  | Damper Noise   | Tone, Off, 1 - 4 |  |
|             | Bruit de touche pressée               | Key On Noise   | Tone, Off, 1 - 4 |  |
|             | Bruit de touche relâchée              | Key Off Noise  | Tone, Off, 1 - 4 |  |
| Effet (DIR) |                                       | EFFECT         | -                |  |
|             | Type de chorus                        | Chorus Type    | Tone, 1 - 12     |  |
|             | :                                     | :              | :                |  |

Pour une liste des répertoires et des paramètres compris dans le mode FUNCTION, reportez-vous à « Fonctionnement du menu de mode FUNCTION » (page FR-55).

### ■ Pour changer les réglages des paramètres FUNCTION

**1** En vous référant à « Fonctionnement du menu de mode FUNCTION » (page FR-55), vérifiez les paramètres dont vous souhaitez modifier les réglages et leur répertoire supérieur.

## 2. Maintenez enfoncé le bouton 🚯 🦉 jusqu'à ce que « [FUNCTION] » apparaisse sur l'afficheur.

Le piano entre en mode FUNCTION et le menu principal est affiché.

• L'écran du menu principal du mode FUNCTION indique « [FUNCTION] » sur la première ligne et le nom du répertoire actuellement sélectionné à la ligne 2. Les noms de répertoire sont en majuscules.

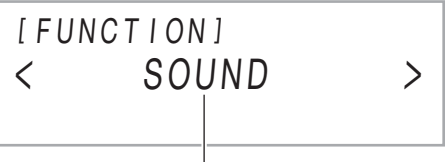

Nom de répertoire

3. Affichez le nom du paramètre dont vous souhaitez changer le réglage.

- Par exemple, pour afficher le paramètre « Chorus Type », vous devez naviguer parmi plusieurs répertoires dans l'ordre suivant : « SOUND » (répertoire) → « EFFECT » (répertoire) → « Chorus Type » (paramètre). Effectuez la procédure cidessous.
- (1) Utilisez les boutons 🔟 < et 🚺 > pour afficher « SOUND » puis touchez 😰 ENTER.
- Cela vous permet d'accéder au répertoire « SOUND ».
   (2) Utilisez les boutons (10) < et (11) > pour afficher « EFFECT » puis touchez (12) ENTER.
- Cela vous permet d'accéder au répertoire « EFFECT ».
- (3) Utilisez les boutons  $\mathbf{10}$  < et  $\mathbf{11}$  > pour afficher « Chorus Type ».
  - Pour quitter le répertoire actuel et retourner un niveau au-dessus, touchez 15 EXIT.

## 4. Après avoir affiché le nom du paramètre, touchez 😰 ENTER.

L'écran d'édition du réglage du paramètre apparaît, avec le réglage actuel du paramètre indiqué sur la ligne 3.

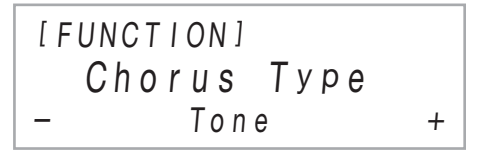

## 5. Utilisez les boutons 🔟 – et 🔟 +, ou le bouton rotatif 🖄 (K1) pour changer le réglage.

- Pour revenir au réglage par défaut, touchez simultanément 10 et 11 +.
- Une fois que le réglage est comme vous le souhaitez, quitter l'écran d'édition du paramètre en touchant
   EXIT.
- 7. Pour quitter le mode FUNCTION, maintenez enfoncé **E EXIT** jusqu'à ce que « [FUNCTION] » disparaisse de l'affichage.

## REMARQUE

• Les étapes ci-dessus sont la procédure de base du mode FUNCTION. Certains éléments compris dans le monde FUNCTION nécessitent des opérations différentes de celles décrites ci-dessus. Reportez-vous aux informations ci-dessous.

| Pour de plus amples informations sur cet élément : | Reportez-vous à :                                                                                                    |
|----------------------------------------------------|----------------------------------------------------------------------------------------------------|
| Operation Lock                                     | « Utilisation du verrouillage des opérations » (page FR-59)                                                                                               |
| Setting Reset                                      | « Pour réinitialiser tous les réglages du piano numérique aux défauts de l'usine (réinitialisation des réglages) » (page FR-60)                           |
| Factory Reset                                      | « Pour réinitialiser tous les réglages et les données du piano numérique aux défauts de l'usine (réinitialisation aux réglages de l'usine) » (page FR-60) |

### ■ Fonctionnement du menu de mode FUNCTION

- Pour plus d'informations sur les procédures générales pour modifier des réglages de la liste ci-dessous, reportez-vous à « Pour changer les réglages des paramètres FUNCTION » (page FR-53).
- Une fonction dont le nom se termine par « (DIR) » est un répertoire qui contient plusieurs sous-répertoires et paramètres.

| No. |           | Nom de paramètre ou nom de répertoire | Afficheur       | Réglages          |
|-----|-----------|---------------------------------------|-----------------|-------------------|
| 1   | Son (DIR) |                                       | SOUND           | -                 |
| 2   | Si        | mulateur acoustique (DIR)             | ACOUSTIC SIMU.  | -                 |
| 3   |           | Résonance des cordes                  | String Reso.    | Tone, Off, 1 - 4  |
| 4   |           | Prolongation de la résonance          | Damper Reso.    | Tone, Off, 1 - 4  |
| 5   |           | Bruit des étouffoirs                  | Damper Noise    | Tone, Off, 1 - 4  |
| 6   |           | Bruit de touche pressée               | Key On Noise    | Tone, Off, 1 - 4  |
| 7   |           | Bruit de touche relâchée              | Key Off Noise   | Tone, Off, 1 - 4  |
| 8   | Ef        | fet (DIR)                             | EFFECT          | -                 |
| 9   |           | Type de chorus                        | Chorus Type     | Voir page FR-25.  |
| 10  |           | Éclat                                 | Brilliance      | -3 - +3           |
| 11  | Clavie    | r (DIR)                               | KEYBOARD        | -                 |
| 12  | Se        | ensibilité au toucher                 | Touch Response  | Voir page FR-19.  |
| 13  | Vo        | blume du clavier                      | KeyboardVolume  | 0 - 127           |
| 14  | Vo        | blume de la partie (DIR)              | PART VOLUME     | -                 |
| 15  |           | Partie Upper1                         | Upper1 Part     | 0 - 127           |
| 16  |           | Partie Upper2                         | Upper2 Part     | 0 - 127           |
| 17  |           | Partie Lower                          | Lower Part      | 0 - 127           |
| 18  | De        | écalage d'octave de partie (DIR)      | PART OCT SHIFT  | -                 |
| 19  |           | Partie Upper1                         | Upper1 Part     | -2, -1, 0, +1, +2 |
| 20  |           | Partie Upper2                         | Upper2 Part     | -2, -1, 0, +1, +2 |
| 21  |           | Partie Lower                          | Lower Part      | -2, -1, 0, +1, +2 |
| 22  | Ac        | ccord fin des parties (DIR)           | PART FINE TUNE  | -                 |
| 23  |           | Partie Upper1                         | Upper1 Part     | -99 - 0 - +99     |
| 24  |           | Partie Upper2                         | Upper2 Part     | -99 - 0 - +99     |
| 25  |           | Partie Lower                          | Lower Part      | -99 - 0 - +99     |
| 26  | Aj        | ustement de la gamme (DIR)            | SCALE TUNING    | -                 |
| 27  |           | Type de gamme                         | Scale Type      | Voir page FR-30.  |
| 28  |           | Note de base de la gamme              | Scale Base Note | C - B             |
| 29  |           | Gamme de l'accompagnement             | Accomp Scale    | On, Off           |
| 30  | Q         | uatre mains (DIR)                     | DUET            | -                 |
| 31  |           | Mode Quatre mains                     | Duet Mode       | Off, On, Pan      |
| 32  |           | Octave du clavier droit               | Upper Octave    | -2 - +2           |
| 33  |           | Octave du clavier gauche              | Lower Octave    | -2 - +2           |

| No. |       | Nom de paramètre ou nom de répertoire          | Afficheur       | Réglages         |
|-----|-------|------------------------------------------------|-----------------|------------------|
| 34  | Pédal | e/molette (DIR)                                | PEDAL/WHEEL     | -                |
| 35  | P     | édale forte (DIR)                              | DAMPER PEDAL    | -                |
| 36  |       | Cible de la pédale                             | Pedal Target    | Voir page FR-7.  |
| 37  |       | Partie Upper1                                  | Upper1 Part     | On, Off          |
| 38  |       | Partie Upper2                                  | Upper2 Part     | On, Off          |
| 39  |       | Partie Lower                                   | Lower Part      | On, Off          |
| 40  | P     | édale d'expression/affectable (DIR)            | EXP/ASGN PEDAL  | -                |
| 41  |       | Type de pédale                                 | Pedal Type      | Voir page FR-9.  |
| 42  |       | Cible de la pédale                             | Pedal Target    | Voir page FR-9.  |
| 43  |       | Partie Upper1                                  | Upper1 Part     | On, Off          |
| 44  |       | Partie Upper2                                  | Upper2 Part     | On, Off          |
| 45  |       | Partie Lower                                   | Lower Part      | On, Off          |
| 46  |       | Étalonnage de la pédale d'expression           | Exp Calibration | Voir page FR-10. |
| 47  | BI    | loc de pédales (DIR)                           | PEDAL UNIT      | -                |
| 48  |       | Partie Upper1                                  | Upper1 Part     | On, Off          |
| 49  |       | Partie Upper2                                  | Upper2 Part     | On, Off          |
| 50  |       | Partie Lower                                   | Lower Part      | On, Off          |
| 51  | М     | olette de variation de hauteur des notes (DIR) | WHEEL           | -                |
| 52  |       | Plage de variation de hauteur des notes        | P Bend Range    | 0 - 24           |
| 53  |       | Partie Upper1                                  | Upper1 Part     | On, Off          |
| 54  |       | Partie Upper2                                  | Upper2 Part     | On, Off          |
| 55  |       | Partie Lower                                   | Lower Part      | On, Off          |
| 56  | Consi | gnation (DIR)                                  | REGISTRATION    | -                |
| 57  | C     | ible à figer (DIR)                             | FREEZE          | -                |
| 58  |       | Pédale/molette                                 | Pedal/Wheel     | On, Off          |
| 59  |       | Bouton rotatif                                 | Knob            | On, Off          |
| 60  |       | Ajustement de gamme                            | Scale Tuning    | On, Off          |
| 61  |       | Sensibilité au toucher                         | Touch Response  | On, Off          |
| 62  |       | Mode sonore                                    | Sound Mode      | On, Off          |
| 63  |       | Effet                                          | Effect          | On, Off          |
| 64  |       | Transposition                                  | Transpose       | On, Off          |
| 65  |       | Point de partage                               | Split Point     | On, Off          |
| 66  |       | Arpégiateur/harmonisation automatique          | Arpeg./A.Harmo. | On, Off          |
| 67  |       | Тетро                                          | Tempo           | On, Off          |
| 68  |       | Accompagnement automatique                     | Accompaniment   | On, Off          |
| 69  |       | Sonorité                                       | Tone            | On, Off          |
| 70  | R     | appel séquentiel par pédale (DIR)              | SEQ PED RECALL  | -                |
| 71  |       | Pédale forte                                   | Damper Pedal    | Inc, Dec, Off    |
| 72  |       | Pédale d'expression/affectable                 | Exp/Asgn Pedal  | Inc, Dec, Off    |

| No. | Nom de paramètre ou nom de répertoire                                        |                                                                            | Afficheur        | Réglages                 |
|-----|------------------------------------------------------------------------------|----------------------------------------------------------------------------|------------------|--------------------------|
| 73  | Accompagnement automatique (DIR)                                             |                                                                            | ACCOMPANIMENT    | -                        |
| 74  | Volume de l'accompagnement                                                   |                                                                            | Accomp Volume    | 0 - 127                  |
| 75  |                                                                              | Mode d'accord                                                              | Chord Mode       | Voir page FR-34.         |
| 76  |                                                                              | Décalage de la clé des préréglages musicaux                                | MP Key Shift     | -5 - 0 - +6              |
| 77  | Arpégiateur/harmonisation automatique (DIR)                                  |                                                                            | ARPEG./A.HARMO.  | -                        |
| 78  |                                                                              | Sélection de type                                                          | Type Select      | A.Harmonize, Arpeggiator |
| 79  |                                                                              | Maintien d'arpège                                                          | Arpeggio Hold    | On, Off                  |
| 80  |                                                                              | Partie d'arpège                                                            | Arpeggio Part    | Upper1&2, Upper1         |
| 81  | Cha                                                                          | nson (DIR)                                                                 | SONG             | -                        |
| 82  |                                                                              | Type de chanson                                                            | Song Type        | MIDI, Audio              |
| 83  |                                                                              | Métronome des chansons MIDI                                                | MIDI Metronome   | On, Off                  |
| 84  |                                                                              | Volume des chansons MIDI                                                   | MIDI Volume      | 0 - 127                  |
| 85  |                                                                              | Volume des chansons audio                                                  | Audio Volume     | 0 - 127                  |
| 86  |                                                                              | Annulation du centre des chansons audio                                    | Audio C Cancel   | On, Off                  |
| 87  | Média (DIR)                                                                  |                                                                            | MEDIA            | Voir page FR-62.         |
| 88  | MIDI (DIR)                                                                   |                                                                            | MIDI             | -                        |
| 89  |                                                                              | Canal du clavier                                                           | Keyboard Chan    | 1 - 16                   |
| 90  | Contrôle local                                                               |                                                                            | Local Control    | On, Off                  |
| 91  | Sortie MIDI Vélocité haute résolution                                        |                                                                            | Hi-Reso MIDI Out | On, Off                  |
| 92  |                                                                              | Sortie MIDI de l'accompagnement                                            | Accomp MIDI Out  | On, Off                  |
| 93  | Entrée audio (DIR)                                                           |                                                                            | AUDIO IN         | -                        |
| 94  | Bluetooth (DIR)                                                              |                                                                            | BLUETOOTH        | -                        |
| 95  |                                                                              | Audio Bluetooth                                                            | Bluetooth Audio  | On, Off                  |
| 96  |                                                                              | Pairage                                                                    | Pairing          | *1                       |
| 97  |                                                                              | Effacement des informations de pairage (journaux des connexions Bluetooth) | Pairing Reset    | *1                       |
| 98  | Volume d'entrée audio (Bluetooth/prise d'entrée AUDIO IN)                    |                                                                            | Audio In Volume  | 0 - 127                  |
| 99  | Annulation du centre de l'entrée audio (Bluetooth / prise d'entrée AUDIO IN) |                                                                            | Center Cancel    | On, Off                  |

| No. | Nom de paramètre ou nom de répertoire |                                          | Afficheur       | Réglages                          |
|-----|---------------------------------------|------------------------------------------|-----------------|-----------------------------------|
| 100 | ) Système (DIR)                       |                                          | SYSTEM          | -                                 |
| 101 |                                       | Accordage                                | Master Tuning   | 415,5 - 465,9                     |
| 102 |                                       | Réglage de l'éclairage du panneau        | Panel Light     | Off, 5, 30, 60, 120<br>(secondes) |
| 103 |                                       | Verrouillage des opérations              | Operation Lock  | On, Off                           |
| 104 |                                       | Sortie haut-parleur                      | Speaker Out     | On, Off                           |
| 105 |                                       | Reprise automatique                      | Auto Resume     | On, Off                           |
| 106 |                                       | Extinction automatique                   | Auto Power Off  | On, Off                           |
| 107 |                                       | Signal de marche                         | Power On Alert  | On, Off                           |
| 108 |                                       | Indicateur de tempo                      | Tempo Indicator | Letter, Icon*2                    |
| 109 |                                       | Contraste de l'affichage                 | LCD Contrast    | 1 - 17                            |
| 110 |                                       | Sensibilité de bouton tactile            | Touch Btn Sense | -1 - 0 - +1                       |
| 111 |                                       | Réinitialisation des réglages            | Setting Reset   | Voir page FR-60.                  |
| 112 |                                       | Réinitialisation aux réglages de l'usine | Factory Reset   | Voir page FR-60.                  |
| 113 |                                       | Informations sur la version              | Version         | -                                 |

\*1 Reportez-vous au « Guide de connexion Bluetooth, appareil audio et ordinateur » séparé.

\*2 Spécifiez si vous utilisez la lettre T (Letter) ou l'icône J (Icon) comme indicateur de tempo sur l'écran. L'icône de note affiché quand « Icon » est sélectionné n'indique aucune valeur de note.

# Utilisation du verrouillage des opérations

Le verrouillage des opérations désactive le fonctionnement des boutons, à l'exception du bouton d' (alimentation) et de la manipulation nécessaire pour déverrouiller les opérations.

## Pour verrouiller les opérations

- Maintenez enfoncé le bouton I jusqu'à ce que « [FUNCTION] » apparaisse sur l'afficheur. Vous accédez au mode FUNCTION.
- 2. Utilisez les boutons (① < et (1) > pour sélectionner les éléments de menu suivant dans l'ordre : « SYSTEM » → « Operation Lock ».
- Utilisez les boutons 10 et 11 + pour changer le réglage affiché de « Off » à « On ».
- 4. Pour quitter le mode FUNCTION, maintenez enfoncé [] EXIT jusqu'à ce que « [FUNCTION] » disparaisse de l'affichage.

## Pour déverrouiller les opérations

 Maintenez enfoncé le bouton I y jusqu'à ce que « [FUNCTION] » apparaisse sur l'afficheur. Vous accédez au mode FUNCTION.

L'affichage apparaît de la façon ci-dessous quand une opération est verrouillée.

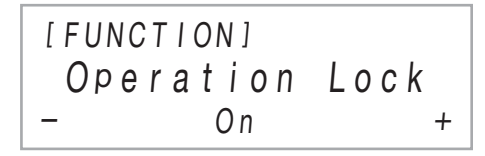

- 2. Utilisez les boutons 10 et 11 + pour changer le réglage affiché de « On » à « Off ».
- **3** Pour quitter le mode FUNCTION, maintenez enfoncé **[E] EXIT** jusqu'à ce que « [FUNCTION] » disparaisse de l'affichage.

## **Configuration des réglages MIDI**

Utilisez les paramètres FUNCTION ci-dessous pour changer les réglages MIDI du piano numérique. Pour plus d'informations sur les paramètres FUNCTION, reportez-vous à « Configuration des réglages de fonction (mode FUNCTION) » (page FR-53).

| Réglage                                                                                                    | Paramètre FUNCTION              |
|----------------------------------------------------------------------------------------------------|---------------------------------|
| <b>Canal du clavier</b><br>Ce réglage spécifie un canal<br>compris entre 1 et 16 comme le<br>canal MIDI pouvant être utilisé<br>pour envoyer des données à un<br>appareil extérieur.                                                                                                    | Keyboard Chan<br>(numéro 89)    |
| Contrôle local<br>Quand ce réglage est<br>désactivé, les informations de la<br>chanson jouée (données MIDI)<br>sont envoyées à partir du piano<br>numérique, mais aucun son ne<br>sort du piano numérique. Ce<br>réglage est utilisable quand<br>vous souhaitez uniquement<br>envoyer les données MIDI à un<br>appareil extérieur. | Local Control (numéro 90)       |
| Sortie MIDI Vélocité haute<br>résolution<br>Ce réglage active/désactive la<br>sortie MIDI haute vélocité de la<br>réponse au toucher (vélocité)<br>quand les touches du clavier<br>sont pressées.                                                                                                    | Hi-Reso MIDI Out<br>(numéro 91) |
| Sortie MIDI de<br>l'accompagnement<br>Activer ce réglage permet de<br>sortir les informations de<br>l'accompagnement<br>automatique comme données<br>MIDI.                                                                                                    | Accomp MIDI Out<br>(numéro 92)  |

## Suppression de toutes les données enregistrées dans la mémoire du piano numérique

Vous pouvez utiliser la procédure ci-dessous pour supprimer toutes les données et réinitialiser les réglages et les autres contenus système pour les réinitialiser aux défauts de l'usine.

Pour réinitialiser tous les réglages et les données du piano numérique aux défauts de l'usine (réinitialisation aux réglages de l'usine)

## N IMPORTANT !

- Cette procédure supprime aussi les chansons personnalisées, les données des chansons de l'enregistreur MIDI et les données de consignation. Il est recommandé de sauvegarder vos données importantes sur une clé USB (page FR-63) avant de réaliser cette procédure.
- Maintenez enfoncé le bouton I ÿ ÿ jusqu'à ce que « [FUNCTION] » apparaisse sur l'afficheur.
- 2. Utilisez les boutons (10 < et (11 > pour afficher « SYSTEM » puis touchez (12 ENTER.
- Utilisez les boutons (10) < et (11) > pour afficher « Factory Reset » puis touchez
   (12) ENTER.

« Sure? » est affiché.

 4. Pour réinitialiser le piano numérique aux réglages par défaut de l'usine, touchez 11 +. Pour annuler cette opération sans changer les réglages, touchez 10 -.

### Pour réinitialiser tous les réglages du piano numérique aux défauts de l'usine (réinitialisation des réglages)

Vous pouvez utiliser le mode FUNCTION pour réinitialiser tous les réglages du piano numérique aux défauts de l'usine. À l'étape 3 de la procédure « Pour réinitialiser tous les réglages et les données du piano numérique aux défauts de l'usine (réinitialisation aux réglages de l'usine) » (page FR-60), sélectionnez « Setting Reset » à la place de « Factory Reset » puis touchez **[2]** ENTER.

## Clé USB

Votre piano numérique prend en charge l'utilisation d'une clé USB en vente dans le commerce pour réaliser les opérations suivantes.

## Lecture des données d'une chanson à partir d'une clé USB

Les données de chanson standards (fichier MIDI) qui ont été stockés sur une clé USB avec un ordinateur peuvent être lues sur votre piano numérique.

- Pour savoir comment stocker les données d'une chanson sur une clé USB, reportez-vous à « Utilisation d'un ordinateur pour copier des données générales de chanson sur une clé USB » (page FR-65).
- Pour plus d'informations sur la lecture de données d'une chanson, reportez-vous à « Écoute de chansons (lecteur MIDI) » (page FR-51).

Enregistrement d'une performance sur une clé USB Reportez-vous à « Utilisation de l'enregistreur audio pour enregistrer des performances » (page FR-49) pour les informations sur l'enregistrement sur une clé USB de données audio produites par des performances sur votre piano numérique.

### Sauvegarde et importation de données

Les données enregistrées avec votre piano numérique (chansons de l'enregistreur MIDI, configurations de préréglages, etc.) peuvent être stockées sur une clé USB. Les données qui ont été stockées avec le piano numérique, de même que d'autres données prises en charge par le piano numérique (chansons personnalisées, etc.) peuvent être importées à partir d'une clé USB. Pour plus d'informations à ce sujet, reportez-vous à « Opérations relatives à la Clé USB » (page FR-62).

## Clés USB prises en charge

Capacité : 32 Go au maximum recommandés

## N IMPORTANT !

- Le fonctionnement du type de clé USB mentionné cidessus a été confirmé, mais ne peut pas être garanti.
- Utilisez une clé USB de format FAT (FAT32 ou exFAT).
- Vous ne pourrez peut-être pas utiliser une clé USB reconnue comme disques multiples sur votre ordinateur.
- Une clé USB reconnue comme CD-ROM par l'ordinateur n'est pas prise en charge.
- Une clé USB avec fonction antivirus et/ou sécurité n'est pas prise en charge.

## Précautions à prendre lors de l'utilisation d'une clé USB et du port pour clé USB

## N IMPORTANT !

- Veillez à prendre les précautions mentionnées dans la notice fournie avec la clé USB.
- Évitez d'utiliser une clé USB dans les conditions cidessous. Les données enregistrées sur la clé USB pourraient être détruites.
  - Endroits exposés à une température élevée, à une humidité élevée ou à des gaz corrosifs
  - Endroits exposés à une forte charge électrostatique et à du bruit numérique
- Ne retirez jamais la clé USB pendant l'écriture ou le transfert de données sur ou depuis celle-ci. Ceci pourrait détruire les données enregistrées sur la clé USB et endommager le port pour clé USB.
- N'insérez qu'une clé USB et rien d'autre dans le port pour clé USB. Cela pourrait entraîner un mauvais fonctionnement.
- Une clé USB devient chaude après un très long usage. C'est normal et il ne s'agit pas d'une défectuosité.
- L'électricité statique transmise par votre main ou une clé USB au port pour clé USB peut causer un dysfonctionnement du piano numérique. Le cas échéant, mettez le piano numérique hors tension puis de nouveau sous tension.

### Propriété intellectuelle

Vous pouvez utiliser des enregistrements pour votre usage personnel. Toute reproduction d'un fichier audio ou musical sans l'autorisation du détenteur des droits d'auteur est strictement interdite par les lois sur les droits d'auteur et par les traités internationaux. De plus, diffuser lesdits fichiers sur l'Internet ou les distribuer à un tiers, que ce soit avec ou sans compensation, est strictement interdit par les lois sur les droits d'auteur et par les traités internationaux. CASIO COMPUTER CO., LTD. décline toute responsabilité quant à l'usage de ce piano numérique en violation des lois sur les droits d'auteur.

## Branchement et débranchement d'une clé USB du piano numérique

## N IMPORTANT !

- N'insérez qu'une clé USB et rien d'autre dans le port pour clé USB.
- Lorsque vous effectuez une opération avec une clé USB ou allumez le piano numérique quand une clé USB est branchée, le piano numérique doit d'abord effectuer une « installation » qui le prépare pour l'échange de données avec la clé USB.
   Momentanément il peut être impossible d'utiliser le piano numérique pendant l'installation. Le message « MOUNTING » est affiché pendant que la clé USB est montée. Il faut jusqu'à 10 ou 20 secondes, parfois plus, pour installer la clé USB. N'effectuez aucune opération sur le piano numérique pendant l'installation. La clé USB doit être installée chaque fois qu'elle est raccordée au piano numérique.

## REMARQUE

 Monter une clé USB sur le piano numérique créera un dossier appelé MUSICDAT dans le répertoire racine de la clé si un dossier MUSICDAT n'existe pas encore. Utilisez ce dossier lors de l'échange de données entre le piano numérique est la clé USB.

## Pour connecter une clé USB

 Comme indiqué sur l'illustration suivante, insérez la clé USB dans le port pour clé
 USB du piano numérique.

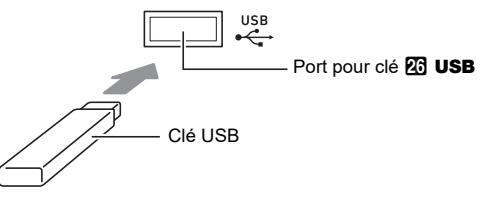

• Enfoncez la clé USB avec précaution à fond dans le port. N'exercez pas de force lorsque vous insérez la clé USB.

## Pour déconnecter une clé USB

Après avoir vérifié que le message
 « MOUNTING » ou « Wait » n'est pas sur
 l'afficheur (indiquant une opération de lecture
 ou d'écriture en cours), tirez la clé USB bien
 droit pour la retirer du port de clé USB.

## Formatage d'une clé USB

## N IMPORTANT !

- Veillez à formater une clé USB sur le piano numérique la première fois que vous l'utilisez.
- Formater une clé USB supprime toutes les données qui s'y trouvent actuellement. Avant de formater une clé USB, assurez-vous qu'elle ne contient pas de données importantes.
- Le formatage effectué par ce piano numérique est un « formatage rapide ». Si vous voulez supprimer complètement toutes les données de la clé USB, formatez-la sur votre ordinateur ou sur un autre dispositif.
- Dans le cas d'une clé USB formatée en exFAT, le nombre de fichier pouvant être importés peut être limité si des noms de fichier longs sont utilisés.

## Pour formater une clé USB

- Insérez la clé USB qui doit être formatée dans le port pour clé USB du piano numérique.
- Maintenez enfoncé le bouton I v jusqu'à ce que « [FUNCTION] » apparaisse sur l'afficheur.
- 3. Utilisez les boutons (1) < et (1) > pour afficher « [MEDIA] » puis touchez (2) ENTER. Vous accédez au mode MEDIA.
- Utilisez les boutons (1) < et (1) > pour afficher « Format » puis touchez (2) ENTER.
   « Sure? » est affiché.
- 5. Pour exécuter le formatage, touchez 🔟 +.
  - Pour abandonner l'opération, touchez 10 -.
  - Toucher sur b + démarre le formatage et affiche le message « Wait » (opération en cours). N'effectuez aucune opération lorsque ce message est affiché.
     « Complete » est affiché une fois que l'opération est terminée.
- 6. Pour quitter le mode MEDIA, maintenez enfoncé [] EXIT jusqu'à ce que « [MEDIA] » disparaisse de l'affichage.

## **Opérations relatives à la Clé USB**

Cette section donne des informations sur les opérations cidessous.

- Sauvegarde des données du piano numérique sur une clé USB
- Importation de données (fichiers) à partir d'une clé USB dans la mémoire du piano numérique
- Changement du nom des données pouvant être importées (fichiers) du piano numérique sur une clé USB
- Suppression des données pouvant être importées (fichiers) du piano numérique sur une clé USB

### Types de données

Les types de données pris en charge par votre piano numérique sont donnés dans le tableau ci-dessous. Le texte dans la colonne « Nom de type affiché » correspond au type de données affiché sur l'écran LCD du piano numérique.

### ● Piano numérique → Clé USB

Les données ci-dessous peuvent être stockées sur une clé USB à partir de la mémoire du piano numérique.

| Type de données                                                                | Nom de type<br>affiché | Extension du nom de fichier |
|--------------------------------------------------------------------------------|------------------------|-----------------------------|
| Chanson de l'enregistreur<br>MIDI                                              | Record Song            | MRF, MID                    |
| Consignation (unité de<br>banque)                                              | Reg Mem Bank           | RBK                         |
| Toutes les données<br>personnalisées dans la<br>mémoire du piano<br>numérique* | All                    | DAL                         |

\* Chanson de l'enregistreur MIDI, consignation, chanson personnalisée

### ● Clé USB → Piano numérique

Les données ci-dessous peuvent être importées dans la mémoire du piano numérique à partir d'une clé USB.\* Ces données peuvent aussi être renommées et supprimées en utilisant les opérations du piano numérique.

| Type de données                   | Nom de type<br>affiché | Extension du nom de fichier  |
|-----------------------------------|------------------------|------------------------------|
| Chanson personnalisée             | User Song              | CMF, MID<br>(format SMF 0/1) |
| Chanson de<br>l'enregistreur MIDI | Record Song            | MRF                          |
| Consignation (unité de banque)    | Reg Mem Bank           | RBK                          |
| Toutes les données<br>précédentes | All                    | DAL                          |
| Données audio*                    | Audio                  | WAV                          |

 Bien que les données audio puissent être renommées et supprimées, elles ne peuvent pas être importées dans la mémoire du piano numérique.

## N IMPORTANT !

- Même si un nom de fichier possède une des extensions indiquées dans le tableau ci-dessous, il se peut que vous ne puissiez pas l'importer dans le piano numérique si les données ont été créées par un dispositif non compatible, etc.
- Pour sauvegarder des données du piano numérique sur une clé USB
- Insérez la clé USB dans le port pour clé USB du piano numérique.
- 2. Maintenez enfoncé le bouton ⓑ ♥ jusqu'à ce que « [FUNCTION] » apparaisse sur l'afficheur.
- 3. Utilisez les boutons (1) < et (1) > pour afficher « [MEDIA] » puis touchez (2) ENTER. Vous accédez au mode MEDIA.
- 4. Utilisez les boutons (10 < et (11 > pour afficher « Save » puis touchez (12 ENTER.
- 5. Utilisez les boutons (10) < et (11) > pour afficher l'élément de sous-menu des options qui correspondent au type de données à sauvegarder.
  - Reportez-vous à la colonne « Nom de type affiché » du tableau de la section « Piano numérique → Clé USB » (page FR-62).

## 6. Touchez 😰 ENTER.

• Si « All » est sélectionné à l'étape 5, l'étape 7 n'est pas nécessaire. Passez à l'étape 8.

## 7 Utilisez les boutons (1) – et (1) + pour sélectionner les données à sauvegarder, puis touchez (2) ENTER.

Un nom de fichier par défaut est affiché par rapport au type de données que vous avez sélectionné.

Si vous sélectionnez « Record Song » à l'étape 5 de cette procédure, vous devez spécifier le type de fichier ici. Utilisez les boutons (0) < et (1) > pour afficher « MRF » (format piano numérique) ou « MID » (format SMF) puis touchez (2) ENTER.

## 8. Renommez le fichier si vous le souhaitez.

- Pour de plus d'informations sur l'édition de texte, reportez-vous à « Saisie de caractères » (page FR-13).
- Pour quitter l'édition de texte et retourner à l'étape 7, touchez 15 EXIT pendant que les boutons 10 < et</li>
  sont affichés (pour les mouvements du curseur). Si vous avez modifié précédemment le nom du fichier, le message « Cancel? » apparaît. Touchez
  + pour quitter l'édition.

## Pour valider le nouveau nom de fichier, touchez 3 STORE.

- « Sure? » est affiché.
- Le message « Replace? » apparaît s'il y a déjà des données avec le même nom dans le dossier MUSICDAT sur la clé USB. Si cela se produit, toucher
   + à l'étape 10 ci-dessous remplacera les données existantes par les nouvelles données.

## **10.**Touchez **(1)** + pour sauvegarder.

- Pour abandonner l'opération, touchez 🔟 -.
- Toucher b affiche « Wait » (opération en cours). N'effectuez aucune opération lorsque ce message est affiché. « Complete » est affiché une fois que l'opération est terminée.
- 11. Pour quitter le mode MEDIA, maintenez enfoncé [] EXIT jusqu'à ce que « [MEDIA] » disparaisse de l'affichage.
- Pour charger des données d'une clé USB dans la mémoire du piano numérique
- Effectuez les étapes 1, 2 et 3 de « Pour sauvegarder des données du piano numérique sur une clé USB » (page FR-63).
- 2. Utilisez les boutons (1) < et (1) > pour afficher « Load » puis touchez (2) ENTER.
- Utilisez les boutons (10 < et (11 > pour afficher l'élément de sous-menu des options qui correspondent au type de données importées.

## **4.** Touchez **12** ENTER.

Un nom de fichier des données pouvant être importées est affiché.

- Utilisez les boutons (1) et (1) + pour sélectionner les données que vous souhaitez importer dans la mémoire du piano numérique.
  - Si « All » est sélectionné à l'étape 3, les étapes 6 et 7 cidessous ne sont pas nécessaires. Passez à l'étape 8.

## 6. Touchez 😰 ENTER.

 7 Utilisez les boutons (1) – et (1) + pour spécifier le nombre de zones personnalisées où les données importées peuvent être stockées.

## 8. Touchez 😰 ENTER.

- « Sure? » ou « Replace? » apparaît sur l'afficheur.
- Si « Replace? » apparaît, toucher 11 + à l'étape 9 cidessous remplacera les données personnalisées existantes par les données importées.

Reportez-vous à la colonne « Nom de type affiché » du tableau de la section « Clé USB → Piano numérique » (page FR-62).

- 9. Touchez 🛍 + pour importer.
  - Pour abandonner l'opération, touchez 10 -.
  - Toucher 11 + affiche « Wait » (opération en cours).
     N'effectuez aucune opération lorsque ce message est affiché. « Complete » est affiché une fois que l'opération est terminée.
- 10.Pour quitter le mode MEDIA, maintenez enfoncé [] EXIT jusqu'à ce que « [MEDIA] » disparaisse de l'affichage.

## Pour supprimer les données d'une clé USB

- Effectuez les étapes 1, 2 et 3 de « Pour sauvegarder des données du piano numérique sur une clé USB » (page FR-63).
- 2. Utilisez les boutons (10 < et (11 > pour afficher « Delete » puis touchez (12 ENTER.
- Utilisez les boutons (1) < et (1) > pour afficher l'élément de sous-menu qui correspondent au type de données supprimées, puis touchez (12) ENTER.
  - Reportez-vous à la colonne « Nom de type affiché » du tableau de la section « Clé USB → Piano numérique » (page FR-62).
- 4. Utilisez les boutons (1) et (1) + pour sélectionner les données à supprimer, puis touchez (2) ENTER.

« Sure? » est affiché.

## 5. Pour supprimer les données, touchez 🔟 +.

- Pour abandonner l'opération, touchez 10 -.
- Toucher 11 + affiche « Wait » (opération en cours).
   N'effectuez aucune opération lorsque ce message est affiché. « Complete » est affiché une fois que l'opération est terminée.
- 6. Pour quitter le mode MEDIA, maintenez enfoncé [] EXIT jusqu'à ce que « [MEDIA] » disparaisse de l'affichage.

## ■ Pour renommer les données d'une clé USB

- Effectuez les étapes 1, 2 et 3 de « Pour sauvegarder des données du piano numérique sur une clé USB » (page FR-63).
- 2. Utilisez les boutons (10 < et (11 > pour afficher « Rename » puis touchez (12 ENTER.
- Utilisez les boutons (10 < et (11 > pour afficher l'élément de sous-menu qui correspondent au type de données renommées, puis touchez (12 ENTER.)
  - Reportez-vous à la colonne « Nom de type affiché » du tableau de la section « Clé USB → Piano numérique » (page FR-62).
- 4. Utilisez les boutons (1) et (1) + pour sélectionner les données à renommer, puis touchez (2) ENTER.

## 5. Renommer le fichier.

- Pour de plus d'informations sur l'édition de texte, reportez-vous à « Saisie de caractères » (page FR-13).
- Pour quitter l'édition de texte et retourner à l'étape 4, touchez [5] EXIT pendant que les boutons [0] < et [1] > sont affichés (pour les mouvements du curseur). Si vous avez modifié précédemment le nom du fichier, le message « Cancel? » apparaît. Touchez [1] + pour quitter l'édition.

# **6** Pour valider le nouveau nom de fichier, touchez **2 STORE**.

## « Sure? » est affiché.

 Le message « Replace? » apparaît s'il y a déjà des données avec le même nom sur la clé USB. Si cela se produit, toucher 111 + à l'étape 7 ci-dessous remplacera les données existantes par les nouvelles données.

## 7. Pour changer le nom, touchez 🛍 +.

- Pour abandonner l'opération, touchez 10 -.
- Toucher 11 + affiche « Wait » (opération en cours).
   N'effectuez aucune opération lorsque ce message est affiché. « Complete » est affiché une fois que l'opération est terminée.
- 8. Pour quitter le mode MEDIA, maintenez enfoncé [] EXIT jusqu'à ce que « [MEDIA] » disparaisse de l'affichage.

## Utilisation d'un ordinateur pour copier des données générales de chanson sur une clé USB

Vous pouvez utiliser les mêmes opérations que celles pour les chansons intégrées pour lire des fichiers des formats cidessous, et qui sont stockés dans le dossier MUSICDAT.

- Fichiers MIDI standard (format SMF 0/1) ou fichier MIDI CASIO (format CMF)
- 1 Insérez une clé USB sur votre ordinateur.

# 2. Créez un dossier nommé MUSICDAT dans le répertoire racine de la clé USB.

- Cette étape n'est pas nécessaire s'il y a déjà dossier MUSICDAT dans le répertoire racine de la clé USB.
- Copiez les données de chanson que vous souhaitez lire sur le piano numérique dans le dossier MUSICDAT.
  - Pour plus d'informations sur la lecture de données d'une chanson, reportez-vous à « Écoute de chansons (lecteur MIDI) » (page FR-51).

## Sauvegarde de données audio standard (fichiers WAV) sur une clé USB

Lors de l'enregistrement avec l'enregistreur audio du piano numérique, un dossier intitulé MUSICDAT est créé sur la clé USB. Les fichiers WAV enregistrés dans le dossier MUSICDAT reçoivent automatiquement un nom de TAKE01.WAV à TAKE99.WAV. Vous pouvez aussi brancher une clé USB sur un ordinateur et changer les noms des fichiers (WAV) de données audio sous la forme « TAKEXX\*.WAV », puis les remettre dans le dossier MUSICDAT. Pour pourrez ensuite les lire sur le piano numérique.

### \* XX = 01 à 99

Format WAV pris en charge (PCM linéaire, 16 bits, 44,1 kHz, stéréo)

# Liaison avec un dispositif intelligent (fonction APP)

Vous pouvez utiliser la fonction APP pour connecter le piano numérique à un téléphone, une tablette ou un autre dispositif intelligent et réaliser les opérations décrites ci-dessous.

- Commande du piano numérique à partir d'un dispositif intelligent (télécommande de piano)
- Transfert de données musicales à partir d'un dispositif intelligent

## N IMPORTANT !

- Placez le dispositif mobile à connecter en mode avion ou désactivez d'une autre façon les communications de ce dispositif.
- Lors de la connexion d'un dispositif intelligent au piano numérique, ne connectez pas en même temps un câble USB et un câble audio.

### Pour télécharger l'application du dispositif intelligent

Téléchargez l'application Chordana Play for Piano à partir du site web CASIO et installez-la sur le dispositif intelligent. https://support.casio.com/global/fr/emi/manual/PX-S3000/

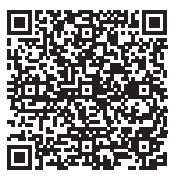

## Pour lier un dispositif intelligent

Après avoir installé l'application Chordana Play for Piano sur un dispositif intelligent, utilisez un câble USB en vente dans le commerce pour connecter la prise USB du dispositif intelligent avec le port USB du piano numérique.

Après avoir connecté le dispositif intelligent au piano numérique, utilisez l'application du dispositif intelligent pour commander le piano. Pour les détails sur les opérations réalisables, reportez-vous au mode d'emploi de l'application.

## En cas de problème

### Rien ne se passe lorsque je touche un bouton tactile.

### Cause :

- a. Porter des gants ou toucher le panneau avec les ongles ou un stylet.
- b. Réglage de sensibilité de bouton tactile incorrect.

### Solution :

- a. Pour utiliser un bouton tactile, touchez le fermement avec un doigt nu.
- b. Réalisez les étapes ci-dessous pour augmenter la sensibilité des boutons tactiles.
  - (1) Mettez le piano numérique hors tension.
  - (2) Tout en tentant enfoncée la touche du clavier C8 (la touche la plus a droite), appuyez sur le bouton 10 ひ (alimentation).
    - Maintenez enfoncée la touche du clavier C8 jusqu'à ce que le message « Welcome » apparaisse sur l'afficheur. Vous n'avez pas besoin de maintenir le bouton 1 U (alimentation) enfoncé.

### • Aucun son lorsque j'appuie sur une touche du clavier.

### Cause :

- a. Le réglage du bouton de volume 2 est trop bas.
- b. Un casque ou un adaptateur de fiche est branché sur une des prises **2 PHONES**.
- c. Le contrôle local MIDI est désactivé.
- d. Le piano numérique est en mode de commande du clavier, et toutes les touches de A0 à F1 fonctionnent comme « touches de commande ».

### Solution :

- a. Tournez le bouton de volume 2.
- b. Débranchez ce qui est branché sur les prises **29 PHONES**.
- c. Activez le contrôle local (page FR-59).
- d. Quittez le mode de commande du clavier.

### Le piano numérique émet un son puissant et s'éteint soudainement.

### Solution :

Remplacez les piles par des neuves ou utilisez l'adaptateur secteur (page FR-5).

### • La hauteur du son du piano numérique est décalée.

### Cause :

- a. Le réglage de transposition actuel du clavier n'est pas le réglage par défaut.
- b. Le réglage d'accordage du piano numérique n'est pas « 440,0 Hz ».
- c. Le décalage d'octave est en service.
- d. Le réglage de gamme actuel n'est pas « Tempérament égal ».

### Solution :

- a. Ramenez le réglage de transposition (page FR-19) sur son réglage initial par défaut.
- b. Changez le réglage d'accordage sur « 440,0 Hz » (page FR-20).
- c. Ramenez le réglage du décalage d'octave à 0 (page FR-20).
- d. Changez le réglage de gamme sur « Tempérament égal ».

### Rien ne se passe lorsque j'appuie sur une pédale.

#### Cause :

- a. Le cordon de la pédale n'est pas connecté correctement à la prise 27 DAMPER PEDAL, à la prise 23 PEDAL UNIT ou à la prise 31 EXPRESSION/ASSIGNABLE, ou la fiche n'est pas branchée complètement.
- b. Le mauvais type de pédale ou de fonction est affecté à la prise sur laquelle la pédale est connectée.

### Solution :

- a. Vérifiez que le cordon de la pédale est connecté correctement, et que la fiche est insérée bien à fond.
- b. Configurez les réglages correctement. Reportez-vous à « Prise de pédale forte (DAMPER PEDAL) » (page FR-7) et « Prise de pédale d'expression/affectable (EXPRESSION/ASSIGNABLE) » (page FR-8).

#### Rien ne se passe lorsque je démarre un accompagnement automatique.

### Cause :

- a. Avec les rythmes 191 à 200, rien ne résonne si vous ne jouez pas d'accords sur le clavier.
- b. Le volume de l'accompagnement automatique est réglé sur 0.
- c. Une erreur s'est produite.

### Solution :

- a. Essayez de jouer un accord sur le clavier (page FR-32).
- b. Vérifiez le niveau de volume du morceau de l'accompagnement automatique (page FR-18) et ajustez-le si nécessaire.
- c. Essayez de mettre le piano numérique hors tension puis de nouveau sous tension (page FR-6), ce qui initialisera ses réglages.

 Les sonorités et/ou les effets sonores sont bizarres. L'intensité des notes ne change pas bien que je n'exerce pas la même pression sur les touches. La mise hors tension puis sous tension du clavier numérique n'élimine pas le problème.

### Cause :

La reprise automatique est activée.

#### Solution :

Désactivez la reprise automatique (paramètre FUNCTION 105). Ensuite, mettez le piano numérique hors tension puis de nouveau sous tension.

### Je ne peux pas transférer des données après avoir raccordé le piano numérique à un ordinateur.

#### Solution :

- Assurez-vous que le câble USB est bien branché sur le piano numérique et sur l'ordinateur et que le périphérique est sélectionné correctement dans le logiciel de musique de votre ordinateur.
- b. Éteignez le piano numérique puis fermez le logiciel de musique sur votre ordinateur. Rallumez ensuite le piano numérique puis rouvrez le logiciel de musique sur votre ordinateur.

### La qualité et le volume d'une sonorité sont légèrement différents selon l'endroit où les notes sont jouées sur le clavier.

#### Cause :

Ceci provient de l'échantillonnage numérique\* et non pas d'une défectuosité.

\* Les échantillons de son numériques sont pris dans les registres graves, moyens et aigus de chaque instrument de musique. C'est pourquoi, il peut y avoir de très légères différences de qualité tonale et de volume entre les différents registres.

### Lorsque je touche un bouton, la note qui résonne est coupée momentanément, ou bien il y a un léger changement dans la façon dont les effets sont appliqués.

### Cause :

Ceci se produit lorsque les sons de plusieurs parties résonnent en même temps lors de la superposition de sonorités, l'emploi du mode Quatre mains, la lecture d'une chanson intégrée, l'enregistrement, etc. Si vous appuyez sur un bouton dans une de ces situations, le réglage des effets liés à la sonorité change automatiquement, ce qui entraîne une coupure momentanée des notes ou un léger changement dans la façon dont les effets sont appliqués.

## • Des sons anormaux ne sont produits uniquement lorsque je joue sur le côté gauche du clavier.

### Cause :

Le piano numérique est en mode ACCOMP, et le côté gauche du clavier fonctionne comme clavier d'accompagnement.

#### Solution :

Utilisez le bouton de sélection de mode pour sélectionner le mode RHYTHM.

## Messages d'erreur

| Afficheur      | Cause                                                                                                    | Solution                                                                                                    |
|----------------|----------------------------------------------------------------------------------------------------|----------------------------------------------------------------------------------------------------|
| Limit          | <ul> <li>Vous essayez d'enregistrer plus de 999 mesures<br/>avec l'enregistreur MIDI.</li> <li>Vous essayez d'enregistrer plus de 25 minutes<br/>environ avec l'enregistreur audio.</li> </ul>                                                                                                    | <ul> <li>Faites un enregistrement avec l'enregistreur MIDI<br/>de moins de 999 mesures.</li> <li>Faites un enregistrement avec l'enregistreur audio<br/>de moins de 25 minutes.</li> </ul>                                          |
| Memory Full    | Vous essayez de faire un enregistrement qui dépasse<br>la limite permise par chanson.                                                                                                    | N'enregistrez pas de chanson dépassant la limite<br>permise par chanson.                                                                                                    |
| Data Full      | Vous essayez d'enregistrer plus de 5 chansons multipistes.                                                                                                    | Supprimez certaines chansons de la mémoire.                                                                                                    |
| No Media       | La clé USB n'est pas branchée sur le port pour clé<br>USB.                                                                                                    | Insérez la clé USB correctement dans le port pour clé USB.                                                                                                    |
|                | La clé USB a été retirée pendant une opération.                                                                                                    | Ne retirez pas la clé USB pendant une opération.                                                                                                    |
|                | La clé USB est protégée.                                                                                                    | Désactivez la protection de la clé USB.                                                                                                    |
|                | La clé USB est protégée par un logiciel antivirus.                                                                                                    | Utilisez une clé USB qui n'est pas protégée par un logiciel antivirus.                                                                                                    |
| No File        | Il n'y a pas de fichier pouvant être chargé ou lu dans le dossier MUSICDAT.                                                                                                    | Mettez le fichier que vous voulez charger dans le dossier « MUSICDAT » ou le fichier que vous voulez lire dans le dossier « MUSICDAT » (page FR-65).                                                                                |
| Read Only      | Un fichier en lecture seule ayant le même nom que<br>celui que vous essayez d'utiliser existe déjà sur la clé<br>USB.                                                                                                    | <ul> <li>Changez le nom puis sauvegardez les nouvelles<br/>données.</li> <li>Enlevez la protection du fichier sur la clé USB et<br/>remplacez le fichier par les nouvelles données.</li> <li>Utilisez une autre clé USB.</li> </ul> |
| Media Full     | Espace disponible insuffisant sur la clé USB.                                                                                                    | Supprimez certains fichiers de la clé USB pour libérer<br>de l'espace pour les nouvelles données ou utilisez une<br>autre clé USB.                                                                                                  |
| Too Many Files | Vous essayez de démarrer une opération<br>d'enregistrement avec l'enregistreur audio alors qu'il y<br>a déjà 99 chansons pour l'enregistreur audio dans le<br>dossier MUSICDAT. Cela se produit quand il y a un<br>fichier nommé TAKE99.WAV (page FR-50) dans le<br>dossier MUSICDAT sur la clé USB. | Utilisez un ordinateur pour déplacer le fichier nommé<br>TAKE01.WAV à TAKE99.WAV à partir du dossier<br>MUSICDAT dans un autre dossier ou un autre disque.                                                                          |
| Not SMF 0/1    | Vous essayez de lire les données d'une chanson de format SMF 2.                                                                                                    | Seule la lecture de fichiers de format SMF 0 ou de format 1 est prise en charge.                                                                                                    |
| Large Size     | Le fichier SMF sur la clé USB ne peut pas être lu parce<br>que ses données sont trop volumineuses.                                                                                                    | La lecture de fichiers SMF d'une taille maximale de 320 Ko est prise en charge.                                                                                                    |
| Wrong Data     | Les données de la clé USB sont altérées.                                                                                                    | -                                                                                                    |
| Version        | La version du fichier de la clé USB n'est pas prise en<br>charge par le piano numérique.                                                                                                    | Utilisez une fichier dont la version est prise en charge<br>par le piano numérique.                                                                                                    |
| Format         | Le format de la clé USB n'est pas compatible avec ce<br>piano numérique.                                                                                                    | <ul> <li>Utilisez un ordinateur ou un autre périphérique pour<br/>changer le format de la clé USB en un format<br/>compatible avec le piano numérique (page FR-62).</li> <li>Utilisez une autre clé USB.</li> </ul>                 |
|                | La mémoire de la clé USB est altérée.                                                                                                    | Utilisez une autre clé USB.                                                                                                    |

## Fiche technique

| Modèle                                 | PX-S3000BK                                                                                                    |
|----------------------------------------|----------------------------------------------------------------------------------------------------|
| Clavier                                | Clavier de type piano à 88 touches                                                                                                    |
| Due                                    | Plage de réglage de sonorité ( $-2$ à +2 octaves)                                                                                                    |
| Transposition                          | $-12 \ge 0 \ge +12 \text{ demi-tons}$                                                                                                    |
| Décalage d'octave                      | -2 a 0 a + 2 octaves                                                                                                    |
|                                        |                                                                                                    |
| Nombre de sonorités                    | 700 superposition partage                                                                                                    |
| Polyphonie maximale                    | 100, superposition, partage                                                                                                    |
| Sonsibilité au touchor                 | 5 niveaux de consibilité. Here convice                                                                                                    |
|                                        |                                                                                                    |
| Accordage                              |                                                                                                    |
|                                        | Temperament egal plus 16 autres types                                                                                                    |
| Simulateur acoustique                  | Reponse des étouffoirs, Reponse de relachement des touches, Résonance des cordes, Résonance des étouffoirs, Bruit des étouffoirs, Bruit de touche pressée, Bruit de touche relâchée                                                                                                    |
| Mode sonore                            | Simulateur de salle (4 types), Réverbération (8 types), Surround (2 types)                                                                                                    |
| Autres effets                          | Chorus (12 types), DSP (intégré à certaines sonorités + 100 préréglages, modifiables), Brillance (–3 à 0 à 3)                                                                                                    |
| Morceau de démonstration               | 6                                                                                                    |
| Fonction de lecture (mode SONG)        |                                                                                                    |
| En mode MIDI                           | <ul> <li>Lecture de chanson (personnalisée) téléchargée</li> <li>Stockage d'un maximum de 10 chansons dans la mémoire intégrée</li> <li>Jusqu'à approximativement 320 Ko par morceau<br/>(Sur la base de 1 Ko = 1024 octets, 1 Mo = 1024<sup>2</sup> octets)</li> <li>Écoute d'un morceau de l'enregistreur MIDI</li> <li>Écoute de données (SMF) d'une chanson sur la clé USB</li> <li>Partie coupée ; L. R. L+R</li> </ul> |
| En mode Audio                          | Enregistrement et lecture de l'enregistreur audio<br>Annulation du centre                                                                                                    |
| Volume de la chanson                   | Ajustable (pour le mode MIDI et le mode audio)                                                                                                    |
| Enregistreur MIDI                      | Enregistrement et lecture en temps réel sous la forme de données MIDI                                                                                                    |
| Nombre de chansons                     | 5                                                                                                    |
| Nombre de pistes                       | 3                                                                                                    |
| Capacité                               | Environ 30 000 notes par chansons (total de trois pistes)                                                                                                    |
| Stockage de données                    | Mémoire flash intégrée                                                                                                    |
| Enregistreur audio                     | Enregistrement et lecture en temps réel sous la forme de données audio                                                                                                    |
| Nombre de chansons                     | 99 (fichiers)                                                                                                    |
| Format de fichier                      | WAV (PCM linéaire, 16 bits, 44,1 kHz, stéréo)                                                                                                    |
| Temps d'enregistrement maximal         | Environ 25 minutes par fichier                                                                                                    |
| Médium d'enregistrement                | Clé USB                                                                                                    |
| Accompagnement automatique             |                                                                                                    |
| Rythme intégré                         | 200                                                                                                    |
| Préréglage monotouche                  | 200                                                                                                    |
| Harmonisation automatique              | 12 types                                                                                                    |
| Volume de l'accompagnement automatique | Réglable                                                                                                    |
| Préréglage musical                     | 310                                                                                                    |
| Arpégiateur                            | 100 types                                                                                                    |
| Métronome                              | Fourni comme type de rythme                                                                                                    |
| Cloche de battement                    | Désactivé, 1 à 9 (temps)                                                                                                    |
| Plage de réglage du tempo              | 20 à 255                                                                                                    |
| Niveau sonore du métronome             | Ajustable (comme niveau de volume de l'accompagnement automatique)                                                                                                    |
| Fonction de consignation               | 96 ensembles maximum (4 ensembles, 24 banques)                                                                                                    |

| Pédales                                      |                                                                                                    |
|----------------------------------------------|----------------------------------------------------------------------------------------------------|
| Prise DAMPER PEDAL                           | Pour la connexion de la pédale fournie (SP-3) ou d'une pédale de maintien CASIO disponible séparément, fonction sélectionnable (maintien (en/hors service), sostenuto (en/hors service), douce (en/hors service), maintien d'arpège (en/hors service), lecture/arrêt, insertion)                                                                                                    |
| Prise PEDAL UNIT                             | Pour la connexion d'un bloc de pédales disponible séparément (SP-34), l'utilisation simultanée de trois pédales (maintien (hors service, moitié, en service), sostenuto (en/hors service), douce (en/hors service))                                                                                                    |
| Prise EXPRESSION/ASSIGNABLE                  | Pour la connexion d'une pédale d'expression disponible séparément, de la pédale fournie (SP-3) ou d'une pédale de maintien CASIO disponible séparément, fonction sélectionnable (expression, volume général, tempo, balance des sonorités superposées, maintien (en/hors service), sostenuto (en/hors service), douce (en/hors service), maintien d'arpège (en/hors service), lecture/arrêt, insertion) |
| Autres fonctions                             | Reprise automatique, Verrouillage des opérations                                                                                                    |
| Connexion Bluetooth                          |                                                                                                    |
| Version Bluetooth                            | 5.0                                                                                                    |
| Profile pris en charge                       | A2DP                                                                                                    |
| Codecs pris en charge                        | SBC                                                                                                    |
| Sortie sans fil                              | Bluetooth Class 2                                                                                                    |
| Plage de fréquences de transmission          | 2402 à 2480 MHz                                                                                                    |
| Sortie sans fil maximum                      | 4 dBm                                                                                                    |
| MIDI                                         | Réception multitimbres sur 16 canaux                                                                                                    |
| Molette de variation de la hauteur des notes | Plage de variation de la hauteur des notes : 0 à 24 demi-tons                                                                                                    |
| Boutons rotatifs                             | 2                                                                                                    |
|                                              | Jeux de réglages de boutons rotatifs (préréglages de fonctions des boutons rotatifs) : 14                                                                                                    |
| Entrées/Sorties                              |                                                                                                    |
| Prises PHONES                                | Jacks stéréo mini (3,5 mm) × 2                                                                                                    |
| Alimentation                                 | 12 V CC                                                                                                    |
| Prise AUDIO IN                               | Jack stéréo mini (3,5 mm)<br>Impédance d'entrée : 10 kΩ<br>Tension d'entrée : 200 mV                                                                                                    |
| Prises LINE OUT R, L/MONO                    | Prises standard (6,3 mm) × 2<br>Impédance de sortie : 2,3 kΩ<br>Tension de sortie : 1,3 V (RMS) MAX                                                                                                    |
| Port USB                                     | Туре В                                                                                                    |
| Port pour clé USB                            | Туре А                                                                                                    |
| Prise DAMPER PEDAL                           | Prise standard (6,3 mm)                                                                                                    |
| Prise EXPRESSION/ASSIGNABLE                  | Prise standard (6,3 mm)                                                                                                    |
| Prise PEDAL UNIT                             | Jack propriétaire                                                                                                    |
| Acoustique                                   |                                                                                                    |
| Sortie amplificateur                         | 8 W + 8 W                                                                                                    |
| Enceintes                                    | 16 cm × 8 cm (ovale) × 2                                                                                                    |
| Alimentation                                 | 2 voies                                                                                                    |
| Piles                                        | 6 piles alcalines de taille AA                                                                                                    |
|                                              | Opération en continu : Approximativement 2 heures                                                                                                    |
|                                              | Lecture des morceaux de démonstration intégrés sur des piles alcalines<br>Le temps réel d'opération en continu peut être plus court en fonction du type de<br>pile et du type de performance.                                                                                                    |
| Adaptateur secteur                           | AD-A12150LW                                                                                                    |
| Extinction automatique                       | Approximativement quatre heures (avec l'adaptateur secteur) ou six minutes (avec les piles) après la dernière opération ; peut être désactivée.                                                                                                    |
| Consommation                                 | 12 V15 W                                                                                                    |
| Dimensions                                   | 132,2 (L) × 23,2 (P) × 10,2 (H) cm                                                                                                    |
| Poids                                        | Approximativement 11,4 kg (sans les piles)                                                                                                    |

• Les spécifications et la conception sont susceptibles d'être changées sans avis préalable.

## Guide des doigtés

## ■ Accords FINGERED 1, FINGERED 2

| С                         |                                                                                         |
|---------------------------|-----------------------------------------------------------------------------------------|
| Cm                        | <b>1</b> . <b>1</b> . <b>1</b> . <b>1</b> . <b>1</b> . <b>1</b> . <b>1</b> . <b>1</b> . |
| Cdim                      |                                                                                         |
| Caug *3                   |                                                                                         |
| <b>C</b> ♭5               |                                                                                         |
| Csus4 *3                  |                                                                                         |
| Csus2 *3                  |                                                                                         |
| C7                        |                                                                                         |
| <b>Cm7</b> *3             |                                                                                         |
| CM7                       |                                                                                         |
| CmM7                      |                                                                                         |
| <b>Cdim7</b> *3           |                                                                                         |
| CdimM7                    |                                                                                         |
| <b>C7</b> <sub>5</sub> *3 |                                                                                         |
| <b>Cm7</b> ♭5 *3          |                                                                                         |
| CM7 <sup>₀5</sup>         |                                                                                         |
| Caug7                     |                                                                                         |
| CaugM7                    |                                                                                         |
| C7sus4                    |                                                                                         |
| <b>C6</b> *1 *3           |                                                                                         |
| Cm6 *2 *3                 |                                                                                         |

| Cadd9               |  |
|---------------------|--|
| Cmadd9              |  |
| <b>C69</b> *3       |  |
| <b>Cm69</b> *3      |  |
| C7( <sub>2</sub> 9) |  |
| <b>C7</b> (9)       |  |
| C7(#9)              |  |
| C7(#11)             |  |
| C7()13)             |  |
| C7(13)              |  |
| Cm7(9)              |  |
| <b>Cm7(11)</b> *3   |  |
| CM7(9)              |  |
| CmM7(9)             |  |
| <b>C5</b> *5        |  |
| <b>C8</b> *6        |  |

\*1 Avec FINGERED 2, interprété comme Am7.

\*2 Avec FINGERED 2, interprété comme Am7<sup>b5</sup>.

\*3 L'inversion d'accords n'est pas possible dans certains cas.

\*4 Ces doigtés sont des doigtés spéciaux pour le plaquage d'accords du piano numérique, et par conséquent ne conviennent pas à un jeu normal au clavier.

\*5 Accord composé de fondamentale et 5ème uniquement.

\*6 Ce n'est pas un accord standard mais il est utilisé pour un accompagnement automatique avec la fondamentale uniquement, ou la fondamentale avec une octave ajoutée.
#### ■ FINGERED ON BASS, FULL RANGE CHORD

En plus des accords pouvant être joués avec FINGERED 1 et FINGERED 2, les accords ci-dessous sont également reconnus.

| $\frac{C^{\sharp}}{C} \cdot \frac{D}{C} \cdot \frac{F}{C} \cdot \frac{F^{\sharp}}{C} \cdot \frac{G}{C} \cdot \frac{A^{\flat}}{C} \cdot \frac{A}{C} \cdot \frac{B^{\flat}}{C} \cdot \frac{C^{\sharp}m}{C} \cdot \frac{Dm}{C} \cdot \frac{Fm}{C}$ |
|----------------------------------------------------------------------------------------------------|
| $\frac{F^{\sharp}m}{C} \cdot \frac{Gm}{C} \cdot \frac{A^{\flat}m}{C} \cdot \frac{Am}{C} \cdot \frac{B^{\flat}m}{C} \cdot \frac{Bm}{C} \cdot \frac{C^{\sharp}dim}{C} \cdot \frac{Ddim}{C}$                                                       |
| $\frac{Fdim}{C} \cdot \frac{F^{\sharp}dim}{C} \cdot \frac{Gdim}{C} \cdot \frac{A^{\flat}dim}{C} \cdot \frac{Adim}{C} \cdot \frac{Bdim}{C} \cdot \frac{F7}{C} \cdot \frac{A^{\flat}7}{C}$                                                        |
| $\frac{Fm7}{C} \cdot \frac{FM7}{C} \cdot \frac{A^{\flat}M7}{C} \cdot \frac{F^{\sharp}m7^{\flat 5}}{C} \cdot \frac{Gm7}{C} \cdot \frac{G7}{C} \cdot \frac{A^{\flat}add9}{C}$                                                                     |

### 

- Avec FINGERED ON BASS, la note jouée la plus basse est interprétée comme note de base. L'inversion d'accords n'est pas possible.
- Avec FULL RANGE CHORD, l'accord est interprété comme accord partiel lorsque la note jouée la plus basse est à une certaine distance de la note suivante.
- À la différence de FINGERED 1, 2 et FINGERED ON BASS, il faut appuyer au moins sur trois touches pour former un accord avec FULL RANGE CHORD.

# Liste des exemples d'accords

| *1                     | С | C‡∖(D <sub>P</sub> ) | D | (D♯)/E♭ | E | F |
|------------------------|---|----------------------|---|---------|---|---|
| М                      |   |                      |   |         |   |   |
| m                      |   |                      |   |         |   |   |
| dim                    |   |                      |   |         |   |   |
| aug                    |   |                      |   |         |   |   |
| sus4                   |   | •••••                |   |         |   |   |
| sus2                   |   |                      |   |         |   |   |
| 7                      |   |                      |   |         |   |   |
| m7                     |   |                      |   |         |   |   |
| M7                     |   |                      |   |         |   |   |
| m7 <sup>♭5</sup>       |   |                      |   |         |   |   |
| <b>7</b> <sup>≽5</sup> |   |                      |   |         |   |   |
| 7sus4                  |   |                      |   |         |   |   |
| add9                   |   |                      |   |         |   |   |
| madd9                  |   |                      |   |         |   |   |
| mM7                    |   |                      |   |         |   |   |
| dim7                   |   |                      |   |         |   |   |
| 69                     |   |                      |   |         |   |   |
| 6                      |   |                      |   |         |   |   |
| m6                     |   |                      |   |         |   |   |

• Vous pouvez changer la dimension du clavier d'accompagnement en déplaçant le point de partage (page FR-16).

\*1 Fondamentale \*2 Type d'accord

| *1               | F‡/(G <sup>♭</sup> ) | G | (G♯)/A♭ | А | (A♯)/B♭ | В |
|------------------|----------------------|---|---------|---|---------|---|
| М                |                      |   |         |   |         |   |
| m                |                      |   |         |   |         |   |
| dim              |                      |   |         |   |         |   |
| aug              |                      |   |         |   |         |   |
| sus4             |                      |   |         |   |         |   |
| sus2             |                      |   |         |   |         |   |
| 7                |                      |   |         |   |         |   |
| m7               |                      |   |         |   |         |   |
| M7               |                      |   |         |   |         |   |
| m7 <sup>♭5</sup> |                      |   |         |   |         |   |
| 7♭5              |                      |   |         |   |         |   |
| 7sus4            |                      |   |         |   |         |   |
| add9             |                      |   |         |   |         |   |
| madd9            |                      |   |         |   |         |   |
| mM7              |                      |   |         |   |         |   |
| dim7             |                      |   |         |   |         |   |
| 69               |                      |   |         |   |         |   |
| 6                |                      |   |         |   |         |   |
| m6               |                      |   |         |   |         |   |

• Vous pouvez changer la dimension du clavier d'accompagnement en déplaçant le point de partage (page FR-16). \*1 Fondamentale \*2 Type d'accord

# Carte des sonorités diverses

#### OTHERS: 056 VERSATILE NYLON GUITAR

| Tonalité | Vélocité | Son            |
|----------|----------|----------------|
| C-1 - B6 | 1-30     | Normal mp      |
|          | 31-60    | Normal mf      |
|          | 61-75    | Ghost Note     |
|          | 76-90    | Mute           |
|          | 91-105   | Hammering      |
|          | 106-120  | Glissando      |
|          | 121-127  | Open Harmonics |
| C7       | 1-127    | Strum 1        |
| C#7      | 1-127    | Strum 2        |
| D7       | 1-127    | Strum 3        |
| E♭7      | 1-127    | Strum 4        |
| E7       | 1-127    | Strum 5        |
| F7       | 1-127    | Strum 6        |
| F#7      | 1-127    | Strum 7        |
| G7       | 1-127    | Strum 8        |
| A♭7      | 1-127    | Strum 9        |
| A7       | 1-127    | Strum 10       |
| B∳7      | 1-127    | Strum 11       |
| B7       | 1-127    | Strings Slap 1 |
| C8       | 1-127    | Strings Slap 2 |
| C#8      | 1-127    | Strings Slap 3 |
| D8       | 1-127    | Strings Slap 4 |
| E♭8      | 1-127    | Strings Slap 5 |
| E8       | 1-127    | Body 1         |
| F8       | 1-127    | Body 2         |
| F#8      | 1-127    | Body 3         |
| G8       | 1-127    | Body 4         |
| A∳8      | 1-127    | Body 5         |
| A8       | 1-127    | Body 6         |
| B♭8      | 1-127    | Body 7         |
| B8       | 1-127    | Body 8         |
| C9       | 1-127    | Fret Noise1    |
| C#9      | 1-127    | Fret Noise2    |
| D9       | 1-127    | Fret Noise3    |
| Eþ9      | 1-127    | Fret Noise4    |
| E9       | 1-127    | Fret Noise5    |
| F9       | 1-127    | Head String1   |
| F#9      | 1-127    | Head String2   |
| G9       | 1-127    | Head String3   |
|          |          |                |

#### OTHERS: 057 VERSATILE STEEL GUITAR

| Tonalité | Vélocité | Son            |
|----------|----------|----------------|
| C-1 - B6 | 1-30     | Normal mp      |
|          | 31-60    | Normal mf      |
|          | 61-75    | Ghost Note     |
|          | 76-90    | Mute           |
|          | 91-105   | Hammering      |
|          | 106-120  | Glissando      |
|          | 121-127  | Open Harmonics |
| C7       | 1-127    | Strum 1        |
| C#7      | 1-127    | Strum 2        |
| D7       | 1-127    | Strum 3        |
| E♭7      | 1-127    | Strum 4        |
| E7       | 1-127    | Strum 5        |
| F7       | 1-127    | Strum 6        |
| F#7      | 1-127    | Strum 7        |
| G7       | 1-127    | Strum 8        |
| Ab7      | 1-127    | Strum 9        |

| A7  | 1-127 | Strings Slap 1 |
|-----|-------|----------------|
| B∳7 | 1-127 | Strings Slap 2 |
| B7  | 1-127 | Strings Slap 3 |
| C8  | 1-127 | Strings Slap 4 |
| C#8 | 1-127 | Strings Slap 5 |
| D8  | 1-127 | Strings Slap 6 |
| E∳8 | 1-127 | Strings Slap 7 |
| E8  | 1-127 | Body 1         |
| F8  | 1-127 | Body 2         |
| F#8 | 1-127 | Body 3         |
| G8  | 1-127 | Body 4         |
| A∳8 | 1-127 | Body 5         |
| A8  | 1-127 | Body 6         |
| B♭8 | 1-127 | Body 7         |
| B8  | 1-127 | Body 8         |
| C9  | 1-127 | Fret Noise1    |
| C#9 | 1-127 | Fret Noise2    |
| D9  | 1-127 | Fret Noise3    |
| Eþ9 | 1-127 | Fret Noise4    |
| E9  | 1-127 | Fret Noise5    |
| F9  | 1-127 | Head String1   |
| F#9 | 1-127 | Head String2   |
| G9  | 1-127 | Head String3   |

#### OTHERS: 058 VERSATILE SINGLE COIL E.GUITAR

| Tonalité | Vélocité | Son               |
|----------|----------|-------------------|
| C-1 - B6 | 1-30     | Normal mp         |
|          | 31-60    | Normal mf         |
|          | 61-75    | Ghost Note        |
|          | 76-90    | Mute              |
|          | 91-105   | Hammering         |
|          | 106-120  | Glissando         |
|          | 121-127  | Open Harmonics    |
| C7       | 1-127    | Strum 1           |
| C#7      | 1-127    | Strum 2           |
| D7       | 1-127    | Strum 3           |
| E♭7      | 1-127    | Strum 4           |
| E7       | 1-127    | Strum 5           |
| F7       | 1-127    | Strum 6           |
| F#7      | 1-127    | Strum 7           |
| G7       | 1-127    | Strum 8           |
| A♭7      | 1-127    | Strum 9           |
| A7       | 1-127    | Strum 10          |
| B♭7      | 1-127    | Strum 11          |
| B7       | 1-127    | Strum 12          |
| C8       | 1-127    | Strum 13          |
| C#8      | 1-127    | Strum 14          |
| D8       | 1-127    | Low Ghost Note 1  |
| E∳8      | 1-127    | Low Ghost Note 2  |
| E8       | 1-127    | Low Ghost Note 3  |
| F8       | 1-127    | Low Ghost Note 4  |
| F#8      | 1-127    | Low Ghost Note 5  |
| G8       | 1-127    | Low Ghost Note 6  |
| A⊧8      | 1-127    | Low Ghost Note 7  |
| A8       | 1-127    | Low Ghost Note 8  |
| B∳8      | 1-127    | Low Ghost Note 9  |
| B8       | 1-127    | Low Ghost Note 10 |
| C9       | 1-127    | Fret Noise1       |
| C#9      | 1-127    | Fret Noise2       |

| D9  | 1-127 | Fret Noise3 |
|-----|-------|-------------|
| Eþ9 | 1-127 | Fret Noise4 |
| E9  | 1-127 | Fret Noise5 |
| F9  | 1-127 | Fret Noise6 |
| F#9 | 1-127 | Fret Noise7 |
| G9  | 1-127 | Fret Noise8 |

#### **OTHERS: 107 VERSATILE ELECTRIC BASS 1**

| Tonalité | Vélocité | Son          |
|----------|----------|--------------|
| C-1 - B6 | 1-60     | Normal mf    |
|          | 61-80    | Normal ff    |
|          | 81-120   | Ghost Note   |
|          | 121-127  | Slap         |
| C7       | 1-127    | Gliss 1      |
| C#7      | 1-127    | Gliss 2      |
| D7       | 1-127    | Gliss 3      |
| E♭7      | 1-127    | Gliss 4      |
| E7       | 1-127    | Gliss 5      |
| F7       | 1-127    | Gliss 6      |
| F#7      | 1-127    | Gliss 7      |
| G7       | 1-127    | Fret Noise 1 |
| Aþ7      | 1-127    | Fret Noise 2 |

#### OTHERS: 108 VERSATILE ELECTRIC BASS 2

| Tonalité | Vélocité | Son          |
|----------|----------|--------------|
| C-1 - B6 | 1-60     | Normal mf    |
|          | 61-80    | Normal ff    |
|          | 81-120   | Ghost Note   |
|          | 121-127  | Slap         |
| C7       | 1-127    | Gliss 1      |
| C#7      | 1-127    | Gliss 2      |
| D7       | 1-127    | Gliss 3      |
| E♭7      | 1-127    | Gliss 4      |
| E7       | 1-127    | Gliss 5      |
| F7       | 1-127    | Gliss 6      |
| F#7      | 1-127    | Gliss 7      |
| G7       | 1-127    | Fret Noise 1 |
| Ab7      | 1-127    | Fret Noise 2 |

#### **OTHERS: 144 VERSATILE BRASS 1**

| Tonalité | Vélocité | Son           |
|----------|----------|---------------|
| C-1 - G9 | 1-20     | Normal mf     |
|          | 21-40    | Normal f      |
|          | 41-60    | Normal ff     |
|          | 61-80    | Attack        |
|          | 81-90    | Schoop        |
|          | 91-100   | Shake         |
|          | 101-110  | Falls Fast mf |
|          | 111-120  | Falls Fast f  |
|          | 121-127  | Gliss up      |

#### OTHERS: 145 VERSATILE BRASS 2

| Tonalité | Vélocité | Son          |
|----------|----------|--------------|
| C-1 - G9 | 1-30     | Normal f     |
|          | 31-60    | Normal ff    |
|          | 61-75    | Attack       |
|          | 76-90    | Schoop       |
|          | 91-105   | Shake        |
|          | 106-120  | Falls Fast f |
|          | 121-127  | Gliss up     |

## Liste des jeux de réglage des boutons rotatifs

|     | Jeux de                                         | Jeux de Bouton rotatif (K1)                    |         | Bouton rotatif                    | (K12)         |                          |
|-----|-------------------------------------------------|------------------------------------------------|---------|-----------------------------------|---------------|--------------------------|
| No. | réglage des<br>boutons<br>rotatifs<br>(affiché) | Paramètre                                      | Figer*1 | Paramètre                         | Figer*1       | Partie applicable        |
| 1   | Filter                                          | Fréquence de coupure                           | Knob    | Résonance                         | Knob          | Upper1                   |
| 2   | Brilliance/Rev                                  | Éclat                                          | Effect  | Envoi de réverbération            | Knob          | Upper1                   |
| 3   | Up1 Cho/Rev                                     | Envoi de chorus                                | Effect  | Envoi de réverbération            | Sound Mode    | Upper1                   |
| 4   | Amp Envelope                                    | Temps d'attaque                                | Knob    | Temps de relâchement              | Knob          | Upper1                   |
| 5   | Vibrato                                         | Vitesse du vibrato                             | Knob    | Profondeur du vibrato             | Knob          | Upper1                   |
| 6   | Delay Vibrato                                   | Temps de retard du<br>vibrato                  | Knob    | Profondeur du vibrato             | Knob          | Upper1                   |
| 7   | Porta./Mod.                                     | Temps de portamento                            | Knob    | Profondeur de la<br>modulation    | Knob          | Upper1                   |
| 8   | Layer Modify                                    | Balance du volume des<br>sonorités superposées | Tone    | Upper2 Accordage fin              | Knob          | Upper1, Upper2           |
| 9   | Layer Panning                                   | Upper1 Pan                                     | Knob    | Upper2 Pan                        | Knob          | Upper1, Upper2           |
| 10  | Lower Modify                                    | Volume Lower                                   | Tone    | Lower Pan                         | Knob          | Lower                    |
| 11  | Kbd Cho/Rev                                     | Envoi de chorus au clavier                     | Effect  | Envoi de réverbération au clavier | Sound Mode    | Upper1, Upper2,<br>Lower |
| 12  | Kbd/Acmp Vol.                                   | Volume du clavier                              | Tone    | Volume de<br>l'accompagnement     | Accompaniment | Upper1, Upper2,<br>Lower |
| 13  | Kbd/Song Vol.                                   | Volume du clavier                              | Tone    | Volume de la chanson              | -             | Upper1, Upper2,<br>Lower |
| 14  | DSP Param.*2                                    | Paramètre du DSP 1                             | Tone    | Paramètre du DSP 2                | Tone          | Upper1                   |

\*1 Noms des paramètres compris dans le répertoire 57 « FREEZE » (« Fonction Figer », page FR-42). Si vous ne souhaitez pas que des réglages réalisés pour les boutons rotatifs soient remplacés quand une configuration enregistrée est appliquée, sélectionnez « On » pour les réglages des paramètres FUNCTION de cette colonne (Knob : 59, Effect : 63, Tone : 69, Accompaniment : 68).

Pour plus d'informations sur les paramètres FUNCTION, reportez-vous à « Configuration des réglages de fonction (mode FUNCTION) » (page FR-53).

\*2 Les paramètres affectés par ce bouton rotatif sont deux paramètres qui sont sélectionnés automatiquement car ils correspondent le mieux au DSP actuellement sélectionné (« Utilisation d'un DSP », page FR-23). DSP Parameter 1 et DSP Parameter 2 sont fixés en fonction du DSP sélectionné. Par exemple, quand le DSP préréglé « 15. Auto Pan » est sélectionné, DSP Parameter 1 est LFO Waveform, et DSP Parameter 2 est LFO Rate.

# Liste des effets DSP

# Liste des DSP préréglés

| No. | Nom du DSP<br>(Afficheur) | Module 1         | Module 2     | Module 3       | Module 4       |
|-----|---------------------------|------------------|--------------|----------------|----------------|
| 1   | Mono 1BandEQ              | Mono 1-Band EQ   |              |                |                |
| 2   | Mono 2BandEQ              | Mono 2-Band EQ   |              |                |                |
| 3   | Mono 3BandEQ              | Mono 3-Band EQ   |              |                |                |
| 4   | Stereo1BndEQ              | Stereo 1-Band EQ |              |                |                |
| 5   | Stereo2BndEQ              | Stereo 2-Band EQ |              |                |                |
| 6   | Stereo3BndEQ              | Stereo 3-Band EQ |              |                |                |
| 7   | Tone Control              | Tone Control     |              |                |                |
| 8   | Compressor                | Compressor       |              |                |                |
| 9   | Limiter                   | Limiter          |              |                |                |
| 10  | Enhancer                  | Enhancer         |              |                |                |
| 11  | Phaser                    | Phaser           |              |                |                |
| 12  | Chorus                    | Chorus           |              |                |                |
| 13  | Flanger                   | Flanger          |              |                |                |
| 14  | Tremolo                   | Tremolo          |              |                |                |
| 15  | Auto Pan                  | Auto Pan         |              |                |                |
| 16  | Rotary                    | Rotary           |              |                |                |
| 17  | Drive Rotary              | Drive Rotary     |              |                |                |
| 18  | LFO Wah                   | LFO Wah          |              |                |                |
| 19  | Auto Wah                  | Auto Wah         |              |                |                |
| 20  | Modeling Wah              | Modeling Wah     |              |                |                |
| 21  | Pitch                     | Pitch Shifter    |              |                |                |
| 22  | Ring Mod                  | Ring Modulator   |              |                |                |
| 23  | Piano Effect              | Piano Effect     |              |                |                |
| 24  | Distortion                | Distortion       |              |                |                |
| 25  | Drive                     | Drive            | Tone Control |                |                |
| 26  | Amp Cab                   | Amp Cab          | -            |                |                |
| 27  | Re-Amp 1                  | Compressor       | Amp Cab      | Enhancer       | Tone Control   |
| 28  | Re-Amp 2                  | Compressor       | Limiter      | Amp Cab        | Delav          |
| 29  | Re-Amp 3                  | Compressor       | Limiter      | Amp Cab        | Mono 2-Band EQ |
| 30  | Re-Amp 4                  | Compressor       | Limiter      | Amp Cab        | Delav          |
| 31  | Re-Amp 5                  | Distortion       | Delav        |                | ,              |
| 32  | Drive Amp 1               | Mono 3-Band EQ   | Drive        | Tone Control   | Amp Cab        |
| 33  | Drive Amp 2               | Drive            | Tone Control | Amp Cab        | Tremolo        |
| 34  | Drive Amp 3               | Drive            | Tone Control | Amp Cab        | AutoPan        |
| 35  | Drive Amp 4               | Drive            | Tone Control | Amp Cab        | Phaser         |
| 36  | Drive Amp 5               | Drive            | Tone Control | Amp Cab        | Flanger        |
| 37  | Drive Amp 6               | Drive            | Tone Control | Amp Cab        | Pitch Shifter  |
| 38  | OctaveDrvAmp              | Pitch Shifter    | Drive        | Tone Control   | Amp Cab        |
| 39  | PhaseDryAmp               | Phaser           | Drive        | Tone Control   | Amp Cab        |
| 40  | DelayDryAmp               | Drive            | Tone Control | Amp Cab        | Delay          |
| 40  | Comp Amp 1                | Compressoror     | Drive        | Mono 1-Band EQ | Amp Cab        |
| 42  | Comp Amp 2                | Drive            | Compressoror | Mono 1-Band EQ | Amp Cab        |
| 43  |                           | Drive            | Enhancer     | Amn Cab        | Delay          |
| 40  | Wah Dry Amp               | Modeling Wah     | Drive        | Amp Cab        | Delay          |
| 44  |                           |                  | Drive        | Amp Cab        | Delay          |
| 40  | Auto Wah Amp              |                  | Drive        | Amp Cab        | Delay          |
| 40  |                           |                  | Amp Cab      | Phaser         | Flanger        |
| 47  |                           |                  | Drivo        | Amp Cab        | Tromolo        |
| 40  |                           |                  | Drive        | Amp Cab        |                |
| 49  | BhaseDryAmp2              |                  | Amp Cab      | Phasor         |                |
| 50  | FinaseDivAllipz           | Drive            | Amp Cab      | Flandor        | Delay          |
| 21  | гидгоегултр               | DIIVE            | Amp Cap      | гануен         | Delay          |

| No. | Nom du DSP<br>(Afficheur) | Module 1      | Module 2         | Module 3       | Module 4      |
|-----|---------------------------|---------------|------------------|----------------|---------------|
| 52  | PitchModAmp               | Drive         | Amp Cab          | Pitch Shifter  | Delay         |
| 53  | Drive Rotary              | Drive         | Rotary           |                |               |
| 54  | DrvRotaryEQ               | Drive Rotary  | Stereo 3-Band EQ |                |               |
| 55  | DrvRotaryPan              | Drive Rotary  | Auto Pan         |                |               |
| 56  | PhaserAmpPan              | Drive         | Amp Cab          | Phaser         | Auto Pan      |
| 57  | FlangrAmpPan              | Drive         | Amp Cab          | Flanger        | Auto Pan      |
| 58  | ReflctAmpPan              | Drive         | Amp Cab          | Reflection     | Auto Pan      |
| 59  | DualDriveAmp              | Drive         | Drive            | Mono 2-Band EQ | Amp Cab       |
| 60  | DualDrvAmpDl              | Drive         | Drive            | Amp Cab        | Delay         |
| 61  | BassAmpAmbi               | Tone Control  | Compressor       | Amp Cab        | Delay         |
| 62  | Comp Ambi 1               | Tone Control  | Compressor       | Enhancer       | Reflection    |
| 63  | Comp Ambi 2               | Tone Control  | Compressor       | Amp Cab        | Delay         |
| 64  | Comp Ambi 3               | Drive         | Compressor       | Amp Cab        | Delay         |
| 65  | Comp Ambi 4               | Drive         | Compressor       | Amp Cab        | Delay         |
| 66  | EnhanceAmbi1              | Drive         | Enhancer         | Amp Cab        | Delay         |
| 67  | EnhanceAmbi2              | Drive         | Reflection       | Amp Cab        | Delay         |
| 68  | Comp Mod 1                | Tone Control  | Compressor       | Tremolo        | Tone Control  |
| 69  | Comp Mod 2                | Tone Control  | Compressor       | Phaser         | Reflection    |
| 70  | Comp Mod 3                | Tone Control  | Compressor       | Flanger        | Phaser        |
| 71  | Comp Mod 4                | Compressor    | Tremolo          | Flanger        | Delay         |
| 72  | Comp Mod 5                | Compressor    | Tremolo          | Phaser         | Delay         |
| 73  | EQ Mod 1                  | Tone Control  | Tone Control     | Phaser         | Amp Cab       |
| 74  | EQ Mod 2                  | Tone Control  | Flanger          | Tone Control   | Delay         |
| 75  | EQ Mod 3                  | Tone Control  | Chorus           | Tone Control   | Delay         |
| 76  | EQ Mod 4                  | Tone Control  | Tremolo          | Chorus         | Delay         |
| 77  | Double Phase              | Amp Cab       | Phaser           | Phaser         | Enhancer      |
| 78  | DoubleFlang1              | Amp Cab       | Flanger          | Flanger        | Tone Control  |
| 79  | DoubleFlang2              | Amp Cab       | Flanger          | Flanger        | Phaser        |
| 80  | Tremolo Spin              | Tremolo       | Drive Rotary     | Tone Control   |               |
| 81  | AmbientEnh 1              | Enhancer      | Reflection       | Delay          | Tone Control  |
| 82  | AmbientEnh 2              | Tone Control  | Enhancer         | Reflection     | Delay         |
| 83  | AmbientEnh 3              | Tone Control  | Drive            | Amp Cab        | Delay         |
| 84  | AmbientEnh 4              | Piano Effect  | Delay            | Tone Control   | •             |
| 85  | AmbientEnh 5              | Enhancer      | Delay            | Tone Control   |               |
| 86  | AmbientEnh 6              | Drive         | Delay            | Tone Control   |               |
| 87  | Pitch Delay               | Delay         | Pitch Shifter    | Phaser         | Auto Pan      |
| 88  | ReflectDelay              | Reflection    | Enhancer         | Auto Pan       | Delay         |
| 89  | Drive Delay               | Drive         | Delay            | Tone Control   |               |
| 90  | Pitch Mod 1               | Tone Control  | Phaser           | Delay          | Pitch Shifter |
| 91  | Pitch Mod 2               | Pitch Shifter | Delay            | Phaser         | Tone Control  |
| 92  | Double Enhan              | Amp Cab       | Enhancer         | Enhancer       |               |
| 93  | Drive Enhan               | Drive         | Enhancer         | Enhancer       |               |
| 94  | Reflection 1              | Reflection    | Delay            | Tone Control   |               |
| 95  | Reflection 2              | Delay         | Reflection       | Enhancer       | Tone Control  |
| 96  | Mod Tremolo               | Phaser        | Chorus           | Flanger        | Tremolo       |
| 97  | Wah Phase                 | LFO Wah       | Phaser           | Delay          | Tone Control  |
| 98  | Wah Flanger               | Flanger       | Flanger          | LFO Wah        | Tone Control  |
| 99  | Lo Cut EQ                 | Tone Control  | Tone Control     | Tone Control   |               |
| 100 | Hi Cut EQ                 | Tone Control  | Tone Control     | Tone Control   |               |

## Liste des module DSP

| Numéro<br>de<br>module | Nom de module    | Afficheur | Description                                                                                                    |
|------------------------|------------------|-----------|----------------------------------------------------------------------------------------------------|
| 1                      | Mono 1-Band EQ   | Mono 1EQ  | C'est un égaliseur monophonique une bande.                                                                                                    |
| 2                      | Mono 2-Band EQ   | Mono 2EQ  | C'est un égaliseur monophonique deux bandes.                                                                                                    |
| 3                      | Mono 3-Band EQ   | Mono 3EQ  | C'est un égaliseur monophonique trois bandes.                                                                                                    |
| 4                      | Stereo 1-Band EQ | Streo1EQ  | C'est un égaliseur stéréo une bande.                                                                                                    |
| 5                      | Stereo 2-Band EQ | Streo2EQ  | C'est un égaliseur stéréo deux bandes.                                                                                                    |
| 6                      | Stereo 3-Band EQ | Streo3EQ  | C'est un égaliseur stéréo trois bandes.                                                                                                    |
| $\bigcirc$             | Tone Control     | ToneCtrl  | Fournit un contrôle de sonorité monophonique pour le réglage des basses fréquences, des moyennes fréquences et des hautes fréquences.             |
| 8                      | Tremolo          | Tremolo   | Décale le volume du signal d'entrée avec un LFO.                                                                                                  |
| 9                      | Auto Pan         | Auto Pan  | Décale un pan gauche-droit continu du signal d'entrée avec un LFO.                                                                                |
| 10                     | Compressor       | Compress  | Compresse le signal d'entrée, ce qui peut entraîner la suppression de la variation de niveau.                                                     |
| 1)                     | Limiter          | Limiter   | Limite le niveau du signal d'entrée de sorte qu'il ne s'élève pas au-dessus du niveau préréglé.                                                   |
| 12                     | Enhancer         | Enhancer  | Enrichit les profils du grave et de l'aigu dans le signal d'entrée.                                                                               |
| 13                     | Phaser           | Phaser    | Produit une pulsation particulière, un son ample avec un LFO pour changer la phase du signal d'entrée et le mélanger au signal d'entrée original. |
| 14                     | Chorus           | Chorus    | Donne de la profondeur et de l'ampleur aux notes.                                                                                                 |
| 15                     | Flanger          | Flanger   | Applique au hasard de la pulsation et de la réverbération métallique aux notes. Sélectionne la forme d'onde du LFO.                               |
| 16                     | Rotary           | Rotary    | Cet effet simule un haut-parleur rotatif.                                                                                                    |
| 17                     | Drive Rotary     | DriveRot  | C'est un simulateur de haut-parleur rotatif qui rend l'overdrive possible.                                                                        |
| 18                     | Pitch Shifter    | Pitch     | Cet effet transforme la hauteur du signal d'entrée.                                                                                               |
| 19                     | Ring Modulator   | Ring Mod  | Multiplie le signal d'entrée avec un signal de l'oscillateur interne pour créer un son métallique.                                                |
| 20                     | Reflection       | Reflect   | Simule la réflexion initiale de la réverbération. Applique une ambiance acoustique et une présence aux notes.                                     |
| 21                     | Delay            | Delay     | Retarde le signal d'entrée et le renvoie pour créer un effet de répétition.                                                                       |
| 22                     | Piano Effect     | Piano     | Cet effet convient au jeu sur piano acoustique.                                                                                                   |
| 23                     | LFO Wah          | LFO Wah   | Effet « wah » pouvant affecter automatiquement la fréquence avec un LFO.                                                                          |
| 24                     | Auto Wah         | Auto Wah  | Effet « wah » pouvant décaler automatiquement la fréquence selon le niveau du signal d'entrée.                                                    |
| 25                     | Modeling Wah     | ModelWah  | Simule différents types de pédales wah. Cet effet peut décaler automatiquement la fréquence selon le niveau du signal d'entrée.                   |
| 26                     | Distortion       | Distort   | Distorsion, wah et simulateur d'ampli combinés en un seul effet.                                                                                  |
| 27                     | Drive            | Drive     | Simule l'attaque de l' amplificateur d'un instrument de musique.                                                                                  |
| 28                     | Amp Cab          | Amp Cab   | Simule le boîtier de l'amplificateur et des enceintes sans attaque ni distorsion.                                                                 |

## Liste des paramètres des DSP

| Nom de module      |                         |                                                |               |  |
|--------------------|-------------------------|------------------------------------------------|---------------|--|
| Afficheur          | Données de<br>paramètre | Description                                    | Réglages      |  |
| 1 Mono 1-Band B    | EQ                      | C'est un égaliseur monophonique une bande.     |               |  |
| EQ Freq            | EQ Frequency            | Ajuste la fréquence centrale de l'égaliseur.   | *1            |  |
| EQ Gain            | EQ Gain                 | Ajuste le gain de l'égaliseur.                 | –12 à 00 à 12 |  |
| In Level           | Input Level             | Ajuste le niveau d'entrée.                     | 000 à 127     |  |
| WetLevel           | Wet Level               | Ajuste le niveau du son modulant.              | 000 à 127     |  |
| DryLevel           | Dry Level               | Ajuste le niveau du son direct.                | 000 à 127     |  |
| 2 Mono 2-Band B    | EQ                      | C'est un égaliseur monophonique deux bandes.   |               |  |
| EQ1 Freq           | EQ1 Frequency           | Ajuste la fréquence centrale de l'égaliseur 1. | *1            |  |
| EQ1 Gain           | EQ1 Gain                | Ajuste le gain de l'égaliseur 1.               | –12 à 00 à 12 |  |
| EQ2 Freq           | EQ2 Frequency           | Ajuste la fréquence centrale de l'égaliseur 2. | *1            |  |
| EQ2 Gain           | EQ2 Gain                | Ajuste le gain de l'égaliseur 2.               | –12 à 00 à 12 |  |
| In Level           | Input Level             | Ajuste le niveau d'entrée.                     | 000 à 127     |  |
| WetLevel           | Wet Level               | Ajuste le niveau du son modulant.              | 000 à 127     |  |
| DryLevel           | Dry Level               | Ajuste le niveau du son direct.                | 000 à 127     |  |
| ③ Mono 3-Band B    | EQ                      | C'est un égaliseur monophonique trois bandes.  |               |  |
| EQ1 Freq           | EQ1 Frequency           | Ajuste la fréquence centrale de l'égaliseur 1. | *1            |  |
| EQ1 Gain           | EQ1 Gain                | Ajuste le gain de l'égaliseur 1.               | –12 à 00 à 12 |  |
| EQ2 Freq           | EQ2 Frequency           | Ajuste la fréquence centrale de l'égaliseur 2. | *1            |  |
| EQ2 Gain           | EQ2 Gain                | Ajuste le gain de l'égaliseur 2.               | –12 à 00 à 12 |  |
| EQ3 Freq           | EQ3 Frequency           | Ajuste la fréquence centrale de l'égaliseur 3. | *1            |  |
| EQ3 Gain           | EQ3 Gain                | Ajuste le gain de l'égaliseur 3.               | –12 à 00 à 12 |  |
| In Level           | Input Level             | Ajuste le niveau d'entrée.                     | 000 à 127     |  |
| WetLevel           | Wet Level               | Ajuste le niveau du son modulant.              | 000 à 127     |  |
| DryLevel           | Dry Level               | Ajuste le niveau du son direct.                | 000 à 127     |  |
| ④ Stereo 1-Band EQ |                         | C'est un égaliseur stéréo une bande.           |               |  |
| EQ Freq            | EQ Frequency            | Ajuste la fréquence centrale de l'égaliseur.   | *1            |  |
| EQ Gain            | EQ Gain                 | Ajuste le gain de l'égaliseur.                 | –12 à 00 à 12 |  |
| In Level           | Input Level             | Ajuste le niveau d'entrée.                     | 000 à 127     |  |
| WetLevel           | Wet Level               | Ajuste le niveau du son modulant.              | 000 à 127     |  |
| DryLevel           | Dry Level               | Ajuste le niveau du son direct.                | 000 à 127     |  |

| Nom de module   |                         |                                                                                                    |                                        |  |  |
|-----------------|-------------------------|----------------------------------------------------------------------------------------------------|----------------------------------------|--|--|
| Afficheur       | Données de<br>paramètre | Description                                                                                                    | Réglages                               |  |  |
| ⑤ Stereo 2-Band | EQ                      | C'est un égaliseur stéréo deux bandes.                                                                                                | C'est un égaliseur stéréo deux bandes. |  |  |
| EQ1 Freq        | EQ1 Frequency           | Ajuste la fréquence centrale de l'égaliseur 1.                                                                                        | *1                                     |  |  |
| EQ1 Gain        | EQ1 Gain                | Ajuste le gain de l'égaliseur 1.                                                                                                    | –12 à 00 à 12                          |  |  |
| EQ2 Freq        | EQ2 Frequency           | Ajuste la fréquence centrale de l'égaliseur 2.                                                                                        | *1                                     |  |  |
| EQ2 Gain        | EQ2 Gain                | Ajuste le gain de l'égaliseur 2.                                                                                                    | –12 à 00 à 12                          |  |  |
| In Level        | Input Level             | Ajuste le niveau d'entrée.                                                                                                    | 000 à 127                              |  |  |
| WetLevel        | Wet Level               | Ajuste le niveau du son modulant.                                                                                                    | 000 à 127                              |  |  |
| DryLevel        | Dry Level               | Ajuste le niveau du son direct.                                                                                                    | 000 à 127                              |  |  |
| 6 Stereo 3-Band | EQ                      | C'est un égaliseur stéréo trois bandes.                                                                                               |                                        |  |  |
| EQ1 Freq        | EQ1 Frequency           | Ajuste la fréquence centrale de l'égaliseur 1.                                                                                        | *1                                     |  |  |
| EQ1 Gain        | EQ1 Gain                | Ajuste le gain de l'égaliseur 1.                                                                                                    | –12 à 00 à 12                          |  |  |
| EQ2 Freq        | EQ2 Frequency           | Ajuste la fréquence centrale de l'égaliseur 2.                                                                                        | *1                                     |  |  |
| EQ2 Gain        | EQ2 Gain                | Ajuste le gain de l'égaliseur 2.                                                                                                    | –12 à 00 à 12                          |  |  |
| EQ3 Freq        | EQ3 Frequency           | Ajuste la fréquence centrale de l'égaliseur 3.                                                                                        | *1                                     |  |  |
| EQ3 Gain        | EQ3 Gain                | Ajuste le gain de l'égaliseur 3.                                                                                                    | –12 à 00 à 12                          |  |  |
| In Level        | Input Level             | Ajuste le niveau d'entrée.                                                                                                    | 000 à 127                              |  |  |
| WetLevel        | Wet Level               | Ajuste le niveau du son modulant.                                                                                                    | 000 à 127                              |  |  |
| DryLevel        | Dry Level               | Ajuste le niveau du son direct.                                                                                                    | 000 à 127                              |  |  |
| 7 Tone Control  |                         | Fournit un contrôle de sonorité monophonique pour le réglage des basses fréquences, des moyennes fréquences et des hautes fréquences. |                                        |  |  |
| Low Freq        | Low Frequency           | Ajuste la fréquence de coupure des graves.                                                                                            | *2                                     |  |  |
| Low Gain        | Low Gain                | Ajuste le gain des graves.                                                                                                    | –12 à 00 à 12                          |  |  |
| Mid Freq        | Mid Frequency           | Ajuste la fréquence centrale des médiums.                                                                                             | *1                                     |  |  |
| Mid Gain        | Mid Gain                | Ajuste le gain des médiums.                                                                                                    | –12 à 00 à 12                          |  |  |
| HighFreq        | High Frequency          | Ajuste la fréquence de coupure des aigus.                                                                                             | *3                                     |  |  |
| HighGain        | High Gain               | Ajuste le gain des aigus.                                                                                                    | –12 à 00 à 12                          |  |  |
| In Level        | Input Level             | Ajuste le niveau d'entrée.                                                                                                    | 000 à 127                              |  |  |
| WetLevel        | Wet Level               | Ajuste le niveau du son modulant.                                                                                                    | 000 à 127                              |  |  |
| DryLevel        | Dry Level               | Ajuste le niveau du son direct.                                                                                                    | 000 à 127                              |  |  |

| Nom de module |                         |                                                                                                    |                                           |  |
|---------------|-------------------------|----------------------------------------------------------------------------------------------------|-------------------------------------------|--|
| Afficheur     | Données de<br>paramètre | Description                                                                                                    | Réglages                                  |  |
| 8 Tremolo     |                         | Décale le volume du signal d'entrée avec un LFO.                                                                                                    |                                           |  |
| Rate          | LFO Rate                | Ajuste le taux du LFO.                                                                                                    | 000 à 127                                 |  |
| Depth         | LFO Depth               | Ajuste la profondeur du LFO.                                                                                                    | 000 à 127                                 |  |
| Waveform      | LFO Waveform            | Sélectionne la forme d'onde du LFO.                                                                                                    | Sine, Triangle,<br>Trapzoid               |  |
| WetLevel      | Wet Level               | Ajuste le niveau du son modulant.                                                                                                    | 000 à 127                                 |  |
| DryLevel      | Dry Level               | Ajuste le niveau du son direct.                                                                                                    | 000 à 127                                 |  |
| ④ Auto Pan    |                         | Décale un pan gauche-droit continu du signal d'entrée avec un LF                                                                                                    | <sup>-</sup> O.                           |  |
| Rate          | LFO Rate                | Ajuste le taux du LFO.                                                                                                    | 000 à 127                                 |  |
| Depth         | LFO Depth               | Ajuste la profondeur du LFO.                                                                                                    | 000 à 127                                 |  |
| Waveform      | LFO Waveform            | Sélectionne la forme d'onde du LFO.                                                                                                    | Sine, Triangle,<br>Trapzoid               |  |
| Manual        | Manual                  | Ajuste la position du pan (position stéréo). –64 est complètement<br>à gauche, 0 est au centre et +63 est complètement à droite.                                                                                                    | –64 à 00 à 63                             |  |
| WetLevel      | Wet Level               | Ajuste le niveau du son modulant.                                                                                                    | 000 à 127                                 |  |
| DryLevel      | Dry Level               | Ajuste le niveau du son direct.                                                                                                    | 000 à 127                                 |  |
| 1 Compressor  |                         | Compresse le signal d'entrée, ce qui peut entraîner la suppression de la variation de niveau.                                                                                                    |                                           |  |
| Attack        | Attack                  | Ajuste le temps avant que le compresseur fasse effet. Une valeur<br>inférieure correspond à un fonctionnement rapide du<br>compresseur, ce qui supprime l'attaque du signal d'entrée. Une<br>valeur supérieure retarde le fonctionnement du compresseur, et<br>l'attaque du signal d'entrée est restituée telle quelle.                                        | 000 à 127                                 |  |
| Release       | Release                 | Ajuste le temps jusqu'à ce que la compression soit relâchée<br>après que le signal d'entrée descende au-dessous d'un niveau<br>défini. Si un effet d'attaque est souhaité (sans compression au<br>début du son), réglez ce paramètre sur la valeur la plus basse<br>possible. Pour que la compression soit toujours appliquée,<br>spécifiez une valeur élevée. | 000 à 127                                 |  |
| Ratio         | Ratio                   | Ajuste le taux de compression du signal audio.                                                                                                    | 1:1, 2:1, 4:1, 8:1,<br>16:1, 32:1, Inf :1 |  |
| WetLevel      | Wet Level               | Ajuste le niveau du son modulant. Le niveau de sortie change<br>selon le réglage du taux et les caractéristiques de la sonorité<br>d'entrée.                                                                                                    | 000 à 127                                 |  |
| DryLevel      | Dry Level               | Ajuste le niveau du son direct.                                                                                                    | 000 à 127                                 |  |

| Nom de module |                         |                                                                                                    |                           |  |
|---------------|-------------------------|----------------------------------------------------------------------------------------------------|---------------------------|--|
| Afficheur     | Données de<br>paramètre | Description                                                                                                    | Réglages                  |  |
| 1 Limiter     |                         | Limite le niveau du signal d'entrée de sorte qu'il ne s'élève pas au-dessus du niveau préréglé.                                                                                                    |                           |  |
| Limit         | Limit                   | Ajuste le niveau de volume de la limite à laquelle la limitation est appliquée.                                                                                                    | 000 à 127                 |  |
| Attack        | Attack                  | Ajuste le temps avant que l'effet de compression démarre. Une<br>valeur inférieure correspond à un fonctionnement rapide du<br>limiteur, ce qui supprime l'attaque du signal d'entrée. Une valeur<br>supérieure retarde le fonctionnement du limiteur, et l'attaque du<br>signal d'entrée est restituée telle quelle. | 000 à 127                 |  |
| Release       | Release                 | Ajuste le temps jusqu'à ce que la compression soit relâchée<br>après que le signal d'entrée descende au-dessous d'un niveau<br>défini.                                                                                                    | 000 à 127                 |  |
| WetLevel      | Wet Level               | Ajuste le niveau du son modulant. Le niveau de sortie change<br>selon le réglage de la limite et les caractéristiques de la sonorité<br>d'entrée. Utilisez ce paramètre pour corriger ces changements.                                                                                                    | 000 à 127                 |  |
| DryLevel      | Dry Level               | Ajuste le niveau du son direct.                                                                                                    | 000 à 127                 |  |
| 12 Enhancer   |                         | Enrichit les profils du grave et de l'aigu dans le signal d'entrée.                                                                                                    |                           |  |
| Low Freq      | Low Frequency           | Ajuste la fréquence de l'enrichisseur de grave.                                                                                                    | 000 à 127                 |  |
| Low Gain      | Low Gain                | Ajuste le gain de l'enrichisseur de grave.                                                                                                    | 000 à 127                 |  |
| HighFreq      | High Frequency          | Ajuste la fréquence de l'enrichisseur d'aigu.                                                                                                    | 000 à 127                 |  |
| HighGain      | High Gain               | Ajuste le gain de l'enrichisseur d'aigu.                                                                                                    | 000 à 127                 |  |
| In Level      | Input Level             | Ajuste le niveau d'entrée.                                                                                                    | 000 à 127                 |  |
| WetLevel      | Wet Level               | Ajuste le niveau du son modulant.                                                                                                    | 000 à 127                 |  |
| DryLevel      | Dry Level               | Ajuste le niveau du son direct.                                                                                                    | 000 à 127                 |  |
| 13 Phaser     |                         | Produit une pulsation particulière, un son ample avec un LFO pou<br>signal d'entrée et le mélanger au signal d'entrée original.                                                                                                    | r changer la phase du     |  |
| Resonanc      | Resonance               | Ajuste la force de la rétroaction.                                                                                                    | 000 à 127                 |  |
| Manual        | Manual                  | Ajuste le niveau de décalage de phase de référence.                                                                                                    | –64 à 00 à 63             |  |
| Rate          | LFO Rate                | Ajuste le taux du LFO.                                                                                                    | 000 à 127                 |  |
| Depth         | LFO Depth               | Ajuste la profondeur du LFO.                                                                                                    | 000 à 127                 |  |
| Waveform      | LFO Waveform            | Sélectionne la forme d'onde du LFO.                                                                                                    | Sine, Triangle,<br>Random |  |
| In Level      | Input Level             | Ajuste le niveau d'entrée.                                                                                                    | 000 à 127                 |  |
| WetLevel      | Wet Level               | Ajuste le niveau du son modulant.                                                                                                    | 000 à 127                 |  |
| DryLevel      | Dry Level               | Ajuste le niveau du son direct.                                                                                                    | 000 à 127                 |  |

| Nom de     | module                  |                                                                                                    |                                                                          |  |  |  |
|------------|-------------------------|----------------------------------------------------------------------------------------------------|--------------------------------------------------------------------------|--|--|--|
| Afficheur  | Données de<br>paramètre | Description                                                                                                | Réglages                                                                 |  |  |  |
| 1 Chorus   |                         | Donne de la profondeur et de l'ampleur aux notes.                                                          |                                                                          |  |  |  |
| Rate       | LFO Rate                | Ajuste le taux du LFO.                                                                                     | 000 à 127                                                                |  |  |  |
| Depth      | LFO Depth               | Ajuste la profondeur du LFO.                                                                               | 000 à 127                                                                |  |  |  |
| Waveform   | LFO Waveform            | Sélectionne la forme d'onde du LFO.                                                                        | Sine, Triangle                                                           |  |  |  |
| Feedback   | Feedback                | Ajuste la force de la rétroaction.                                                                         | –64 à 00 à 63                                                            |  |  |  |
| WetLevel   | Wet Level               | Ajuste le niveau du son modulant.                                                                          | 000 à 127                                                                |  |  |  |
| Polarity   | Polarity                | Inverse le LFO d'un canal.                                                                                 | Negative, Positive                                                       |  |  |  |
| In Level   | Input Level             | Ajuste le niveau d'entrée.                                                                                 | 000 à 127                                                                |  |  |  |
| DryLevel   | Dry Level               | Ajuste le niveau du son direct.                                                                            | 000 à 127                                                                |  |  |  |
| 15 Flanger |                         | Applique au hasard de la pulsation et de la réverbération métalliqu<br>Sélectionne la forme d'onde du LFO. | ue aux notes.                                                            |  |  |  |
| Rate       | LFO Rate                | Ajuste le taux du LFO.                                                                                     | 000 à 127                                                                |  |  |  |
| Depth      | LFO Depth               | Ajuste la profondeur du LFO.                                                                               | 000 à 127                                                                |  |  |  |
| Waveform   | LFO Waveform            | Sélectionne la forme d'onde du LFO.                                                                        | Sine, Triangle,<br>Random                                                |  |  |  |
| Feedback   | Feedback                | Ajuste la force de la rétroaction.                                                                         | –64 à 00 à 63                                                            |  |  |  |
| WetLevel   | Wet Level               | Ajuste le niveau du son modulant.                                                                          | 000 à 127                                                                |  |  |  |
| In Level   | Input Level             | Ajuste le niveau d'entrée.                                                                                 | 000 à 127                                                                |  |  |  |
| DryLevel   | Dry Level               | Ajuste le niveau du son direct.                                                                            | 000 à 127                                                                |  |  |  |
| 16 Rotary  |                         | Cet effet simule un haut-parleur rotatif.                                                                  |                                                                          |  |  |  |
| Туре       | Туре                    | Sélectionne le type de haut-parleur rotatif.                                                               | 0 à 3                                                                    |  |  |  |
| Speed      | Speed                   | Commute la vitesse sur rapide ou lent.                                                                     | Slow, Fast                                                               |  |  |  |
| Brake      | Brake                   | Arrête la rotation du haut-parleur.                                                                        | Rotate, Stop                                                             |  |  |  |
| FallAcel   | Fall Accel              | Ajuste l'accélération lorsque la vitesse est commutée de rapide à lent.                                    | 000 à 127                                                                |  |  |  |
| RiseAcel   | Rise Accel              | Ajuste l'accélération lorsque la vitesse est commutée de lent à rapide.                                    | 000 à 127                                                                |  |  |  |
| SlowRate   | Slow Rate               | Ajuste la vitesse de rotation du haut-parleur en mode lent.                                                | 000 à 127                                                                |  |  |  |
| FastRate   | Fast Rate               | Ajuste la vitesse de rotation du haut-parleur en mode rapide.                                              | 000 à 127                                                                |  |  |  |
| Vib/Cho    | Vibrato/Chorus          | Sélectionne le type de vibrato et de chorus.                                                               | Off, Vibrato1,<br>Chorus 1, Vibrato2,<br>Chorus 2, Vibrato3,<br>Chorus 3 |  |  |  |
| WetLevel   | Wet Level               | Ajuste le niveau du son modulant.                                                                          | 000 à 127                                                                |  |  |  |
| DryLevel   | Dry Level               | Ajuste le niveau du son direct.                                                                            | 000 à 127                                                                |  |  |  |

| Nom de module      |                         |                                                                                                    |                                                                          |  |  |
|--------------------|-------------------------|----------------------------------------------------------------------------------------------------|--------------------------------------------------------------------------|--|--|
| Afficheur          | Données de<br>paramètre | Description                                                                                                    | Réglages                                                                 |  |  |
| 1 Drive Rotary     |                         | C'est un simulateur de haut-parleur rotatif qui rend l'overdrive possible.                                                                 |                                                                          |  |  |
| Туре               | Туре                    | Sélectionne le type de haut-parleur rotatif.                                                                                               | 0 à 3                                                                    |  |  |
| OD Gain            | Overdrive Gain          | Ajuste le gain d'overdrive.                                                                                                    | 000 à 127                                                                |  |  |
| OD Level           | Overdrive Level         | Ajuste le niveau de sortie de l'overdrive.                                                                                                 | 000 à 127                                                                |  |  |
| Speed              | Speed                   | Commute la vitesse sur rapide ou lent.                                                                                                    | Slow, Fast                                                               |  |  |
| Brake              | Brake                   | Arrête la rotation du haut-parleur.                                                                                                    | Rotate, Stop                                                             |  |  |
| FallAcel           | Fall Accel              | Ajuste l'accélération lorsque la vitesse est commutée de rapide à lent.                                                                    | 000 à 127                                                                |  |  |
| RiseAcel           | Rise Accel              | Ajuste l'accélération lorsque la vitesse est commutée de lent à rapide.                                                                    | 000 à 127                                                                |  |  |
| SlowRate           | Slow Rate               | Ajuste la vitesse de rotation du haut-parleur en mode lent.                                                                                | 000 à 127                                                                |  |  |
| FastRate           | Fast Rate               | Ajuste la vitesse de rotation du haut-parleur en mode rapide.                                                                              | 000 à 127                                                                |  |  |
| Vib/Cho            | Vibrato/Chorus          | Sélectionne le type de vibrato et de chorus.                                                                                               | Off, Vibrato1,<br>Chorus 1, Vibrato2,<br>Chorus 2, Vibrato3,<br>Chorus 3 |  |  |
| WetLevel           | Wet Level               | Ajuste le niveau du son modulant.                                                                                                    | 000 à 127                                                                |  |  |
| DryLevel           | Dry Level               | Ajuste le niveau du son direct.                                                                                                    | 000 à 127                                                                |  |  |
| 18 Pitch Shifter   |                         | Cet effet transforme la hauteur du signal d'entrée.                                                                                        |                                                                          |  |  |
| Pitch              | Pitch                   | Ajuste le décalage de la hauteur par pas de quart de ton.                                                                                  | –24 à 00 à 24                                                            |  |  |
| HighDamp           | High Damp               | Ajuste l'amortissement des aigus. Plus le nombre est petit plus l'amortissement est important.                                             | 000 à 127                                                                |  |  |
| Feedback           | Feedback                | Ajuste le niveau de la rétroaction.                                                                                                    | 000 à 127                                                                |  |  |
| In Level           | Input Level             | Ajuste le niveau d'entrée.                                                                                                    | 000 à 127                                                                |  |  |
| WetLevel           | Wet Level               | Ajuste le niveau du son modulant.                                                                                                    | 000 à 127                                                                |  |  |
| DryLevel           | Dry Level               | Ajuste le niveau du son direct.                                                                                                    | 000 à 127                                                                |  |  |
| Fine               | Fine                    | Ajuste le décalage de la hauteur. –50 est une diminution d'un<br>quart de note, tandis que +50 est une augmentation d'un quart<br>de note. | –50 à 00 à 50                                                            |  |  |
| (1) Ring Modulator |                         | Multiplie le signal d'entrée avec un signal de l'oscillateur interne p<br>métallique.                                                      | our créer un son                                                         |  |  |
| OSC Freq           | OSC Frequency           | Spécifie la fréquence de référence de l'oscillateur interne.                                                                               | 000 à 127                                                                |  |  |
| Rate               | LFO Rate                | Ajuste le taux du LFO.                                                                                                    | 000 à 127                                                                |  |  |
| Depth              | LFO Depth               | Ajuste la profondeur du LFO.                                                                                                    | 000 à 127                                                                |  |  |
| Tone               | Tone                    | Ajuste le timbre du son d'entrée du modulateur en anneau.                                                                                  | 000 à 127                                                                |  |  |
| WetLevel           | Wet Level               | Ajuste le niveau du son modulant.                                                                                                    | 000 à 127                                                                |  |  |
| DryLevel           | Dry Level               | Ajuste le niveau du son direct.                                                                                                    | 000 à 127                                                                |  |  |

| Nom de module  |                         |                                                                                                    |                                         |  |
|----------------|-------------------------|----------------------------------------------------------------------------------------------------|-----------------------------------------|--|
| Afficheur      | Données de<br>paramètre | Description                                                                                                    | Réglages                                |  |
| 2 Reflection   |                         | Simule la réflexion initiale de la réverbération. Applique de la présence acoustique aux notes.                                                                                            |                                         |  |
| WetLevel       | Wet Level               | Ajuste le niveau du son modulant.                                                                                                    | 000 à 127                               |  |
| Feedback       | Feedback                | Ajuste la répétition du son réfléchi.                                                                                                    | 000 à 127                               |  |
| Tone           | Tone                    | Ajuste la sonorité du son réfléchi.                                                                                                    | 000 à 127                               |  |
| In Level       | Input Level             | Ajuste le niveau d'entrée.                                                                                                    | 000 à 127                               |  |
| DryLevel       | Dry Level               | Ajuste le niveau du son direct.                                                                                                    | 000 à 127                               |  |
| 2) Delay       |                         | Retarde le signal d'entrée et le renvoie pour créer un effet de répe                                                                                                    | étition.                                |  |
| Time           | Delay Time              | Ajuste le temps de retard total par unité de 1 ms.                                                                                                    | 0001 à 1099                             |  |
| TmRatioL       | Delay Ratio L           | Ajuste le rapport du canal gauche par rapport au temps de retard total.                                                                                                    | 000 à 127                               |  |
| TmRatioR       | Delay Ratio R           | Ajuste le rapport du canal droit par rapport au temps de retard total.                                                                                                    | 000 à 127                               |  |
| Level L        | Delay Level L           | Ajuste le niveau du canal gauche.                                                                                                    | 000 à 127                               |  |
| Level R        | Delay Level R           | Ajuste le niveau du canal droit.                                                                                                    | 000 à 127                               |  |
| FdbkType       | Feedback Type           | Sélectionne le type de rétroaction.<br>Stereo : Rétroaction stéréo<br>Cross : Rétroaction croisée                                                                                          | Stereo, Cross                           |  |
| Fdbk Lvl       | Feedback                | Ajuste le niveau de la rétroaction.                                                                                                    | 000 à 127                               |  |
| Hi Damp        | High Damp               | Ajuste l'amortissement des aigus. Plus le nombre est petit plus l'amortissement est important.                                                                                             | 000 à 127                               |  |
| TmpoSync       | Delay Tempo<br>Sync     | Spécifie comment le temps de retard total actuel est synchronisé<br>avec le tempo.<br>Off : Utilise la valeur du temps de retard.<br>1/4 à 1 : Utilise la valeur selon le nombre de temps. | Off, 1/4, 1/3, 3/8, 1/2,<br>2/3, 3/4, 1 |  |
| In Level       | Input Level             | Ajuste le niveau d'entrée.                                                                                                    | 000 à 127                               |  |
| DryLevel       | Dry Level               | Ajuste le niveau du son direct.                                                                                                    | 000 à 127                               |  |
| WetLevel       | Wet Level               | Ajuste le niveau du son modulant.                                                                                                    | 000 à 127                               |  |
| 2 Piano Effect |                         | Cet effet convient au jeu sur piano acoustique.                                                                                                    |                                         |  |
| Lid Type       | Lid Type                | Ajuste la façon dont le son résonne en fonction de l'ouverture du couvercle d'un piano.                                                                                                    | Closed, SemiOpen,<br>FullOpen           |  |
| RefLevel       | Reflection Level        | Ajuste le niveau de réflexion initial.                                                                                                    | 000 à 127                               |  |
| In Level       | Input Level             | Ajuste le niveau d'entrée.                                                                                                    | 000 à 127                               |  |
| WetLevel       | Wet Level               | Ajuste le niveau du son modulant.                                                                                                    | 000 à 127                               |  |
| DryLevel       | Dry Level               | Ajuste le niveau du son direct.                                                                                                    | 000 à 127                               |  |

| Nom de    | module                  |                                                                                                    |                           |  |
|-----------|-------------------------|----------------------------------------------------------------------------------------------------|---------------------------|--|
| Afficheur | Données de<br>paramètre | Description                                                                                                    | Réglages                  |  |
| ② LFO Wah |                         | Effet « wah » pouvant affecter automatiquement la fréquence ave                                                                                                    | ec un LFO.                |  |
| In Level  | Input Level             | Ajuste le niveau d'entrée. Le signal d'entrée peut être distordu<br>lorsque le niveau du son entrant, le nombre d'accords ou la<br>valeur de la résonance est élevé. Ajustez ce paramètre pour<br>éliminer cette distorsion.                                                                                                    | 000 à 127                 |  |
| Resonanc  | Resonance               | Ajuste la force de la rétroaction.                                                                                                    | 000 à 127                 |  |
| Manual    | Manual                  | Ajuste la fréquence de référence du filtre wah.                                                                                                    | 000 à 127                 |  |
| Rate      | LFO Rate                | Ajuste le taux du LFO.                                                                                                    | 000 à 127                 |  |
| Depth     | LFO Depth               | Ajuste la profondeur du LFO.                                                                                                    | 000 à 127                 |  |
| Waveform  | LFO Waveform            | Sélectionne la forme d'onde du LFO.                                                                                                    | Sine, Triangle,<br>Random |  |
| WetLevel  | Wet Level               | Ajuste le niveau du son modulant.                                                                                                    | 000 à 127                 |  |
| DryLevel  | Dry Level               | Ajuste le niveau du son direct.                                                                                                    | 000 à 127                 |  |
| Auto Wah  |                         | Effet « wah » pouvant décaler automatiquement la fréquence selon le niveau du signal d'entrée.                                                                                                    |                           |  |
| In Level  | Input Level             | Ajuste le niveau d'entrée. Le signal d'entrée peut être distordu<br>lorsque le niveau du son entrant, le nombre d'accords ou la<br>valeur de la résonance est élevé. Ajustez ce paramètre pour<br>éliminer cette distorsion.                                                                                                    | 000 à 127                 |  |
| Resonanc  | Resonance               | Ajuste la force de la rétroaction.                                                                                                    | 000 à 127                 |  |
| Manual    | Manual                  | Ajuste la fréquence de référence du filtre wah.                                                                                                    | 000 à 127                 |  |
| Depth     | Depth                   | Ajuste la profondeur du wah en fonction du niveau du signal<br>d'entrée. La spécification d'une valeur positive a pour effet<br>d'ouvrir le filtre wah proportionnellement à la taille du signal<br>d'entrée et de produire un son brillant. La spécification d'une<br>valeur négative a pour effet de fermer le filtre wah<br>proportionnellement à la taille du signal d'entrée et de produire<br>un son sombre. | –64 à 00 à 63             |  |
| WetLevel  | Wet Level               | Ajuste le niveau du son modulant.                                                                                                    | 000 à 127                 |  |
| DryLevel  | Dry Level               | Ajuste le niveau du son direct.                                                                                                    | 000 à 127                 |  |

| Nom de            | module                  |                                                                                                    |                                  |
|-------------------|-------------------------|----------------------------------------------------------------------------------------------------|----------------------------------|
| Afficheur         | Données de<br>paramètre | Description                                                                                                    | Réglages                         |
| (25) Modeling Wah |                         | Simule différents types de pédales wah. Cet effet peut décaler au<br>fréquence selon le niveau du signal d'entrée.                                                                                                    | tomatiquement la                 |
| OutLevel          | Level                   | Ajuste le niveau de wah.                                                                                                    | 000 à 127                        |
| Туре              | Туре                    | Sélectionne le type de wah.                                                                                                    | 1à8                              |
|                   |                         | 1   CAE   3   IBZ   5   FAT   7   7STR                                                                                                    |                                  |
|                   |                         | 2 CRY 4 VO 6 LIGHT 8 RESO                                                                                                    |                                  |
| Manual            | Manual                  | Ajuste la fréquence de référence du filtre wah.                                                                                                    | 000 à 127                        |
| Depth             | Depth                   | Ajuste la profondeur du wah en fonction du niveau du signal<br>d'entrée. La spécification d'une valeur positive a pour effet<br>d'ouvrir le filtre wah proportionnellement à la taille du signal<br>d'entrée et de produire un son brillant. La spécification d'une<br>valeur négative a pour effet de fermer le filtre wah<br>proportionnellement à la taille du signal d'entrée et de produire<br>un son sombre. | –64 à 00 à 63                    |
| WetLevel          | Wet Level               | Ajuste le niveau du son modulant.                                                                                                    | 000 à 127                        |
| DryLevel          | Dry Level               | Ajuste le niveau du son direct.                                                                                                    | 000 à 127                        |
| 26 Distortion     |                         | Distorsion, wah et simulateur d'ampli combinés en un seul effet.                                                                                                    |                                  |
| DistGain          | Dist Gain               | Ajuste le gain de distorsion du signal d'entrée.                                                                                                    | 000 à 127                        |
| Dist Lvl          | Dist Level              | Ajuste le niveau de distorsion de sortie.                                                                                                    | 000 à 127                        |
| Dist Low          | Dist Low                | Ajuste le gain de distorsion des graves.                                                                                                    | 000 à 127                        |
| DistHigh          | Dist High               | Ajuste le gain de distorsion des aigus.                                                                                                    | 000 à 127                        |
| Wah Type          | Wah Type                | Spécifie le type de wah.1LPF3V-Wah5L-Wah2C-Wah4F-Wah6H-Wah                                                                                                    | 1 à 6                            |
| WahDepth          | Wah Depth               | Ajuste la profondeur du wah en fonction du niveau du signal d'entrée.                                                                                                    | –64 à 00 à 63                    |
| Wah Manu          | Wah Manual              | Ajuste la fréquence de référence du filtre wah.                                                                                                    | 000 à 127                        |
| Routing           | Routing                 | Spécifie la distorsion et la connexion du wah.                                                                                                    | Dist, Wah, Wah-Dist,<br>Dist-Wah |
| Amp               | Amp                     | Spécifie le type d'amplificateur.0Bypass5FD-DXRV10FD-TWRV215FD-BMAN1FD-PRNST6VX-AC311SL-SLO16BASS-STK2FD-TWRV17ML-DC312MB-RCTF3RL-J128MB-MK113PV-51-SK4FD-TWD9MS-STK14BASS-CMB                                                                                                    | 0 à 16                           |
| WetLevel          | Wet Level               | Ajuste le niveau du son modulant.                                                                                                    | 000 à 127                        |
| DryLevel          | Dry Level               | Ajuste le niveau du son direct.                                                                                                    | 000 à 127                        |

| Nom de       | module                  |                                                                                                    |                |
|--------------|-------------------------|----------------------------------------------------------------------------------------------------|----------------|
| Afficheur    | Données de<br>paramètre | Description                                                                                                    | Réglages       |
| 2 Drive      |                         | Simule l'attaque de l' amplificateur d'un instrument de musique.                                                                                                    |                |
| Туре         | Drive Type              | Sélectionne le type d'attaque.*4                                                                                                    | 1 à 20         |
| Gain         | Gain                    | Ajuste le gain de distorsion du signal d'attaque.                                                                                                    | 000 à 127      |
| OutLevel     | Level                   | Ajuste le niveau de sortie de l'attaque.                                                                                                    | 000 à 127      |
| WetLevel     | Wet Level               | Ajuste le niveau du son modulant.                                                                                                    | 000 à 127      |
| DryLevel     | Dry Level               | Ajuste le niveau du son direct.                                                                                                    | 000 à 127      |
| (28) Amp Cab | •                       | Simule le boîtier de l'amplificateur et des enceintes sans attaque i                                                                                                    | ni distorsion. |
| Туре         | Туре                    | Sélectionne le type de boîtier d'amplificateur.*5                                                                                                    | 1 à 92         |
| Vari         | Variation               | Sélectionne une variation qui change la configuration de<br>l'amplificateur actuellement sélectionné. Le nombre de<br>variations* <sup>5</sup> dépend du type d'amplificateur. | 1à4            |
| WetLevel     | Wet Level               | Ajuste le niveau du son modulant.                                                                                                    | 000 à 127      |
| DryLevel     | Dry Level               | Ajuste le niveau du son direct.                                                                                                    | 000 à 127      |

\*1 100 Hz, 125 Hz, 160 Hz, 200 Hz, 250 Hz, 315 Hz, 400 Hz, 500 Hz, 630 Hz, 800 Hz, 1,0 kHz, 1,3 kHz, 1,6 kHz, 2,0 kHz, 2,5 kHz, 3,2 kHz, 4,0 kHz, 5,0 kHz, 6,3 kHz, 8,0 kHz

\*2 50 Hz, 63 Hz, 80 Hz, 100 Hz, 125 Hz, 160 Hz, 200 Hz, 250 Hz, 315 Hz, 400 Hz, 500 Hz, 630 Hz, 800 Hz

\*3 2,0 kHz, 2,5 kHz, 3,2 kHz, 4,0 kHz, 5,0 kHz, 6,0 kHz, 8,0 kHz, 10 kHz, 13 kHz, 16 kHz

\*4

| Réglages | Type d'attaque  | Afficheur    | Description                                                                               |
|----------|-----------------|--------------|-------------------------------------------------------------------------------------------|
| 1à4      | Clean1 à 4      | Clean1 à 4   | Simule un son clair avec peu de distorsion.                                               |
| 5 à 8    | Crunch1 à 4     | Crunch1 à 4  | Simule un son saturé avec peu de distorsion.                                              |
| 9 à 12   | Overdrive1 à 4  | Overdrv1 à 4 | Simule un son overdrive avec une légère distorsion.                                       |
| 13 à 16  | Distortion1 à 4 | Distort1 à 4 | Simule un son avec distorsion dur et direct.                                              |
| 17 à 20  | Metal1 à 4      | Metal1 à 4   | Simule un son puissant avec une distorsion extrême qui convient à la musique heavy metal. |

#### Référence

\*5 (V: Nombre de variations)

| Réglages | V | Afficheur | Réglages | v | Afficheur | Réglages | ۷ | Afficheur | Réglages | v | Afficheur |
|----------|---|-----------|----------|---|-----------|----------|---|-----------|----------|---|-----------|
| 1        | 1 | FD-PRNST  | 25       | 2 | DZ-V4     | 49       | 4 | MB-TX+DI  | 73       | 2 | VH-SP6    |
| 2        | 1 | FD-TWRV1  | 26       | 2 | DZ-HA     | 50       | 4 | MS-VS80   | 74       | 3 | VX-A15    |
| 3        | 1 | RL-J12    | 27       | 4 | EG-TWK    | 51       | 4 | MS-J800   | 75       | 2 | VX-A15TB  |
| 4        | 1 | FD-TWD    | 28       | 3 | EG-VEN    | 52       | 2 | MS-J2401  | 76       | 3 | VX-A30    |
| 5        | 1 | FD-DXRV   | 29       | 2 | EN-G15    | 53       | 3 | MS-J2000  | 77       | 3 | VX-A30TB  |
| 6        | 1 | VX-AC3    | 30       | 1 | EN-INV    | 54       | 2 | MS-J2+MB  | 78       | 4 | YM-DG8    |
| 7        | 1 | ML-DC3    | 31       | 1 | EN-BM     | 55       | 3 | MS-PLX    | 79       | 2 | AC-360    |
| 8        | 1 | MB-MK1    | 32       | 2 | EN-53+DI  | 56       | 2 | MS-J1+DI  | 80       | 2 | AP-SV4DI  |
| 9        | 1 | MS-STK    | 33       | 4 | EV-51III  | 57       | 4 | MT-CFT    | 81       | 2 | EB-C450   |
| 10       | 1 | FD-TWRV2  | 34       | 3 | FD-CHMP   | 58       | 4 | OR-015    | 82       | 2 | FD-BMNtw  |
| 11       | 1 | SL-SLO    | 35       | 3 | FD-TWN    | 59       | 2 | PN-P7     | 83       | 2 | FD-BMNsv  |
| 12       | 1 | MB-RCTF   | 36       | 3 | FD-TWRV3  | 60       | 3 | PR-SE3    | 84       | 2 | FD-BMNbk  |
| 13       | 1 | PV-51-SK  | 37       | 2 | FU-OD     | 61       | 4 | PV-51II   | 85       | 2 | FD-STBAS  |
| 14       | 1 | BASS-CMB  | 38       | 2 | GB-LANC   | 62       | 4 | PV-65MH   | 86       | 3 | GK-150    |
| 15       | 1 | FD-BMAN   | 39       | 3 | HK-TM18   | 63       | 3 | RA-NBK    | 87       | 3 | MK-T501   |
| 16       | 1 | BASS-STK  | 40       | 3 | HK-SBL    | 64       | 2 | RL-J20    | 88       | 3 | SW-PB20   |
| 17       | 3 | 65-MQ     | 41       | 2 | KH-STDT   | 65       | 2 | RL-J120   | 89       | 3 | SW-SM50   |
| 18       | 3 | AD-MP+CA  | 42       | 3 | KR-RV     | 66       | 2 | RV-30     | 90       | 1 | RL-CBKB   |
| 19       | 2 | BC-HC30   | 43       | 4 | LY-IRST   | 67       | 4 | SA-PS1    | 91       | 1 | LY-3C-AC  |
| 20       | 3 | BN-SHV    | 44       | 3 | MB-MK3    | 68       | 2 | SL-X8     | 92       | 4 | AC-SIM    |
| 21       | 3 | BN-ECS    | 45       | 3 | MB-F3+DI  | 69       | 2 | SL-X9     |          |   |           |
| 22       | 3 | BN-UBR    | 46       | 1 | MB-D5     | 70       | 3 | SP-1624   |          |   |           |
| 23       | 3 | CV-LG3    | 47       | 4 | MB-DRCT   | 71       | 3 | SP-1695   |          |   |           |
| 24       | 2 | DR-MZ38   | 48       | 1 | MB-TX+.5  | 72       | 3 | SU-BGR3   |          |   |           |

Model: PX-S3000

**MIDI Implementation Chart** 

| Fu                | inction                                | Transmitted                            | Recognized                                        | Remarks                                                                                                    |
|-------------------|----------------------------------------|----------------------------------------|---------------------------------------------------|----------------------------------------------------------------------------------------------------|
| Basic<br>Channel  | Default<br>Changed                     | 1 - 16<br>1 - 16                       | 1 - 16<br>1 - 16                                  |                                                                                                    |
| Mode              | Default<br>Messages<br>Altered         | Mode 3<br>×<br>* * * * *               | Mode 3<br>×<br>* * * * *                          |                                                                                                    |
| Note<br>Number    | True Voice                             | 12 - 120<br>* * * * * *                | 0 - 127<br>0 - 127 *1                             |                                                                                                    |
| Velocity          | Note ON<br>Note OFF                    | O 9nH v = 1 - 127<br>O 8nH v = 0 - 127 | O 9nH v = 1 - 127<br>O 8nH v = 0 - 127, 9nH v = 0 |                                                                                                    |
| After<br>Touch    | Key's<br>Ch's                          | ××                                     | ×o                                                |                                                                                                    |
| Pitch Bender      |                                        | 0                                      | 0                                                 |                                                                                                    |
| Control<br>Change | 3,2,7,9,888,8,1-0<br>3,2,7,9,888,8,1-0 | 00000×00000000                         | **                                                | Bark select<br>Bark select<br>Portamation time<br>Dortamation time<br>Volume<br>Expression<br>Expression<br>Portamo<br>Soft podal<br>Soft podal<br>Filer resonance<br>Filer resonance<br>Filer resonance<br>Filer resonance |

Version : 1.0

|                              | 100<br>101<br>101<br>101<br>101                                                                                    | 0000×000×0<br>* វិលីលីល ទំព័ត់ចំរ<br>លិនីនិនិន                                                                                                    | 000000000<br>*                                                                 | Filter cutoff<br>Vibrato cleph<br>Vibrato cleph<br>Vibrato cleph<br>Vibrato cleph<br>Vibrato cleph<br>Vibrato cleph<br>Portamento control<br>Portamento control<br>High resolution velocity prefix<br>Revel<br>Portus send level<br>Delay send level<br>PPNL LSB, And LSB, |                   |
|------------------------------|----------------------------------------------------------------------------------------------------|----------------------------------------------------------------------------------------------------|--------------------------------------------------------------------------------|----------------------------------------------------------------------------------------------------|-------------------|
| Program<br>Change            | :True #                                                                                                    | ***<br>0****                                                                                                    | 0<br>0 - 127                                                                   |                                                                                                    |                   |
| System Exclu                 | Isive                                                                                                    | O *4                                                                                                    | O *4                                                                           |                                                                                                    |                   |
| System<br>Common             | : Song Pos<br>: Song Sel<br>: Tune                                                                                 | ***                                                                                                    | × × ×                                                                          |                                                                                                    |                   |
| System<br>Real Time          | : Clock<br>: Commands                                                                                              | ××                                                                                                    | ××                                                                             |                                                                                                    |                   |
| Aux<br>Messages              | : All Sound Off<br>: Reset All Controller<br>: Local ON/OFF<br>: All Notes OFF<br>: Active Sense<br>: System Reset | ల ల<br>* *<br>× × × × 0 ×                                                                                                    | 00×00×                                                                         |                                                                                                    |                   |
| Notes                        |                                                                                                    | <ul> <li>*1 :Dépend de la sonorité.</li> <li>*2 :Sortie en fonction des réglages des l<br/>*3 :Sortie en fonction du réglage d'effet o<br/>*4 :Pour les détails sur les RPN et les m<br/>https://world.casio.com/.</li> <li>*5 :Note ON seulement</li> <li>*6 :Sortie pour certaines informations.</li> </ul> | outons rotatifs.<br>de la pédale.<br>essages système exclusifs, voir l'impléme | entation MIDI sur le site                                                                                                    |                   |
| Mode 1 : OMI<br>Mode 3 : OMI | NI ON, POLY<br>NI OFF, POLY                                                                                        | Mode 2 : OMNI ON, MONO<br>Mode 4 : OMNI OFF, MONO                                                                                                    |                                                                                |                                                                                                    | O : Yes<br>X : No |

# CASIO.

**CASIO COMPUTER CO., LTD.** 6-2, Hon-machi 1-chome Shibuya-ku, Tokyo 151-8543, Japan PXS3000-F-3A MA1903-A © 2019 CASIO COMPUTER CO., LTD.